# InstantVoice

Manual do Usuário

Versão 3.X

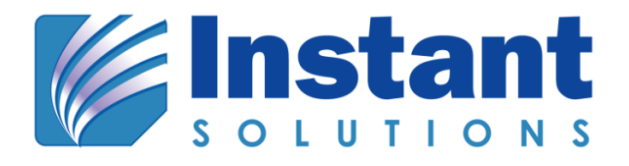

InstantVoice – Manual do Usuário - Versão 3.X

# Sumário

| LOGIN/LOGOUT       | 5   |
|--------------------|-----|
| PRINCIPAL          | 6   |
| MINHA CONTA        |     |
| ADMINISTRAÇÃO      |     |
| TELEFONIA          |     |
| TELEFONIA ENTRANTE | 103 |
| TELEFONIA SAÍNTE   | 120 |
| TEMPO REAL         |     |
| RELATÓRIOS         | 130 |
| SDA                | 153 |

# Prefácio

O InstantVoice é uma aplicação para gerenciamento de grandes volumes de ligações, com features como monitoramento de qualidade, relatórios, gerenciamento de pessoal, entre outras.

# Propósito

Esse documento visa descrever o propósito e uso do InstantVoice.

# **Usuários Destinados**

Esse documento é destinado para:

- Administradores de Call Centers
- Pessoal responsável por determinar a efetividade de um Call Center

# Manual do Usuário do Instantvoice

# LOGIN/LOGOUT

# LOGIN

Para o acesso ao Sistema InstantVoice, o Usuário deve digitar seu Login e Senha previamente cadastrada.

| Login:   |       |
|----------|-------|
| Senha:   |       |
| ۲        | Login |
| Principa | I     |

Digitar o Usuário e Senha e pressionar o botão LOGIN.

| Login:    | teste |  |  |  |  |  |
|-----------|-------|--|--|--|--|--|
| Senha:    | ••••• |  |  |  |  |  |
| ۰         | Login |  |  |  |  |  |
| Principal |       |  |  |  |  |  |

A tela de principal do InstantVoice será mostrada ao usuário.

# LOGOUT

Para efetuar a saída do Sistema InstantVoice, o Usuário deve pressionar o botão LOGOUT.

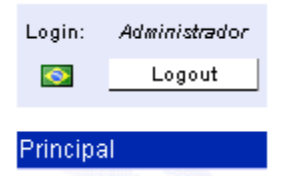

O sistema apresentará novamente a tela inicial.

## PRINCIPAL

Aqui nessa página se encontra o menu, porém de forma mais detalhada, com as explicações correspondentes a cada parte do InstantVoice.

#### Minha Conta: Acesso a sua conta.

Senha – Mude sua senha

Acesso à Caixas Postais – Acesse sua caixa postal.

#### Administração Geral: Modificação de parâmetros básicos da plataforma.

Parâmetros Gerais – Altere os parâmetros gerais do sistema.
Equipamentos – Equipamentos do Cluster
Administração de Accountcodes – Administração de accountcodes.
Administração de Usuários – Administração de usuários.
Gerenciador de Arquivos – Manipule os arquivos armazenados na plataforma.
Configuração de Localizações – Configuração de localizações.
Web Service – Permissões de uso do web service.
Sintetizador de voz – Sintetizador de voz.

#### Configuração de telefonia: Configuração dos elementos gerais de telefonia.

Cadastro de grupos de permissão – Cadastro de grupos de permissão.
Configuração de Ramais SIP – Adicione ou remova ramais SIP.
Configuração de Ramais IAX – Adicione ou remova ramais IAX.
Gerenciamento de Arquivos de Som – Inclua e apague arquivos de som.
Música de Espera – Configuração de músicas de espera
Configuração de Grupos – Configure os grupos de operadores da plataforma.
Configuração de Operadores – Configuração de pausas diferenciadas de operador.
Configuração de Filtros de Gravação – Configuração de filtros para gravação de ligações.
Administração de Correio de Voz – Adicione ou remova caixas de correio de voz.
Redirecionamento de chamadas – Redirecionamento de chamadas.

## Chamadas Entrantes: Configuração de chamadas entrantes.

VIVRE – VIVRE, o editor visual de URA.

MCDUs – Cadastro de MCDUs.

Regras de Entrada de Ligações – Edite as Regras.

# Chamadas Saíntes: Configuração de chamadas saíntes.

**Configuração de rotas** – Configuração das rotas de chamada. **Senhas de Discagem** – Cadastro de senhas de discagem.

# Tempo Real: Situação da plataforma em tempo real.

Status dos Grupos – Analise a situação dos grupos do sistema.
Status dos Operadores – Analise a situação dos operadores de telefonia.

# Relatórios: Acesso aos relatórios da plataforma.

Relatórios Básicos – Execute relatórios pré-definidos.
Relatórios Avançados – Execute relatórios customizados.
Agendamento de Relatórios – Agende relatórios básicos para execução posterior.
Administração de Relatórios Básicos – Adicione, remova ou altere relatórios básicos.
Administração de Descritores – Configure os descritores de relatórios.
Relatório SDA – Execute relatórios do Sistema de Discagem Automática

# Sistema de Discagem Automática: Sistema de rotas de chamadas

Cadastro de Destinatários – Cadastro de destinatários. Cadastro de Campanhas – Cadastro de campanhas.

#### MINHA CONTA

VOICEMAIL

#### **OUVINDO MENSAGENS**

Para ouvir mensagens via Web, clique em **Tocar E**. É necessário que o computador utilizado tenha recursos de áudio.

#### **CONTROLES DE REPRODUÇÃO DE MENSAGENS**

Os controles de reprodução de mensagens são exibidos na parte inferior da interface Web de sua caixa postal no InstantVoice Voicemail. Use esses controles para ajustar o nível de volume e para controlar as tarefas básicas de reprodução, como execução, pausa, parada, retrocesso e avanço de arquivos de áudio.

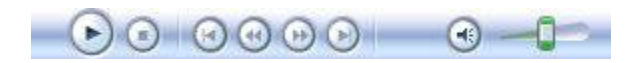

| Clique em               | Para                                                                                                    |
|-------------------------|----------------------------------------------------------------------------------------------------|
| <b>Botão Executar</b>   | Executar um item selecionado. Quando um<br>item está sendo executado, o botão <b>Executar</b><br>torna-se o botão <b>Pausar</b> , exceto se você<br>estiver executando um evento ao vivo que<br>está sendo transmitido.             |
| O<br>Botão Pausar       | Pausar um item selecionado. Para continuar a<br>execução, clique em <b>Executar</b> . Quando um<br>item não está sendo executado (isto é, está<br>em pausa ou parado), o botão <b>Pausar</b> torna-<br>se o botão <b>Executar</b> . |
| 💽<br>Botão <b>Parar</b> | Parar a execução de um item selecionado.                                                                                                    |

| •                                 | Ligar ou desligar o som.                |
|-----------------------------------|-----------------------------------------|
| Botão <b>Sem Áudio</b>            |                                         |
|                                   | Controlar o nível de volume.            |
| Controle deslizante <b>Volume</b> |                                         |
| $\mathbf{\Theta}$                 | Executar o item anterior, se aplicável. |
| Botão <b>Anterior</b>             |                                         |
|                                   | Retroceder um item, se aplicável.       |
| Botão <b>Retroceder</b>           |                                         |
|                                   | Avançar um item, se aplicável.          |
| Botão <b>Avançar</b>              |                                         |
|                                   | Executar o próximo item, se aplicável.  |
| Botão <b>Próxima</b>              |                                         |

# NOTIFICAÇÃO AUTOMÁTICA DE NOVAS MENSAGENS

O InstantVoice Voicemail envia automaticamente mensagens de e-mail notificando quando forem deixadas novas mensagens de voz em sua caixa postal.

Opcionalmente, as mensagens de voz podem ser enviadas em anexo ao e-mail de notificação. A seguir, apresentamos a estrutura do e-mail de notificação. Os valores entre colchetes e em negrito são variáveis.

# TÍTULO DO E-MAIL DE NOTIFICAÇÃO

Mensagem de voz [No da Mensagem] na caixa postal [No da Caixa Postal].

# CORPO DO E-MAIL DE NOTIFICAÇÃO

# Caro [Nome do Usuário da Caixa Postal]:

Este é um e-mail para avisá-lo que você tem uma nova mensagem de voz, com duração de **[Tempo de Duração da Mensagem]**, no seu correio de voz do ramal **[No da Caixa Postal]**. Esta

nova mensagem é a de número [No da Mensagem], e foi deixada pelo [No do Telefone/Ramal de Origem da Mensagem]. Você pode acessar esta e outras mensagens suas através do endereço: [Endereço http ou https onde está instalada a interface Web do InstantVoice Voicemail].

#### PASTAS DE MENSAGENS

O InstantVoice Voicemail permite o armazenamento de mensagens em pastas. As pastas de mensagens disponíveis são: INBOX, Antigos, Trabalho, Família e Amigos. Na interface Web, do lado direito de cada pasta de assunto é exibida entre parênteses a quantidade de mensagens armazenadas.

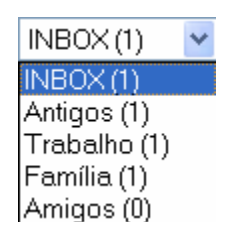

#### SENHA PESSOAL DE ACESSO

O acesso às caixas postais do InstantVoice Voicemail é feito mediante o fornecimento de senha pessoal de acesso. A senha pessoal é a mesma para acesso via Web e para acesso via linha discada, sendo formada por 4 caracteres numéricos.

## TROCANDO A SENHA DE ACESSO

Para trocar a senha de acesso, selecione através do acesso via linha discada **Outras Opções** (0) no menu principal do InstantVoice Voicemail e em seguida selecione a opção **Trocar Senha (4)**. Digite e confirme a nova senha de acesso.

#### ARMAZENANDO E MANIPULANDO MENSAGENS NAS PASTAS

Para armazenar e manipular mensagens nas pastas via Web, utilize o menu a seguir: **Apagar** – Apaga a mensagem selecionada. **Copiar** – Copia a mensagem selecionada para outra pasta de mensagens.

Mover – Move a mensagem selecionada para outra pasta de mensagens.

**Encaminhar** – Encaminha a mensagem selecionada para outro usuário do InstantVoice Voicemail, mediante o fornecimento do número de sua caixa postal.

| Menu       | * |
|------------|---|
| Menu       |   |
|            |   |
| Apagar     |   |
| Copiar     |   |
| Mover      |   |
| Encaminhar |   |

#### SALVANDO MENSAGENS

Para salvar mensagens via Web, clique em **SALVAR** e em seguida informe onde você deseja salvar o arquivo WAV contendo a mensagem de voz.

#### APAGANDO MENSAGENS VIA WEB

Para apagar mensagens via Web, clique em Apagar Apagar

. As mensagens apagadas não mais serão recuperadas.

| File Dowr | load                                                    | ×                                                                                                    |
|-----------|---------------------------------------------------------|----------------------------------------------------------------------------------------------------|
| ?         | Some files can h<br>looks suspicious<br>save this file. | narm your computer. If the file information below<br>s, or you do not fully trust the source, do not open or |
|           | File name:                                              | msg0000.wav                                                                                                  |
|           | File type:                                              | Wave Sound                                                                                                   |
|           | From:                                                   | www.instant.com.br                                                                                           |
|           |                                                         |                                                                                                    |
|           |                                                         |                                                                                                    |
|           | Would you like t                                        | o open the file or save it to your computer?                                                                 |
|           | <u>O</u> pen                                            | Save         Cancel         More Info                                                                        |
|           | ☑ Al <u>w</u> ays ask I                                 | before opening this type of file                                                                             |

#### ACESSANDO O INSTANTVOICE VOICEMAIL VIA TERMINAL TELEFÔNICO

Para utilizar o acesso via linha discada ligue para número de acesso do InstantVoice Voicemail e forneça sua senha pessoal de acesso.

#### MENU PRINCIPAL DO INSTANTVOICE VOICEMAIL

Após você ligar para o ramal do InstantVoice Voicemail e fornecer sua senha pessoal de acesso, o sistema informará a quantidade de novos recados e a quantidade de recados antigos e apresentará o menu principal, conforme descrito a seguir:

"Você tem [nº] novos e [nº] recados antigos

Se você tiver novos e antigos recados, será apresentado o menu a seguir:

- \_ Tecle 1 para Novos Recados.
- \_ Tecle 2 para Mudar de Pasta.
- \_ Tecle 3 para Opções Avançadas.
- \_ Tecle 0 para Outras Opções.

Se você somente tiver recados antigos, será apresentado o menu a seguir:

- \_ Tecle 1 para Antigos Recados.
- \_ Tecle 2 para Mudar de Pasta.
- \_ Tecle 3 para Opções Avançadas.
- \_ Tecle 0 para Outras Opções.

Quando você **teclar 1 (Reproduzir Recados Novos ou Antigos)**, será reproduzido o primeiro recado. Após o primeiro recado ser reproduzido, será apresentado o menu a seguir:

- \_ Tecle 5 para Repetir o Recado Atual.
- \_ Tecle 6 para Ouvir o Próximo Recado.
- \_ Tecle 7 para Apagar este Recado.
- \_ Tecle 8 para Encaminhar o Recado para Outra Pessoa.
- \_ Tecle 9 para Salvar este Recado.

\_ Tecle \* (Estrela) para Ajuda.

# \_ Tecle # (Quadrado) para Terminar.

Quando, no menu acima, você **teclar 9 (Salvar este Recado)**, será solicitado que ele informe a pasta de destino sendo: **0 para a pasta Novos Recados; 1 para a pasta Antigos Recados; 2 para a pasta Trabalho; 3 para a pasta Família e 4 para a pasta Amigos**.

Caso exista um segundo recado (novo ou antigo), após ele ser reproduzido no menu será adicionada uma nova opção.

\_ Tecle 4 para Ouvir o Recado Anterior.

Quando você teclar 2 (Mudar de Pasta), será apresentado o menu a seguir:

- \_ Tecle 0 para Novos Recados.
- \_ Tecle 1 para Antigos Recados.
- \_ Tecle 2 para Trabalho.
- \_ Tecle 3 para Família.
- \_ Tecle 4 para Amigos.
- \_ Tecle # (Quadrado) para Cancelar.

Quando você **teclar 3 (Opções Avançadas)**, será apresentado um menu de opções que é personalizado para cada instalação do InstantVoice Voicemail. Como este menu de opções é personalizado, não cabe a apresentação de exemplos neste manual.

Quando você teclar 0 (Outras Opções), será apresentado o menu a seguir:

- \_ Tecle 1 para Gravar seu Recado de Indisponível.
- \_ Tecle 2 para Gravar seu Recado de Ocupado.
- \_ Tecle 3 para Gravar o seu Nome ou Saudação de Atendimento.
- \_ Tecle 4 para Trocar sua Senha.
- \_ Tecle \* (Estrela) para Voltar ao Menu Principal.

GRAVANDO SEU NOME OU SAUDAÇÃO DE ATENDIMENTO

Para gravar seu nome ou saudação de atendimento selecione **Outras Opções (0)** no menu principal do InstantVoice Voicemail e em seguida selecione a opção **Gravar o seu Nome ou Saudação de Atendimento (3)**.

# GRAVANDO SEU RECADO DE INDISPONÍVEL

Selecione **Outras Opções (0)** no menu principal do InstantVoice Voicemail e em seguida selecione a opção **Gravar seu Recado de Indisponível (1)**.

#### GRAVANDO SEU RECADO DE OCUPADO

Selecione **Outras Opções (0)** no menu principal do InstantVoice Voicemail e em seguida selecione a opção **Gravar seu Recado de Ocupado (2)**.

# ADMINISTRAÇÃO

# PARÂMETROS

# VISUALIZAR PARÂMETROS

No menu Administração, selecionar a opção PARÂMETROS.

O Sistema apresentará a tela de parâmetros.

|                |                |                                                                                                    |           |          | Cancelar) (Enviar                                                                                             |
|----------------|----------------|----------------------------------------------------------------------------------------------------|-----------|----------|----------------------------------------------------------------------------------------------------|
| Categoria      |                | Família - +<br>messages.conf<br>instantvoice.conf<br>features.conf<br>iax.conf<br>musiconhold.conf |           | Grupo •• | Selecione a família e o grupo dos quais o<br>parâmetro desejado faz parte.                                    |
| Parâmetros _ • | Nome<br>server | Valor                                                                                              | Descrição |          | Selecione o parâmetro a ser alterado. É possível<br>alterar mais de um parâmetro antes de enviar<br>mudanças. |
| Valor          |                |                                                                                                    |           |          |                                                                                                    |

| Categoria        | me<br>ins<br>fea<br>iap<br>mu | Familia -+<br>essages.conf<br>stantvoice.conf<br>atures.conf<br>c.conf<br>usiconhold.conf | *<br>                                                | Grupo - +<br>ads<br>default<br>rvacd<br>ivstomp |   | Selecione a família e o grupo dos quais o<br>parâmetro desejado faz parte.<br>Ivacd: Configuração do novo DAC. |
|------------------|-------------------------------|-------------------------------------------------------------------------------------------|------------------------------------------------------|-------------------------------------------------|---|----------------------------------------------------------------------------------------------------|
| Parâmetros - (+) | Nome                          | Valor                                                                                     | Descrição                                            |                                                 |   | Palaziana a parêmetro a par alterada É pagaius                                                                 |
| 22               | debug                         | 0                                                                                         | Debugar o novo DAC.                                  |                                                 | * | alterar mais de um parâmetro antes de envia                                                                    |
|                  | hostname                      | localhost                                                                                 | Hostname do novo DAC.                                |                                                 |   | mudanças.                                                                                                    |
|                  | keepalive_re                  | 1000                                                                                      | Intervalo de checagem do keepalive, em milisegundos. |                                                 |   |                                                                                                    |
|                  | max_agents_p                  | 1000                                                                                      | Número máximo de operadore                           | s por fila.                                     | = |                                                                                                    |
|                  | max_calls_pe                  | 1000                                                                                      | Número máximo de chamadas                            | por fila.                                       |   |                                                                                                    |
|                  | max_calls_pe                  | 1000                                                                                      | Número máximo de chamadas                            | por Media Server.                               |   |                                                                                                    |
|                  | max_queue_le                  | 1024                                                                                      | Número máximo de chamadas                            | por Media Server.                               |   |                                                                                                    |
|                  | ms_timeout                    | 10                                                                                        | Timeout do keepalive, em segu                        | indos.                                          |   |                                                                                                    |
|                  | and and all                   | 0                                                                                         | Outhound strategy                                    |                                                 |   |                                                                                                    |

# Selecione uma FAMÍLIA e depois um GRUPO correspondente.

# EDITAR PARÂMETROS

No menu Administração, selecionar a opção PARÂMETROS.

O Sistema apresentará a tela de parâmetros.

|            |        |                                                                                                    |           |          | Cancelar Enviar                                                                                               |
|------------|--------|----------------------------------------------------------------------------------------------------|-----------|----------|----------------------------------------------------------------------------------------------------|
| Categoria  |        | Familia -) +<br>messages.conf<br>instantvoice.conf<br>features.conf<br>iax.conf<br>musiconhold.conf | A III     | Grupo -+ | Selecione a família e o grupo dos quais o<br>parâmetro desejado faz parte.                                    |
|            | Nomo   | Valor                                                                                               | Depariaño |          |                                                                                                    |
| rarametros | Server |                                                                                                    |           |          | Selecione o parâmetro a ser alterado. E possível<br>alterar mais de um parâmetro antes de enviar<br>mudanças. |
|            |        |                                                                                                    |           |          |                                                                                                    |
| Valor      |        |                                                                                                    |           |          |                                                                                                    |

Selecione uma FAMÍLIA e depois um GRUPO correspondente.

| ulogona          |              | Familia - +<br>messages.conf<br>instantvoice.conf<br>features.conf<br>iax.conf<br>musiconhold.conf |                                                      | Grupo<br>ads<br>default<br>ivacd<br>ivb<br>ivstomp | - •<br>- |           | Selecione a família e o grupo dos quais o<br>parâmetro desejado faz parte.<br>ivacd: Configuração do novo DAC. |
|------------------|--------------|----------------------------------------------------------------------------------------------------|------------------------------------------------------|----------------------------------------------------|----------|-----------|----------------------------------------------------------------------------------------------------|
| Parâmetros (-)+) | Nome         | Valor                                                                                              | Descrição                                            |                                                    |          |           | Deleveration and the second second second                                                                      |
|                  | debug        | 0                                                                                                  | Debugar o novo DAC.                                  |                                                    |          |           | alterar mais de um parâmetro antes de envir                                                                    |
| hostname         |              | localhost                                                                                          | Hostname do novo DAC.                                |                                                    |          | mudanças. |                                                                                                    |
|                  | keepalive re |                                                                                                    | Intervalo de checagem do keepalive, em milisegundos. |                                                    |          |           |                                                                                                    |
|                  | max_agents_p | o 1000                                                                                             | Número máximo de                                     | operadores por fila.                               |          | =         |                                                                                                    |
|                  | max_calls_pe | 1000                                                                                               | Número máximo de                                     | chamadas por fila.                                 |          |           |                                                                                                    |
|                  | max_calls_pe | 1000                                                                                               | Número máximo de                                     | chamadas por Media Server.                         |          |           |                                                                                                    |
|                  | max_queue_le | e 1024                                                                                             | Número máximo de                                     | chamadas por Media Server.                         |          |           |                                                                                                    |
|                  | ms_timeout   | 10                                                                                                 | Timeout do keepaliv                                  | ve, em segundos.                                   |          |           |                                                                                                    |
|                  | outbound_str | 0                                                                                                  | Outbound strategy                                    |                                                    |          | +         |                                                                                                    |

Selecione o parâmetro que se deseja editar.

O sistema apresentará na tela a opção de alteração do campo do parâmetro.

| Valor |                    |  |
|-------|--------------------|--|
|       | minBalance: 100,00 |  |
|       |                    |  |
|       |                    |  |
|       |                    |  |

Faça a alteração desejada e selecione Enviar. Enviar

A alteração será salva pelo Sistema.

# ADICIONAR FAMÍLIA

No menu Administração, selecionar a opção PARÂMETROS.

O Sistema apresentará a tela de parâmetros.

|                    |                                                                                                    |            |                      | Cancelar) Enviar                                                                                              |
|--------------------|----------------------------------------------------------------------------------------------------|------------|----------------------|----------------------------------------------------------------------------------------------------|
| Categoria          | Familia • •<br>messages.conf<br>instantvoice.conf<br>features.conf<br>iax.conf<br>musiconhold.conf | messa<br>E | Grupo (-) +)<br>ages | Selecione a família e o grupo dos quais o<br>parâmetro desejado faz parte.                                    |
| Parâmetros - + Nom | e Valor<br>er                                                                                      | Descrição  | Ĩ                    | Selecione o parâmetro a ser alterado. É possível<br>alterar mais de um parâmetro antes de enviar<br>mudanças. |
| Valor              |                                                                                                    |            |                      |                                                                                                    |

Selecione 🕂 ao lado de FAMÍLIA.

O sistema apresentará na tela o campo para adição de FAMÍLIA.

| Família 😑 | Nome    |
|-----------|---------|
| Des       | scrição |
|           | Ajuda   |

Preencha as informações desejadas.

Selecione Enviar.

ADICIONAR GRUPOS

No menu Administração, selecionar a opção PARÂMETROS.

O Sistema apresentará a tela de parâmetros.

|                 |                |                                                                                                    |           |           | Cancelar Enviar                                                                                      |
|-----------------|----------------|----------------------------------------------------------------------------------------------------|-----------|-----------|----------------------------------------------------------------------------------------------------|
| Categoria       |                | Familia - +<br>messages.conf<br>instantvoice.conf<br>features.conf<br>iax.conf<br>musiconhold.conf | )<br>     | Grupo - + | Selecione a família e o grupo dos quais o<br>parâmetro desejado faz parte.                           |
| Parâmetros -)+) | Nome<br>server | Valor                                                                                              | Descrição |           | <br>Selecione o parâmetro a ser alterado. É possível<br>alterar mais de um parâmetro antes de enviar |
|                 |                |                                                                                                    |           |           | mudanças.                                                                                            |
| Valor           |                |                                                                                                    |           |           |                                                                                                    |
|                 |                |                                                                                                    |           |           |                                                                                                    |

Selecione (+) ao lado de GRUPOS.

O sistema apresentará na tela o campo para adição de GRUPOS.

| Grupo – Nome<br>Descrição |  |
|---------------------------|--|
| Ajuda                     |  |
|                           |  |

# Preencha as informações desejadas.

Selecione Enviar. Enviar

#### **REMOVER FAMÍLIA**

No menu Administração, selecionar a opção PARÂMETROS.

O Sistema apresentará a tela de parâmetros.

|                 |      |                                                                                                  |           |                  |             | ٥                                                                                   | ancelar Enviar                 |
|-----------------|------|--------------------------------------------------------------------------------------------------|-----------|------------------|-------------|-------------------------------------------------------------------------------------|--------------------------------|
| Categoria       |      | Familia •<br>messages.conf<br>instantvoice.conf<br>features.conf<br>iax.conf<br>musiconhold.conf | N III V   | Grup<br>messages | 00 <u>+</u> | Selecione a família e o grupo<br>parâmetro desejado faz parte.                      | dos quais o                    |
| Parâmetros – +) | Nome | Valor                                                                                            | Descrição |                  |             | Selecione o parâmetro a ser alterac<br>alterar mais de um parâmetro an<br>mudanças. | lo. É possível<br>es de enviar |
| Valor           |      |                                                                                                  |           |                  |             |                                                                                     |                                |

Selecione 🖃 ao lado de FAMÍLIA.

O sistema apresentará na tela uma janela para a confirmação da remoção da família escolhida.

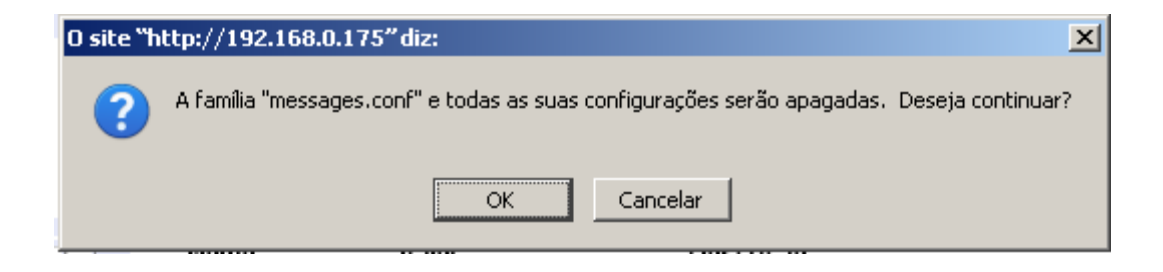

Selecione OK e a família será removida.

#### **REMOVER GRUPOS**

No menu Administração, selecionar a opção PARÂMETROS.

O Sistema apresentará a tela de parâmetros.

|                |      |                                                                                                    |             |                         | Cancelar) Enviar)                                                                                             |
|----------------|------|----------------------------------------------------------------------------------------------------|-------------|-------------------------|----------------------------------------------------------------------------------------------------|
| Categoria      |      | Familia - +<br>messages.conf<br>instantvoice.conf<br>features.conf<br>iax.conf<br>musiconhold.conf | A<br>H<br>H | Grupo (-)+)<br>messages | Selecione a família e o grupo dos quais o<br>parâmetro desejado faz parte.                                    |
| Parâmetros – + | Nome | Valor                                                                                              | Descrição   |                         | Selecione o parâmetro a ser alterado. É possível<br>alterar mais de um parâmetro antes de enviar<br>mudanças. |
| Valor          |      |                                                                                                    |             |                         |                                                                                                    |

Selecione - ao lado de GRUPOS.

O sistema apresentará na tela uma janela para a confirmação da remoção do grupo escolhido.

| 1         |                                        |                                               |
|-----------|----------------------------------------|-----------------------------------------------|
| 0 site "h | ttp://192.168.0.175" diz:              | ×                                             |
| ?         | O grupo "messages" e todas as suas cor | nfigurações serão apagados. Deseja continuar? |
|           | OK                                     | Cancelar                                      |

Selecione OK e o grupo será removido.

#### DESCRIÇÃO DOS PARÂMETROS

Segue a descrição/funcionalidade dos grupos:

messages.conf
 messages - Configurações sobre armazenamento de mensagens

# • instantvoice.conf

instant - Responsável pela parte de accountcode
ivacd - Informações referentes à configuração das filas
ivb - Parte responsável pela cópia de gravações para um local remoto
ivstomp - Parte responsável pela configuração da integração da plataforma
ivws - Parte responsável pela configuração da integração da plataforma
manager - Parte responsável pelo asterisk
prepaid - Parte responsável pela recarga de créditos
astdbmysql - Informações sobre o banco de dados utilizado na aplicação
astdbodbc - Informações sobre o cliente de conexão de banco de dados
default - Configurações padrões adicionais ao accountcode

## • agents.conf

**agents** - Informações referentes à configuração dos agentes **general** - Informações adicionais a configuração dos agentes

• features.conf

featuremap - Default das features das ligações general - Default adicional das features das ligações

• iax.conf

general - Informações referentes à configuração dos ramais IAX

- musiconhold.conf
   default Informações referentes à configuração do Music on Hold
- sip.conf
   general Informações referentes à configuração dos ramais SIP
- voicemail.conf

general - Informações referentes à configuração do voicemail

# EQUIPAMENTOS

Exibe as informações dos equipamentos do cluster.

| Principal > Administração > Equ | ipamentos   |            |                                 |
|---------------------------------|-------------|------------|---------------------------------|
| Hostname                        | Endereço IP | Instalação | Uptime                          |
| instantvoice                    | DHCP        | Standalone | 12 horas 52 minutos 51 segundos |

# ACCOUNTCODES

#### ADICIONAR ACCOUNTCODE

No menu Administração, selecionar a opção ACCOUNTCODES.

O Sistema apresentará a tela de accountcodes.

Selecionar a opção ADICIONAR ACCOUNTCODE.

Adicionar Accountcode

O Sistema apresentará a tela de adição de accountcodes.

| Accountcode | Accountcode: Descrição: | (máximo de 20 caracteres) | Entre com os dados desta conta.<br>Accountcode: Não poderá ser<br>alterado após inserção no banco<br>de dados. |
|-------------|-------------------------|---------------------------|----------------------------------------------------------------------------------------------------|
|             |                         |                           |                                                                                                    |

Digite as informações desejadas.

| Accountcode | Accountcode:<br>Descrição: | teste (máximo de 20 caracteres)<br>Teste | Entre com os dados desta conta.<br>Accountcode: Não poderá ser<br>alterado após inserção no banco<br>de dados. |
|-------------|----------------------------|------------------------------------------|----------------------------------------------------------------------------------------------------|
|             |                            |                                          |                                                                                                    |
|             |                            |                                          |                                                                                                    |

Selecione Enviar.

O Sistema apresentará a tela de accountcodes já com o novo accountcode criado.

| Accountcode | Descrição           |        |             |
|-------------|---------------------|--------|-------------|
| default     | Default accountcode | Editar | Desabilitar |
| Teste       | Teste               | Editar | Desabilitar |

## ALTERAR ACCOUNTCODE

No menu Administração, selecionar a opção ACCOUNTCODES.

O Sistema apresentará a tela de accountcodes.

Selecionar a opção EDITAR.

## O Sistema apresentará a tela de alteração de accountcodes.

| Accountcode | Accountcode:<br>Descrição: | teste (máximo de 20 caracteres)<br>Teste | Entre com os dados desta conta.<br>Accountcode: Não poderá ser<br>alterado após inserção no banco<br>de dados. |
|-------------|----------------------------|------------------------------------------|----------------------------------------------------------------------------------------------------|
|             |                            |                                          |                                                                                                    |

Digite a nova Descrição desejada. Não é permitida a alteração de accountcode.

| Accountcode | Accountcode:<br>Descrição: | teste (máximo de 20 caracteres)<br>Teste0001 | Entre com os dados desta conta.<br>Accountcode: Não poderá ser<br>alterado após inserção no banco<br>de dados. |
|-------------|----------------------------|----------------------------------------------|----------------------------------------------------------------------------------------------------|
|             |                            |                                              |                                                                                                    |

Selecione Enviar.

O Sistema apresentará a tela de accountcodes já com a alteração no accountcode selecionado.

| Accountcode | Descrição           |        |             |
|-------------|---------------------|--------|-------------|
| default     | Default accountcode | Editar | Desabilitar |
| Teste       | Teste               | Editar | Desabilitar |

HABILITAR/DESABILITAR ACCOUNTCODE

No menu Administração, selecionar a opção ACCOUNTCODES.

O Sistema apresentará a tela de accountcodes.

Selecionar a opção DESABILITAR

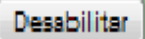

O Sistema apresentará a uma janela de confirmação para a desabilitação do accountcode:

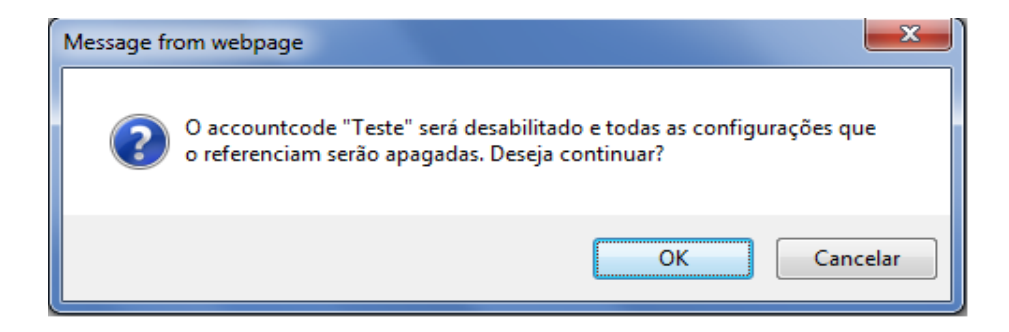

O Sistema apresentará a tela de accountcodes com o accountcode selecionado desabilitado.

| Accountcode | Descrição           |        |             |
|-------------|---------------------|--------|-------------|
| default     | Default accountcode | Editar | Desabilitar |
| Teste       | Teste               | Editar | Desabilitar |

# Selecionar a opção HABILITAR .(botão Habilitar)

O Sistema apresentará a tela de operadores com o operador selecionado habilitado.

| Accountcode | Descrição           |        |             |
|-------------|---------------------|--------|-------------|
| default     | Default accountcode | Editar | Desabilitar |
| Teste       | Teste               | Editar | Desabilitar |

# USUÁRIOS

# ADICIONAR USUÁRIO

No menu Administração, selecionar a opção USUÁRIOS.

O Sistema apresentará a tela de usuários.

Selecionar a opção ADICIONAR USUÁRIO.

Adicionar Usuário

O Sistema apresentará a tela de adição de usuários.

|            |                                                 |           | Cancelar) Enviar                                                                                                    |
|------------|-------------------------------------------------|-----------|----------------------------------------------------------------------------------------------------|
| Dados      | Accountcode<br>Login<br>Email<br>Nome<br>Idioma | Instant v | Entre com os dados deste cliente.<br>Login: Não poderá ser alterado após inserção no<br>banco de dados.<br>Email: Endereço de email opcional (necessário<br>para algumas funcionalidades, como correio de<br>voz). |
| Acesso Web | Habilitado<br>Senha<br>Confirme                 |           | Habilite ou desabilite o acesso web para este usuário.                                                                                                    |

# Digite as informações desejadas.

|                                            |                      | Cancelar Enviar                                                                      |
|--------------------------------------------|----------------------|--------------------------------------------------------------------------------------|
|                                            |                      |                                                                                      |
|                                            |                      |                                                                                      |
| Dados Accountcode                          | Instant 💌            | Entre com os dados deste cliente.<br>Login: Não poderá ser alterado após inserção no |
| Email                                      | Teste@instant.com.br | Danco de dados.                                                                      |
| Nome<br>Idioma                             | Teste Português      | para algumas funcionalidades, como correio de voz).                                  |
|                                            |                      |                                                                                      |
| Acesso Web Habilitado<br>Senha<br>Confirme | <br>                 | Habilite ou desabilite o acesso web para este<br>usuário.                            |
|                                            |                      |                                                                                      |

Selecione Enviar. Enviar

O Sistema apresentará a tela de usuários já com o novo usuário criado.

| Adicionar Usuário |       |                      |       |               |
|-------------------|-------|----------------------|-------|---------------|
| Accountcode       | Login | Email                | Nome  |               |
| default           | admin |                      | Admin | Editar Apagar |
| Instant           | teste | teste@instant.com.br | teste | Editar Apagar |

## ALTERAR USUÁRIO

No menu Administração, selecionar a opção USUÁRIOS.

O Sistema apresentará a tela de usuários.

Selecionar a opção EDITAR USUÁRIO.

Editar

O Sistema apresentará a tela de alteração de usuários.

|                                            |                                      | Cancelar Enviar                                                                                         |
|--------------------------------------------|--------------------------------------|----------------------------------------------------------------------------------------------------|
|                                            |                                      |                                                                                                    |
|                                            |                                      |                                                                                                    |
| Dados Accountcode Login                    | Instant 💌<br>Teste@instant.com.br    | Entre com os dados deste cliente.<br>Login: Não poderá ser alterado após inserção no<br>banco de dados. |
| Email<br>Nome<br>Idioma                    | Teste@instant.com.br Teste Português | Email: Endereço de email opcional (necessário<br>para algumas funcionalidades, como correio de<br>voz). |
|                                            |                                      |                                                                                                    |
| Acesso Web Habilitado<br>Senha<br>Confirme | <br>                                 | Habilite ou desabilite o acesso web para este usuário.                                                  |

Digite as mudanças desejadas. Não é permitida a alteração do login.

| Dados      | Accountcode<br>Login<br>Email<br>Nome<br>Idioma | Instant  Teste@instant.com.br Teste@instant.com.br Teste Português | Cancelar Enviar<br>Entre com os dados deste cliente.<br>Login: Não poderá ser alterado após inserção no<br>banco de dados.<br>Email: Endereço de email opcional (necessário<br>para algumas funcionalidades, como correio de<br>voz). |
|------------|-------------------------------------------------|--------------------------------------------------------------------|----------------------------------------------------------------------------------------------------|
|            |                                                 |                                                                    |                                                                                                    |
| Acesso Web | Habilitado<br>Senha<br>Confirme                 | <br>                                                               | Habilite ou desabilite o acesso web para este usuário.                                                                                                    |

Selecione Enviar.

O Sistema apresentará a tela de usuários já com a alteração no usuário selecionado.

| Adicionar Usuário |       |                      |       |               |
|-------------------|-------|----------------------|-------|---------------|
| Accountcode       | Login | Email                | Nome  |               |
| default           | admin |                      | Admin | Editar Apagar |
| Instant           | teste | teste@instant.com.br | teste | Editar Apagar |

#### **REMOVER USUÁRIO**

No menu Administração, selecionar a opção USUÁRIOS.

O Sistema apresentará a tela de usuários.

Selecionar a opção APAGAR Apagar

O Sistema apresentará a uma janela de confirmação para a remoção do usuário:

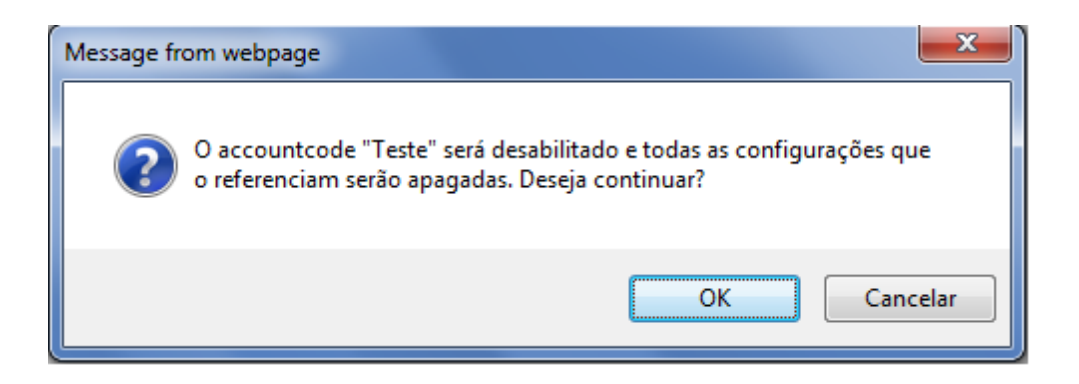

Selecione OK e o Sistema apresentará a tela de usuários já com o usuário selecionado removido.

| Adicionar Usuário |         |       |       |       |               |
|-------------------|---------|-------|-------|-------|---------------|
| Acco              | untcode | Login | Email | Nome  |               |
| default           | admin   |       |       | Admin | Editar Apagar |

# ARQUIVOS

No menu Administração, selecionar a opção ARQUIVOS.

O Sistema apresentará a tela de arquivos.

|      |         |                     |                                                                         |                                                                                               | C Keyexh                                                                                                  | FIOCULA                                                                                                    |
|------|---------|---------------------|-------------------------------------------------------------------------|-----------------------------------------------------------------------------------------------|----------------------------------------------------------------------------------------------------|----------------------------------------------------------------------------------------------------|
|      |         |                     |                                                                         |                                                                                               |                                                                                                    | -                                                                                                    |
| Nome | Tamanho | Data                | Permissões                                                              | Dono                                                                                          | Grupo                                                                                                    | Ação                                                                                                    |
|      |         | 08-07-2011 15:40:15 | drwxr-xr-x                                                              | apache                                                                                        | wheel                                                                                                    |                                                                                                    |
|      | Nome    | Nome Tamanho        | Nome Tamanho Data<br>08-07-2011 15:40:15<br>0 pastas, 0 arquivos (0 Kb) | Nome Tamanho Data Permissões<br>08-07-2011 15:40:15 drwxr-xr-x<br>0 pastas. 0 arguivos (0 Kb) | Nome Tamanho Data Permissões Dono<br>08-07-2011 15:40:15 drwxr-xr-x apache<br>0 pastas. 0 arguivos (0 Kb) | Nome Tamanho Data Permissões Dono Grupo<br>08-07-2011 15:40:15 drwxr-xr-x apache wheel<br>0 pastas. 0 arguivos (0 Kb) |

Primeiramente, algumas opções são possíveis para o usuário.

| default 💌 🗁 Pasta                   | Principal |         |                             |            |        | 🗖 Regexp 🤇 | Procurar |
|-------------------------------------|-----------|---------|-----------------------------|------------|--------|------------|----------|
|                                     |           |         |                             |            |        |            |          |
| Menu  Menu                          |           |         |                             |            |        |            | _        |
| Apagar Tudo                         | Nome      | Tamanho | Data                        | Permissões | Dono   | Grupo      | Ação     |
| Criar Arquivo<br>Criar Pasta keira] |           |         | 08-07-2011 15:40:15         | drwxr-xr-x | apache | wheel      |          |
| Upload                              |           |         | 0 pastas, 0 arquivos (0 Kb) |            |        |            |          |

Depois de adicionar pastas e arquivos, outras funções são permitidas.

| instant 💌 👝 F   | Pasta Principal |                  |                                  |            |        | Regexp | Procurar |
|-----------------|-----------------|------------------|----------------------------------|------------|--------|--------|----------|
| Renomear        | 3               | Enviar           |                                  |            |        |        |          |
| Menu            |                 | Upload do arquiv | o Teste_0000.txt realizado com s | sucesso    |        |        |          |
| Apagar          | Nome            | Tamanho          | Data                             | Permissões | Dono   | Grupo  | Ação     |
| Apagar Tudo     | ra]             |                  | 07-10-2009 10:20:51              | drwxrwxr-x | apache | wheel  |          |
| Copiar<br>Mover |                 | 0                | 07-10-2009 10:11:32              | -rw-rw-r   | apache | wheel  |          |
| Renomear        | 01              |                  | 07-10-2009 10:13:07              | drwxrwxr-x | apache | wheel  |          |
| l Gravar DVD    | 00.bd           | 491              | 07-10-2009 10:21:22              | -rw-rw-r   | apache | wheel  | e' e• e• |
| Criar Arquivo   |                 | 1                | pastas, 2 arquivos (0 Kb)        |            |        |        |          |
| Criar Pasta     |                 |                  |                                  |            |        |        |          |

## CRIAR PASTA

No menu Administração, selecionar a opção ARQUIVOS.

O Sistema apresentará a tela de arquivos.

Selecionar a opção CRIAR PASTA no menu.

| default 💌 🗁 F | Pasta Principal |         |                                                    |            | 🗖 Regexp | Procurar |      |
|---------------|-----------------|---------|----------------------------------------------------|------------|----------|----------|------|
| Criar Pasta   | Enviar          |         |                                                    |            |          |          | -    |
|               | Nome            | Tamanho | Dətə                                               | Permissões | Dono     | Grupo    | Ação |
| <b>G</b> (L   | ixeira]         |         | 08-07-2011 15:40:15<br>0 pastas, 0 arguivos (0 Kb) | drwxr-xr-x | apache   | wheel    |      |

Digite as informações desejadas.

| Criar Pasta | ▼ teste 01 | Enviar |
|-------------|------------|--------|
|-------------|------------|--------|

Selecione Enviar.

O Sistema apresentará a tela de arquivos já com a nova pasta criada.

| default | 🖸 🗁 Pasta Principal |         |                         |            |        | 🗖 Regexp 🗌 | Procurar |
|---------|---------------------|---------|-------------------------|------------|--------|------------|----------|
| Menu    |                     |         |                         |            |        |            | -10      |
|         |                     | Dire    | etorio teste 01 criado  |            |        |            |          |
|         | Nome                | Tamanho | Data                    | Permissões | Dono   | Grupo      | Ação     |
|         | 🚰 [Lixeira]         |         | 08-07-2011 15:40:15     | drwxr-xr-x | apache | wheel      |          |
| 0       | 🗀 teste 01          |         | 08-07-2011 15:45:22     | drwxrwxr-x | apache | wheel      |          |
|         |                     | 1 pas   | stas, 0 arquivos (0 Kb) |            |        |            |          |

**CRIAR ARQUIVO** 

No menu Administração, selecionar a opção ARQUIVOS.

O Sistema apresentará a tela de arquivos.

Selecionar a opção CRIAR ARQUIVO no menu.

| default 💌 🗁 Pasta Pri | ncipal |         |                             | (          |        | Regexp ( | Procurar | egexp (  | Procurar |
|-----------------------|--------|---------|-----------------------------|------------|--------|----------|----------|----------|----------|
| Criar Arquivo 💌       | Enviar |         |                             |            |        |          |          | <u>-</u> |          |
|                       | Nome   | Tamanho | Data                        | Permissões | Dono   | Grupo    | Ação ìr  | rupo     | Ação     |
| Cara [Lixeira]        |        |         | 08-07-2011 15:40:15         | drwxr-xr-x | apache | wheel    | /h       | heel     |          |
| 📄 💿 🛄 teste 01        |        |         | 08-07-2011 15:45:22         | drwxrwxr-x | apache | wheel    | /h       | heel     |          |
|                       |        |         | 1 pastas, 0 arquivos (0 Kb) |            |        |          |          |          |          |

# Digite as informações desejadas.

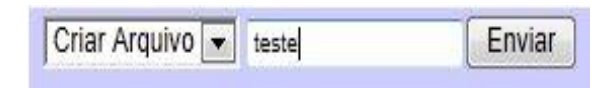

# Selecione Enviar. Enviar

O Sistema apresentará a tela de arquivos já com o novo arquivo criado.

| default 💌 🗁 Pa | sta Principal |         |                            |            | Ì      | 🔲 Regexp | Procurar |
|----------------|---------------|---------|----------------------------|------------|--------|----------|----------|
| Menu           |               |         |                            |            |        |          |          |
|                | Nome          | Tamanho | Data                       | Permissões | Dono   | Grupo    | Ação     |
| 🔐 (Lixe        | ira]          |         | 08-07-2011 15:40:15        | drwxr-xr-x | apache | wheel    |          |
| Teste teste    |               | 0       | 08-07-2011 15:55:12        | -rw-rw-r   | apache | wheel    |          |
| 📄 🔘 🛄 teste    | 01            |         | 08-07-2011 15:45:22        | drwxrwxr-x | apache | wheel    |          |
|                |               |         | 1 nastas 1 arquivos (0 Kh) |            |        |          |          |

## UPLOAD DE ARQUIVO

No menu Administração, selecionar a opção ARQUIVOS.

O Sistema apresentará a tela de arquivos.

Selecionar a opção UPLOAD no menu.

| Upload 🚽 | Browse | Upload Arquivo           |
|----------|--------|--------------------------|
|          |        | Contraction and a second |

Selecione o arquivo desejado.

| Upload 🗾 | Browse | Upload Arquivo |
|----------|--------|----------------|
|          |        |                |

Selecione Upload Arquivo.

O Sistema apresentará a tela de arquivos já com o arquivo que foi dado upload.

| default 💽 🗁 Pa | sta Principal |         |                            |            |        | Regexp | Procurar |
|----------------|---------------|---------|----------------------------|------------|--------|--------|----------|
| Menu           |               |         |                            |            |        |        |          |
|                | Nome          | Tamanho | Data                       | Permissões | Dono   | Grupo  | Ação     |
| 🕞 (Lixe        | eira]         |         | 08-07-2011 15:40:15        | drwxr-xr-x | apache | wheel  |          |
| teste          |               | 0       | 08-07-2011 15:55:12        | -rw-rw-r   | apache | wheel  | D.       |
| 🖻 🔘 🛄 teste    | 9 01          |         | 08-07-2011 15:45:22        | drwxrwxr-x | apache | wheel  |          |
|                |               |         | 1 nestes 1 arruivos (0 Kh) |            |        |        |          |

#### DOWNLOAD DE ARQUIVO

No menu Administração, selecionar a opção ARQUIVOS.

O Sistema apresentará a tela de arquivos.

Selecione a opção Ina coluna 'Ação' do arquivo que se deseja fazer o download. O Sistema apresentará uma confirmação para fazer o download.

| Abrir "Teste_0001"                                             | × |
|----------------------------------------------------------------|---|
| Você selecionou abrir:                                         |   |
| 📷 Teste_0001                                                   |   |
| Tipo: application/force-download<br>Site: http://192.168.0.175 |   |
| O que o Firefox deve fazer?                                    |   |
| C Abrir com o: Procurar                                        |   |
| © Download                                                     |   |
| 🦳 Memorizar a decisão para este tipo de arquivo                |   |
|                                                                |   |
| OK Cancelar                                                    |   |

# Selecione OK.

O download será realizado.

## APAGAR ARQUIVO

No menu Administração, selecionar a opção ARQUIVOS.

O Sistema apresentará a tela de arquivos.

Selecione o arquivo que deseja apagar Seleciona a opção Apagar no menu. O sistema apresentará uma tela de confirmação.

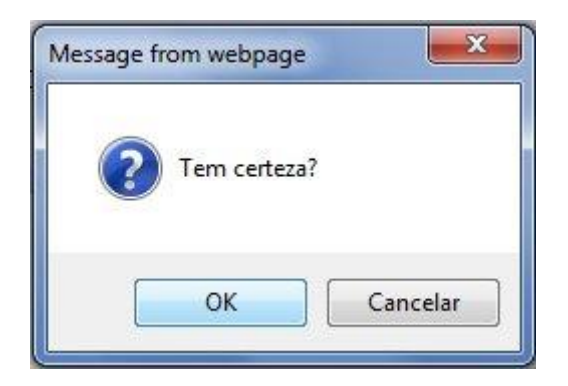
Selecione OK e o arquivo será apagado.

#### APAGAR TUDO

No menu Administração, selecionar a opção ARQUIVOS.

O Sistema apresentará a tela de arquivos.

Selecionar a opção APAGAR TUDO no menu.

O sistema apresentará uma tela de confirmação.

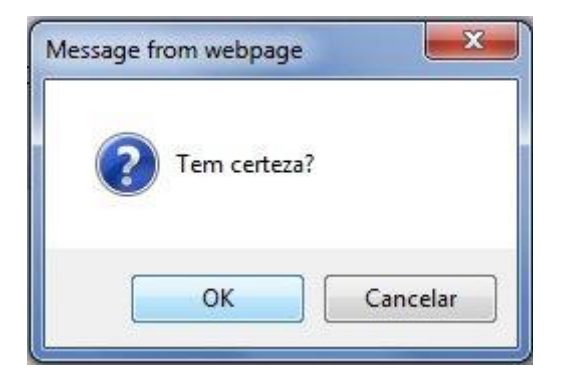

Selecione OK e os arquivos serão apagados.

#### **COPIAR ARQUIVO**

No menu Administração, selecionar a opção ARQUIVOS.

O Sistema apresentará a tela de arquivos.

Selecionar a opção COPIAR no menu.

| Copiar 🗾 Enviar | Copiar |
|-----------------|--------|
|-----------------|--------|

Digite o nome desejado e selecione o arquivo que se deseja copiar.

| instant     | 💽 👝 Pasta Principal        |          |                                     |            |        | Regexp 📘 | Procurar |
|-------------|----------------------------|----------|-------------------------------------|------------|--------|----------|----------|
| Copia       | Copiar 🔽 Teste_0001 Enviar |          |                                     |            |        |          |          |
| Γ           |                            | Sem nome | ou nome de cópia para arquivo a cop | biar       |        |          |          |
|             | Nome                       | Tamanho  | Data                                | Permissões | Dono   | Grupo    | Ação     |
|             | 🕞 [Lixeira]                |          | 07-10-2009 10:22:54                 | drwxrwxr-x | apache | wheel    |          |
|             | Teste                      | 0        | 07-10-2009 10:11:32                 | -rw-rw-r   | apache | wheel    |          |
| $\square$ O | CT Teste01                 |          | 07-10-2009 10:13:07                 | drwxrwxr-x | apache | wheel    |          |
|             | Teste_0000.bd              | 491      | 07-10-2009 10:21:22                 | -rw-rw-r   | apache | wheel    | B 🖌 🗗    |
|             |                            |          | 1 pastas, 2 arquivos (0 Kb)         |            |        |          |          |

Selecione Enviar.

O Sistema apresentará a tela de arquivos já com o arquivo copiado.

| instant        | 💽 👝 Pasta Principal |           |                                       |            |        | Regexp | Procurar |
|----------------|---------------------|-----------|---------------------------------------|------------|--------|--------|----------|
| Menu           | <b>•</b>            |           |                                       |            |        |        |          |
| [              |                     | Arquivo T | este_0000.txt copiado como Teste_0001 |            |        |        |          |
|                | Nome                | Tamanho   | Data                                  | Permissões | Dono   | Grupo  | Ação     |
|                | 😭 [Lixeira]         |           | 07-10-2009 10:22:54                   | drwxrwxr-x | apache | wheel  |          |
|                | Teste               | 0         | 07-10-2009 10:11:32                   | -rw-rw-r   | apache | wheel  |          |
| $\Box$ $\circ$ | C Teste01           |           | 07-10-2009 10:13:07                   | drwxrwxr-x | apache | wheel  |          |
|                | Teste_0000.txt      | 491       | 07-10-2009 10:21:22                   | -rw-rw-r   | apache | wheel  | e* e* er |
|                | Teste_0001          | 491       | 07-10-2009 10:39:54                   | -rw-rr     | apache | wheel  | E.       |
| _              |                     |           | 1 pastas, 3 arquivos (1 Kb)           |            |        |        |          |

#### **MOVER ARQUIVO**

No menu Administração, selecionar a opção ARQUIVOS.

O Sistema apresentará a tela de arquivos.

Selecionar o arquivo que se deseja mover e a pasta de seu futuro destino.

Selecionar a opção MOVER no menu.

O sistema apresentará uma tela de confirmação.

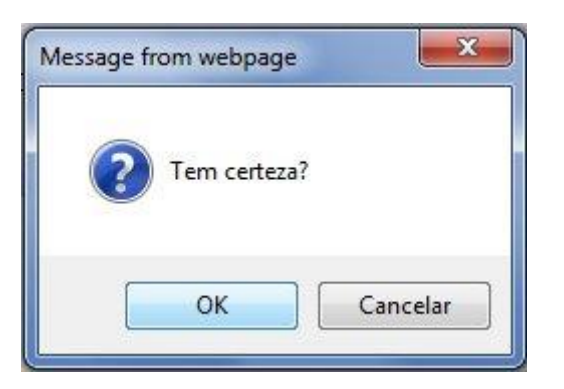

Selecione OK e o arquivo será movido para a pasta selecionada.

## RENOMEAR ARQUIVO

No menu Administração, selecionar a opção ARQUIVOS.

O Sistema apresentará a tela de arquivos.

Selecionar a opção RENOMEAR no menu.

Digite o novo nome desejado e selecione o arquivo que deseja renomear.

Selecione a opção Renomear no menu.

Selecione Enviar. Enviar

O Sistema apresentará a tela de arquivos já com o arquivo renomeado.

## LOCALIZAÇÕES

## ADICIONAR LOCALIZAÇÕES

No menu Administração, selecionar a opção LOCALIZAÇÕES. O Sistema apresentará a tela de localizações. Selecionar a opção ADICIONAR LOCALIZAÇÕES.

Adicionar localização

O Sistema apresentará a tela de adição de localizações.

|               |                                   |                       | Cancelar Enviar                                             |
|---------------|-----------------------------------|-----------------------|-------------------------------------------------------------|
|               |                                   |                       |                                                             |
|               |                                   |                       |                                                             |
| Dados básicos | Localização<br>Bandeira<br>Idioma | aa_DJ.UTF-8           | Configuração básica da localização.                         |
|               |                                   |                       |                                                             |
| Catálogo      | Download<br>Upload                | aa_DJ.UTF-8.po Browse | Configuração do catálogo de mensagens desta<br>localização. |
|               |                                   |                       |                                                             |

Digite as informações desejadas.

| Cancelsr                                                                                                    | Enviar   |
|----------------------------------------------------------------------------------------------------|----------|
|                                                                                                    |          |
|                                                                                                    |          |
|                                                                                                    |          |
| Dados básicos     Localização     an_ES.UTF-8     Configuração básica da localização.       Bandeira     Idioma     Espanhol |          |
|                                                                                                    |          |
| Catálogo Download an_ES.UTF-8.po Configuração do catálogo de mensage localização.                                            | ns desta |
|                                                                                                    |          |

Selecione Enviar.

O Sistema apresentará a tela de localizações já com a nova localização criada.

| - | dicionar localização |           |               |
|---|----------------------|-----------|---------------|
|   | 1 W                  | L.P       |               |
|   | Localização          | Idioma    |               |
|   | en_US.UTF-8          | Inglês    | Editar Apagar |
| 2 | es_ES.UTF-8          | Espanhol  | Editar Apagar |
| ۲ | pt_BR.UTF-8          | Português | Editar Apagar |

## ALTERAR LOCALIZAÇÕES

No menu Administração, selecionar a opção LOCALIZAÇÕES.

O Sistema apresentará a tela de localizações.

Selecionar a opção EDITAR LOCALIZAÇÕES.

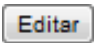

O Sistema apresentará a tela de alteração de localizações.

|               |                                   |                          | Cancelar Enviar                                             |
|---------------|-----------------------------------|--------------------------|-------------------------------------------------------------|
|               |                                   |                          |                                                             |
|               |                                   |                          |                                                             |
| Dados básicos | Localização<br>Bandeira<br>Idioma | an_ES.UTF-8              | Configuração básica da localização.                         |
|               |                                   |                          |                                                             |
| Catálogo      | Download<br>Upload                | an_ES.UTF-8.po<br>Browse | Configuração do catálogo de mensagens desta<br>localização. |
|               |                                   |                          |                                                             |

Digite as mudanças desejadas.

|               |                                   |                       | Cancelar Enviar                                             |
|---------------|-----------------------------------|-----------------------|-------------------------------------------------------------|
|               |                                   |                       |                                                             |
|               |                                   |                       |                                                             |
| Dados básicos | Localização<br>Bandeira<br>Idioma | It_IT.UTF-8           | Configuração básica da localização.                         |
|               |                                   |                       |                                                             |
| Catálogo      | Download<br>Upload                | It_IT.UTF-8.po Browse | Configuração do catálogo de mensagens desta<br>localização. |
|               |                                   |                       |                                                             |
|               |                                   |                       |                                                             |

Selecione Enviar.

O Sistema apresentará a tela de localizações já com a alteração na localização selecionada.

| -       | \dicionar localização |             |           |        |               |
|---------|-----------------------|-------------|-----------|--------|---------------|
|         |                       | Localização |           | Idioma |               |
|         | en_US.UTF-8           |             | Inglês    |        | Editar Apagar |
|         | it_IT.UTF-8           |             | Italiano  |        | Editar Apagar |
| <b></b> | pt_BR.UTF-8           |             | Português |        | Editar Apagar |

#### **REMOVER LOCALIZAÇÕES**

No menu Administração, selecionar a opção LOCALIZAÇÕES.

O Sistema apresentará a tela de localizações.

Selecionar a opção APAGAR . Apagar

O Sistema apresentará a uma janela de confirmação para a remoção da localização:

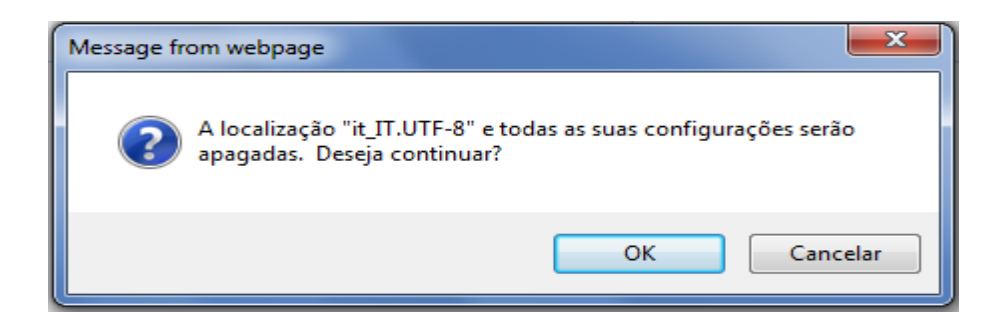

Selecione OK e o Sistema apresentará a tela de localizações já com a localização selecionada removida.

| A | dicionar localização |             |           |        |               |
|---|----------------------|-------------|-----------|--------|---------------|
|   |                      | Localização |           | Idioma |               |
|   | en_US.UTF-8          |             | Inglês    |        | Editar Apagar |
| ۲ | pt_BR.UTF-8          |             | Português |        | Editar Apagar |

## SINTETIZADOR

No menu Administração, selecionar a opção SINTETIZADOR

O Sistema apresentará a tela de sintetizador.

O Sistema apresentará o sintetizador de voz:

| Digite aqui a frase a ser sintetizada. | A |
|----------------------------------------|---|
|                                        |   |
|                                        |   |
|                                        |   |
|                                        | - |
| Sintetizar                             |   |
|                                        |   |

Sintetizar

Digite a frase a ser sintetizada e selecione SINTETIZAR.

O Sistema apresentará a uma janela de confirmação para a realização do download:

| Abrir "7967525421.wav"                                          | x |
|-----------------------------------------------------------------|---|
| ; Você selecionou abrir:                                        |   |
| 👩 7967525421.wav                                                |   |
| Tipo: Som wave                                                  |   |
|                                                                 |   |
| O que o Firerox deve razer?                                     |   |
| O <u>A</u> brir com o: Windows Media Player (aplicativo padrão) |   |
| • Download                                                      |   |
| Memorizar a decisão para este tipo de arquivo                   |   |
|                                                                 |   |
| OK Cancela                                                      | r |

Selecione OK e o download será iniciado.

#### **NOÇÕES BASE**

A conversão Text-to-speech (TTS) simula o comportamento humano de leitura, onde sequências de símbolos escritos (grafemas) são interpretados como palavras e frases de uma determinada linguagem, com pausas para separar frases e uma entonação adequada para marcar a intenção e o significado.

Resumidamente, a conversão de texto para voz é feita através dos seguintes passos: divisão a sequência de caracteres em palavras e frases (usando como base os espaços e a pontuação); interpretação e expansão dos números, abreviaturas, siglas e símbolos, através de tabelas e regras; atribuição gramatical de tags às palavras e resolução de ambiguidades com base no contexto; atribuição de pausas e entonação, baseado na pontuação; transcrição da frase inteira em fonemas e atribuição de rótulos prosódicos; pesquisa na base de dados para encontrar a sequência de fonemas correspondente a frase da transcrição; concatenação dos fragmentos correspondentes ao discurso. A precisão da pronúncia e da qualidade do discurso deve ser julgada com esse processo em mente.

#### SUGESTÕES PARA UMA UTILIZAÇÃO ÓTIMA DO TTS

A melhor síntese será obtida com frases bem formadas, corretas ortograficamente, com contextos ricos e pontuação adequada.

Se você tem a chance de se preparar para selecionar previamente os textos que serão utilizados no sistema TTS, sugerimos que você siga as orientações: soletrar as palavras cuidadosamente; utilizar letras maiúsculas quando elas forem gramaticalmente adequadas e aplicar convenções padrão para representar números e abreviaturas; separar as palavras de acordo com as normas convencionais, evitar ambigüidades; escrever frases curtas com a estrutura sintática correta; inserir sinais de pontuação com freqüência e cuidado; em caso de erros de pronúncia, usar a correção de transcrição fonética; em caso de persistência dos defeitos acústicos (ou persistência nos erros de pronúncia), reformular os textos alterando a ordem das palavras ou os sinais de pontuação; para um melhor ajuste, aplicar os Controles do Usuário do TTS.

44

#### **CONTROLES DO USUÁRIO DO TTS**

O TTS permite ao usuário controlar alguns aspectos de leitura do TTS, tais como a língua em que o texto será pronunciado, a voz, a sua sonoridade, a interpretação dos dígitos, a acentuação de uma palavra ou a sua pronúncia. Esse controle pode ser feito através de 3 métodos: pelo software da API, através da definição de parâmetros nos arquivos de configuração do sistema ou através da introdução de comandos diretamente no texto de entrada. Os dois primeiros métodos são reservados para programadores, o terceiro método é destinado a qualquer pessoa que pode editar os textos alimentados à TTS e dispostos a melhorar o discurso de saída.

O comportamento do TTS pode ser controlado através do texto de entrada, de acordo com o padrão SSML (Speech Synthesis Markup Language), descrito mais adiante

Os Controles de Usuário do TTS são uma forma de marcar o texto com comandos que serão executados em sincronia com o texto. Eles devem ser inseridos na entrada do texto, delimitado por uma base inicial bachslash ("\") e um espaço. Mais de um controle pode ser dado em uma única sequência de controle, porém, nesse caso, os espaços podem ser omitidos, com exceção do último. A sintaxe geral dos Controles do Usuário do TTS é a seguinte:

<Marked-up text> ::= [<text-portion 1>] <Control Sequence> [<text-portion 2>] <Control Sequence> ::= <Control> [<Control Sequence>] <white space> <Control> ::= \<control tag> [<parameters>] <white space> ::= <SPACE> |<TAB> |<RETURN> |<NEWLINE> |<FORMFEED> <control tag> ::= <string of characters>> ["="] <parameters> ::= {{[<control tag>]<value>}} | <value> [{,<value>}] <value> ::= <string of characters> | <number> | <filename> <filename> ::= [<path>] <name> <path> ::= [<disk>:/]{<name>/} <name> ::= <string of characters, com %20 no lugar de espaços em branco, a não ser que estejam incluídos em parênteses>

#### Exemplo:

This is \speed=70\pitch=30 a marked up text for \spell=yes LTTS. Here \audio(play=c:/sounds/my first beep.wav) you will hear a beep.

45

Faça o teste no TTS com e sem os parâmetros para perceber as diferenças.

O efeito do Controle do Usuário pode ser local (reprodução de um arquivo de som) ou global (uma língua ou uma mudança no tom de voz). No segundo caso, o efeito do controle permanece até um novo controle cancelá-lo.

Nos parágrafos seguintes, os Controles do Usuário do TTS serão descritos, agrupando-os de acordo com seu efeito global ou local.

#### **CONTROLES GLOBAIS**

A família de controles globais inclui comandos para alterar voz, linguagem, aspectos prosódicos da voz (ritmo da fala, volume, altura e timbre de voz), efeitos sonoros, interpretação de textos (SSML x texto simples, ortografia x pronúncia da palavra, espaços lidos como pausas ou não, etc.).

### Voz, Linguagem, Estilo e Modo de dizer

<u>Controle de voz:</u> força uma mudança de voz. O mnemônico deve ter o nome de uma voz instalada. No final do comando, o parâmetro será resetado para o valor normal da aplicação. **\voice=**<mnemônico>

## Exemplo:

**\voice=**Susan Olá. **\voice=**Dave Oi. ("olá" é lido com a voz de "Susan", "oi" é lido com a voz de "Dave").

<u>Controle de linguagem</u>: força a mudança de linguagem. No final do comando, o parâmetro será resetado para o valor normal da aplicação.

\language=<mnemônico>

## Exemplo:

\language=English Paris \language=French Paris.

(a primeira ocorrência da palavra Paris irá soar como p"}rls e a segunda como paR"i).

<u>Controle de estilo</u>: ativa estilos alternativos de leitura. No final do comando, o parâmetro será resetado para o valor normal da aplicação.

| <b>\style=</b> <nome></nome> | ativa o estilo correspondente ao arquivo <nome>.ycf</nome> |
|------------------------------|------------------------------------------------------------|
| <b>\style=</b> reader        | restora o estilo definido da aplicação                     |
| <b>\style=</b> default       | restora o estilo default específico da linguagem           |
| <b>\style=</b> general       | restora o estilo default independente da linguagem         |

#### **Controle Prosódico**

Os seguintes controles permitem a qualidade de saída de voz, alterando o ritmo, entonação, volume e timbre. O valor absoluto ou relativo desejado pode ser expresso na unidade física de medição dos parâmetros (palavras por mínimo que se deseja falar, herts ou semitons de altura e timbre, decibéis de volume) ou como uma porcentagem ou em uma escala de resumo.

A escala de resumo possui uma gama de valores entre 0~100, onde 50 corresponde ao valor padrão do parâmetro e 0 e 100 para os valores mínimo e máximo, respectivamente.

Note que as alterações são cumulativas: se dois comandos consecutivos aumentarem em 20 Hz, o tom irá aumentar em 40 Hz.

A sintaxe geral para o controle prosódico é o seguinte:

| \ <tag>=<num></num></tag>                                        | Altera para <num> (escala de resumo)</num>                        |
|------------------------------------------------------------------|-------------------------------------------------------------------|
| \ <tag>±<num></num></tag>                                        | Aumenta ou diminui por <num> (escala de resumo)</num>             |
| <pre>\<tag>=<num><physical unit=""></physical></num></tag></pre> | Altera para <num> (na unidade física de medida)</num>             |
| <pre>\<tag>±<num><physical unit=""></physical></num></tag></pre> | Aumenta ou diminui por <num> (na unidade física de medida)</num>  |
| \ <tag>±<perc>%</perc></tag>                                     | Aumenta ou diminui por <perc> percent of the current value</perc> |
| \ <tag></tag>                                                    | Reseta para o valor normal                                        |

<u>Controle de Velocidade:</u> permite que a velocidade de fala seja modificada, seja na escala de resumo (0~100) ou em palavras por minuto (words per minute – wm). **\speed=<num>** 

47

<u>Controle de Pitch:</u> permite a modificação da freqüência fundamental, expressa na escala de resumo entre 0~100, em Hertz (Hz) ou em semitons (st).

## \pitch=<num>

<u>Controle de Volume</u>: permite a modificação do volume, expressa na escala de resumo entre 0~100 ou em decibéis (dB).

## \volume=<num>

<u>Controle de Timbre</u>: permite a modificação do timbre pela modificação da frequência, expressa na escala de resumo entre 0~100 ou em semitons (st).

## \volume=<num>

## **Efeitos Sonoros**

Os seguintes comandos criam certos efeitos ambientes, dando a impressão de falar em um espaço com eco ou equilibrando o áudio em dois alto-falantes.

<u>Efeito Reverb</u>: cria um reverb com a intensidade de <gain> e o atraso de <delay> milissegundos. \reverb=<gain>,<delay>

## Exemplo:

\reverb=80,500 (0<gain<100, 0<delay<2000)
\reverb=0,0 (remove o efeito reverb)</pre>

<u>Controle de balanço</u>: localiza a fonte da voz em <num> graus em relação ao ouvinte (<num> compreendida entre -45 e 45), ou em relação à direita/frente/esquerda.

## Exemplo:

| \balance=-30    | (localiza a fonte da voz à 30 graus)         |
|-----------------|----------------------------------------------|
| \balance=right  | (localiza a fonte da voz à direita)          |
| \balance=center | (localiza a fonte da voz na posição central) |
| \balance=left   | (localiza a fonte da voz à esquerda)         |

#### **CONTROLES LOCAIS**

#### Interprete

Os comandos de interprete controlam a pronúncia da próxima palavra.

### Interpretação Numeral:

| \number=ordinalM  | número ordinal masculino |  |
|-------------------|--------------------------|--|
| \number= ordinalF | número ordinal feminino  |  |
| \number=cardinal  | número cardinal          |  |
| \number=code      | código numérico          |  |
| \number=time      | tempo (hora)             |  |
| \number=telephone | número de telefone       |  |

#### Soletrar:

| \spell=yes <word></word>  | a palavra seguinte <word> será soletrada</word>        |
|---------------------------|--------------------------------------------------------|
| \spell=no <word></word>   | a palavra seguinte <word> não será soletrada</word>    |
| \spell=auto <word></word> | a palavra seguinte irá ser pronunciada de forma normal |

#### Acentuação:

| \stress=yes <word></word> | a palavra seguinte <word> será acentuada</word>        |
|---------------------------|--------------------------------------------------------|
| \stress=no <word></word>  | a palavra seguinte <word> não será acentuada</word>    |
| \spell=auto <word></word> | a palavra seguinte irá ser pronunciada de forma normal |

## Pause

Permite alterar a duração das pausas. Perceba que o tipo de entonação depende da pontuação: pontuação de continuação (",", "(",")","-"); pontuação de questionamento ("?"); pontuação de conclusão (".", ";", "!").

#### Inserção de Pause:

Insere uma pause mesmo com a ausência de pontuação.

\pauseinsere uma pause média (120ms), precedida com uma entonação de vírgula\pause,insere uma pause média (120ms), precedida com uma entonação de vírgula\pause.insere uma pause longa (500ms), precedida com uma entonação deconclusãoinsere uma pause longa (500ms), precedida com uma entonação de

pergunta

#### Duração do Pause:

Quando seguido por uma pontuação, força a duração de uma pontuação em <num> milissegundos. Na ausência de pontuação, insere uma entonação de vírgula com pausa de <num> milissegundos.

\pause=<num> ajeita para <num> milissegundos a duração da pausa

#### Duração do Frase:

Força o texto a durar um certo tempo delimitado por <msec> milissegundos. O texto delimitado não deve incluir pontuação. A duração deve ser realista (no mínimo 30% do tempo normal de fala).

| \duration(start,value= <msec>)</msec> | força para <msec> millisegundos a duração de uma</msec> |
|---------------------------------------|---------------------------------------------------------|
| frase até a tag \duration(end)        |                                                         |
| \duration(end)                        | delimita a frase que terá a duração alterada            |

#### **Eventos Especiais**

Esses comandos produzem certos eventos particulares como risadas, tosses, entre outras.

#### Tocar Som:

Toca algum dos sons paralinguísticos gravados na voz selecionada. Para a maioria das vozes, os sons disponíveis são: tosse, choro, "Eh", beijo, risada, "Mmm", "Oh", "Sniff", engolir, garganta, assobio, bocejo.

50

#### \item=<sound name>

Tocar Sentença demo:

Toca uma sentença predefinida na língua mãe da voz escolhida.

#### \demosentence

#### Entrada Fonética:

Estes comandos produzem a síntese de uma palavra ou frase a partir de sua representação ao invés de seus fonemas. No lugar da habitual forma escrita de uma palavra ou frase, o usuário introduz diretamente no TTS os fonemas que devem ser produzidos.

Os fonemas podem ser representados usado o padrão SAMPA, na sua extensão X-SAMPA, que podemos encontrar em <u>http://www.phon.ucl.ac.uk/home/sampa/</u>.

A sintaxe do comando de entrada fonética é a seguinte:

A transcrição fonética <phonemes> deve ser uma seqüência de fonemas X-SAMPA, representando uma única palavra ou uma frase curta. O caracter "#" pode ser usado como separador de palavras, enquanto o "\$" pode ser usado como um separador de sílaba.

\ SAMPA = (<phonemes>)

#### Exemplo:

\ SAMPA = X-SAMPA; ( "p\_hlels) (lugar em Inglês) equivalente a \ SAMPA = (" p\_hlels)

## WEB SERVICE

#### **ADICIONAR CHAVE**

No menu Administração, selecionar a opção Web Service.

O sistema apresentará a tela de web service.

Selecionar a opção NOVA CHAVE.

| Nova chave  |           |                    |                |
|-------------|-----------|--------------------|----------------|
| Accountcode | Chave     | Métodos permitidos |                |
| default     | IV_DIALER | DialerNewCall.     | Editar Excluir |

## O sistema apresentará a tela de adição de chaves.

|                |                                                                                                    | Cancelar Salva                                               |
|----------------|----------------------------------------------------------------------------------------------------|--------------------------------------------------------------|
|                |                                                                                                    |                                                              |
| Dados da chave | Accountcode default  Chave                                                                                                    | Informe a chave                                              |
| Permissões     | <ul> <li>AgentAdd</li> <li>AgentDelete</li> <li>AgentList</li> <li>AgentLogin</li> <li>AgentLogiff</li> <li>AgentModify</li> <li>AgentPause</li> <li>AgentUnpause</li> <li>BlindTransfer</li> <li>DialerNewCall</li> <li>Hangup</li> <li>NewCall</li> <li>QueueAdd</li> <li>QueueInfo</li> <li>QueueList</li> </ul> | Indique quais métodos poderão ser utilizados por essa chave. |

Digite o chave desejada.

Selecione as permissões da chave a ser adicionada.

|                |                                                                                                    | Cancelar Salvar                                              |
|----------------|----------------------------------------------------------------------------------------------------|--------------------------------------------------------------|
|                |                                                                                                    |                                                              |
| Dados da chave | Accountcode default  Chave Teste                                                                                                    | Informe a chave                                              |
| Permissões     | <ul> <li>AgentAdd</li> <li>AgentDelete</li> <li>AgentInfo</li> <li>AgentList</li> <li>AgentLogin</li> <li>AgentLogoff</li> <li>AgentPause</li> <li>AgentPause</li> <li>BlindTransfer</li> <li>DialerNewCall</li> <li>Hangup</li> <li>NewCall</li> <li>QueueAdd</li> <li>QueueInfo</li> <li>Queuel ist</li> </ul> | Indique quais métodos poderão ser utilizados por essa chave. |

Selecione Salvar. Salvar

O sistema apresentará a tela de web service já com a nova chave criada.

#### EDITAR CHAVE

No menu Administração, selecionar a opção Web Service.

O sistema apresentará a tela de web service.

Selecionar a opção EDITAR. Editar

O sistema apresentará a tela de edição de chaves.

|                |                                                                                                    | Cancelar Salvar                                              |
|----------------|----------------------------------------------------------------------------------------------------|--------------------------------------------------------------|
| Dadas da shava |                                                                                                    |                                                              |
| Dauos da chave | Accountcode default  Chave Teste                                                                                                    | Informe a chave                                              |
| Permissões     | <ul> <li>AgentAdd</li> <li>AgentDelete</li> <li>AgentInfo</li> <li>AgentList</li> <li>AgentLogin</li> <li>AgentLogoff</li> <li>AgentModify</li> <li>AgentPause</li> <li>AgentUnpause</li> <li>BlindTransfer</li> <li>DialerNewCall</li> <li>Hangup</li> <li>NewCall</li> <li>QueueAdd</li> <li>QueueInfo</li> <li>QueueI ist</li> </ul> | Indique quais métodos poderão ser utilizados por essa chave. |

Digite as mudanças desejadas.

|                |                                  | Cancelar Salvar                                  |
|----------------|----------------------------------|--------------------------------------------------|
|                |                                  |                                                  |
| Dados da chave | Accountcode default  Chave Teste | Informe a chave                                  |
| Permissões     |                                  | Indique quais métodos poderão sor utilizados por |
|                | AgentAdd                         | essa chave.                                      |
|                | AgentDelete                      |                                                  |
|                | Agentinio                        |                                                  |
|                |                                  |                                                  |
|                |                                  |                                                  |
|                | AgentModify                      |                                                  |
|                | AgentPause                       |                                                  |
|                | AgentUnpause                     |                                                  |
|                | BlindTransfer                    |                                                  |
|                | DialerNewCall                    |                                                  |
|                | Hangup                           |                                                  |
|                | NewCall                          |                                                  |
|                | QueueAdd                         |                                                  |
|                | QueueDelete                      |                                                  |
|                | QueueInfo                        |                                                  |
|                | CueueList                        |                                                  |

Selecione Salvar.

O sistema apresentará a tela de web service já com a edição na chave criada.

#### EXCLUIR CHAVE

No menu Administração, selecionar a opção Web Service.

O sistema apresentará a tela de web service.

Selecionar a opção EXCLUIR . Excluir

O sistema apresentará uma janela de confirmação para a exclusão da chave:

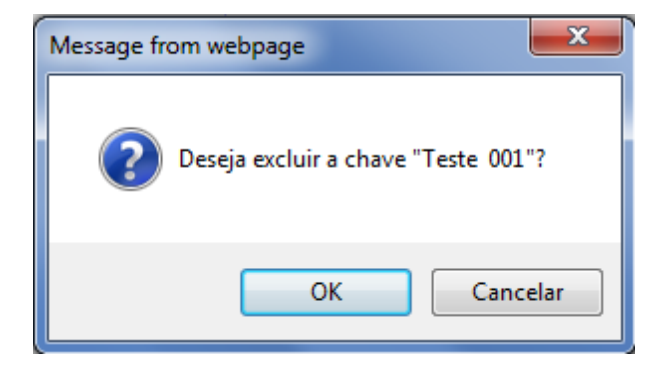

Selecione OK e o sistema apresentará a tela de web service já com a chave selecionada excluída.

## TELEFONIA

## GRUPOS DE PERMISSÃO

ADICIONAR GRUPO DE PERMISSÃO

No menu Telefonia, selecionar a opção GRUPOS DE PERMISSÃO.

O Sistema apresentará a tela de GRUPOS DE PERMISSÃO.

Selecionar a opção ADICIONAR. Adicionar

O Sistema apresentará a tela de adição de GRUPOS DE PERMISSÃO.

| Adicionar   |      |                                          | Procurar |
|-------------|------|------------------------------------------|----------|
| Accountcode | Nome | Prefixo                                  |          |
|             |      | Não há registros de grupos de permissão. |          |

Digite as informações desejadas.

|                                                            |                         | Cancelar Enviar                                                                                    |
|------------------------------------------------------------|-------------------------|----------------------------------------------------------------------------------------------------|
| Dados básicos Accountcode default<br>Nome teste<br>Prefixo |                         | Configuração básica do grupo de permissão.                                                         |
| Entidades no grupo Mostrar Cuipamentos                     | Permitir »<br>« Remover | Escolha as entidades que estão nesse grupo.<br>Cada entidade só pode estar em um grupo por<br>vez. |

Selecione Enviar.

O Sistema apresentará a tela de GRUPOS DE PERMISSÃO já com o novo grupo de permissão criado.

| Adicionar   |       |         | Procurar             |
|-------------|-------|---------|----------------------|
| Accountcode | Nome  | Prefixo |                      |
| default     | teste |         | Editar Copiar Apagar |

#### EDITAR GRUPO DE PERMISSÃO

No menu Telefonia, selecionar a opção GRUPOS DE PERMISSÕES.

O Sistema apresentará a tela de GRUPOS DE PERMISSÕES.

Selecionar a opção EDITAR. Editar

O Sistema apresentará a tela de edição de GRUPOS DE PERMISSÃO.

|                                                                                                    | Cancelar Enviar                                                                                    |
|----------------------------------------------------------------------------------------------------|----------------------------------------------------------------------------------------------------|
|                                                                                                    |                                                                                                    |
| Dados básicos Accountcode default<br>Nome testel Prefixo                                                                                                    | Configuração básica do grupo de permissão.                                                         |
|                                                                                                    |                                                                                                    |
| Entidades no grupo       Mostrar       Equipamentos           instantvoice               example               example               with the second second s | Escolha as entidades que estão nesse grupo.<br>Cada entidade só pode estar em um grupo por<br>vez. |
| Selecionar todos                                                                                                    |                                                                                                    |

Digite as mudanças desejadas.

Selecione Enviar.

O Sistema apresentará a tela de GRUPOS DE PERMISSÃO já com a edição no grupo de permissão selecionado.

| Adicionar   |          |         | Procurar             |
|-------------|----------|---------|----------------------|
| Accountcode | Nome     | Prefixo |                      |
| default     | teste002 |         | Editar Copiar Apagar |

## COPIAR GRUPO DE PERMISSÃO

No menu Telefonia, selecionar a opção GRUPOS DE PERMISSÃO.

O Sistema apresentará a tela de GRUPOS DE PERMISSÃO.

Selecionar a opção COPIAR. Copiar

|                    |                                            | Cancelar                                                                                           |
|--------------------|--------------------------------------------|----------------------------------------------------------------------------------------------------|
| Dados básicos      | Accountcode default  Nome teste002 Prefixo | Configuração básica do grupo de permissão.                                                         |
| Entidades no grupo | Mostrar Equipamentos 💌                     | Escolha as entidades que estão nesse grupo.<br>Cada entidade só pode estar em um grupo por<br>vez. |

O Sistema apresentará a tela de cópia do PABX.

|                    |                                                         | Cancelar Enviar                                                                                    |
|--------------------|---------------------------------------------------------|----------------------------------------------------------------------------------------------------|
| Dados básicos      | Accountcode default  Nome teste002 Prefixo              | Configuração básica do grupo de permissão.                                                         |
| Entidades no grupo | Mostrar Operadores  Permitir » Remover Selecionar todos | Escolha as entidades que estão nesse grupo.<br>Cada entidade só pode estar em um grupo por<br>vez. |

## Digite as alterações desejadas.

|                                                                                                    | Cancelar Enviar                                                                                    |
|----------------------------------------------------------------------------------------------------|----------------------------------------------------------------------------------------------------|
| Dados básicos Accountcode default  Nome teste003 Prefixo                                                              | Configuração básica do grupo de permissão.                                                         |
| Entidades no grupo       Mostrar         Øperadores           Permitir »           « Remover         Selecionar todos | Escolha as entidades que estão nesse grupo.<br>Cada entidade só pode estar em um grupo por<br>vez. |

Selecione Enviar.

O Sistema apresentará a tela de PABX já com o novo PABX criado.

| Adicionar   |          |         | Procurar             |
|-------------|----------|---------|----------------------|
| Accountcode | Nome     | Prefixo |                      |
| default     | teste002 |         | Editar Copiar Apagar |
| default     | teste003 |         | Editar Copiar Apagar |

#### APAGAR GRUPO DE PERMISSÃO

No menu Telefonia, selecionar a opção GRUPOS DE PERMISSÃO.

O Sistema apresentará a tela de GRUPOS DE PERMISSÃO.

| Selecionar a opção APAGAR . [ | Apagar |
|-------------------------------|--------|
|-------------------------------|--------|

O Sistema apresentará a uma janela de confirmação para a exclusão do grupo de permissão:

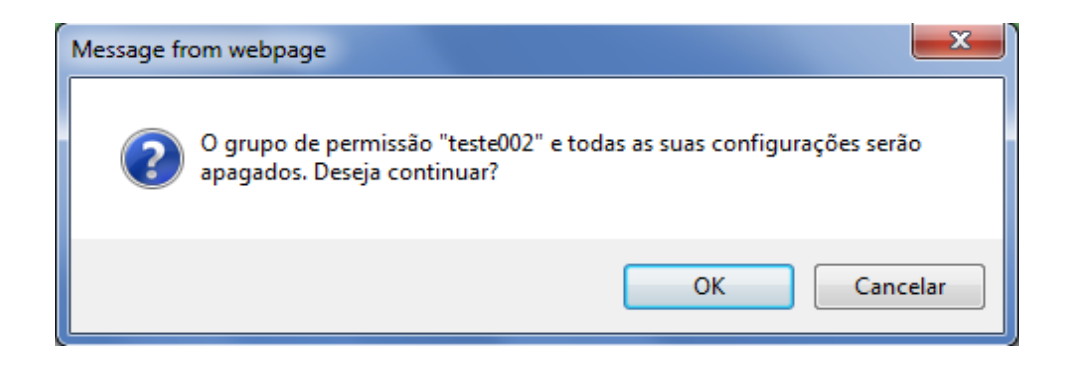

Selecione OK e o sistema apresentará a tela de grupos de permissão já com grupo de permissão selecionado exclusão.

| Adicionar   |          |         | Procurar             |
|-------------|----------|---------|----------------------|
| Accountcode | Nome     | Prefixo |                      |
| lefault     | teste003 |         | Editar Copiar Apagar |

## RAMAIS SIP

ADICIONAR RAMAIS SIP

No menu Telefonia, selecionar a opção RAMAIS SIP.

O Sistema apresentará a tela de ramais SIP.

Selecionar a opção ADICIONAR. Adicionar

O Sistema apresentará a tela de adição de ramais SIP.

|                                  |          | Cancelar Enviar               |
|----------------------------------|----------|-------------------------------|
|                                  |          |                               |
|                                  |          |                               |
| Dados básicos Faixa de<br>ramais |          | Configuração básica do ramal. |
| Accountcode                      | default  |                               |
| Ramal                            | default_ |                               |
| Usuário                          | default_ |                               |
| Descrição                        |          |                               |
| Grupo de<br>Permissão            |          |                               |
| Senha                            |          |                               |
| Confirme                         |          |                               |
| Endereço<br>MAC                  |          |                               |

Digite as informações desejadas.

|                                  |               | Cancelar Enviar               |
|----------------------------------|---------------|-------------------------------|
|                                  |               |                               |
|                                  |               |                               |
| Dados básicos Faixa de<br>ramais |               | Configuração básica do ramal. |
| Accountcode                      | default 💌     |                               |
| Ramal                            | default_0001  |                               |
| Usuário                          | default_ 0001 |                               |
| Descrição                        | teste         |                               |
| Grupo de<br>Permissão            |               |                               |
| Senha                            | ••••          |                               |
| Confirme                         | ••••          |                               |
| Endereço<br>MÁC                  |               |                               |

Selecione Enviar. Enviar

O Sistema apresentará a tela de ramais SIP já com o novo ramal SIP criado.

| Adicionar   |       |         |         |       |                 |           | Procurar      |
|-------------|-------|---------|---------|-------|-----------------|-----------|---------------|
| Accountcode | Ramal | Usuário | Host    | Porta | Último Registro | Descrição |               |
| default     | 0001  | 0001    | dynamic | 5060  | -               | teste     | Editar Copiar |

#### ALTERAR RAMAIS SIP

No menu Telefonia, selecionar a opção RAMAIS SIP.

O Sistema apresentará a tela de ramais SIP.

Selecionar a opção EDITAR. Editar

O Sistema apresentará a tela de alteração de ramais SIP.

| Adicionar   |       |         |         |       |                 |           | Procurar      |
|-------------|-------|---------|---------|-------|-----------------|-----------|---------------|
|             |       |         |         |       |                 |           |               |
| Accountcode | Ramal | Usuário | Host    | Porta | Último Registro | Descrição |               |
| default     | 0001  | 0001    | dynamic | 5060  | -               | teste     | Editar Copiar |

Digite as mudanças desejadas.

|                                                                                                    |                                               | Cancelar Enviar               |
|----------------------------------------------------------------------------------------------------|-----------------------------------------------|-------------------------------|
|                                                                                                    |                                               |                               |
|                                                                                                    |                                               |                               |
| Dados básicos Accountcode<br>Ramal<br>Usuário<br>Descrição<br>Grupo de<br>Permissão<br>Senha<br>Confirme | default   default_0002   default_0002   teste | Configuração básica do ramal. |
| Endereço<br>MAC                                                                                          |                                               |                               |

Selecione Enviar. Enviar

O Sistema apresentará a tela de ramais SIP já com a alteração no ramal SIP selecionado.

| Adicionar   |       |         |         |       |                 |           | Procu         | ırar |
|-------------|-------|---------|---------|-------|-----------------|-----------|---------------|------|
| Accountcode | Ramal | Usuário | Host    | Porta | Último Registro | Descrição |               |      |
| default     | 0002  | 0002    | dynamic | 5060  | -               | teste     | Editar Copiar | Ŵ    |

#### **COPIAR RAMAIS SIP**

No menu Telefonia, selecionar a opção RAMAIS SIP.

O Sistema apresentará a tela de ramais SIP.

Selecionar a opção COPIAR. Copiar

O Sistema apresentará a tela de cópia dos ramais SIP.

|                                                                                                    |                                                                                                    | Cancelar Enviar               |
|----------------------------------------------------------------------------------------------------|----------------------------------------------------------------------------------------------------|-------------------------------|
| Dados básicos Accountcode<br>Ramal<br>Usuário<br>Descrição<br>Grupo de<br>Permissão<br>Senha<br>Confirme<br>Endereço<br>MAC | default     Image: Comparison of the comparison of the com | Configuração básica do ramal. |

## Digite as alterações desejadas.

|                                                                                                 |                                          | Cancelar Enviar               |
|-------------------------------------------------------------------------------------------------|------------------------------------------|-------------------------------|
|                                                                                                 |                                          |                               |
| Dados básicos<br>Faixa de<br>ramais<br>Accountcode<br>Ramal<br>Usuário<br>Descrição<br>Grupo de | default  default_0003 default_0003 Teste | Configuração básica do ramal. |
| Permissão<br>Senha<br>Confirme<br>Endereço<br>MÁC                                               |                                          |                               |

Selecione Enviar.

O Sistema apresentará a tela de ramais SIP já com o novo ramal SIP criado.

| Adicionar   |       |         |         |       |                 |           | Procu         | urar |
|-------------|-------|---------|---------|-------|-----------------|-----------|---------------|------|
| Accountcode | Ramal | Usuário | Host    | Porta | Último Registro | Descrição |               |      |
| default     | 0002  | 0002    | dynamic | 5060  | -               | Teste     | Editar Copiar | Ŵ    |
| default     | 0003  | 0003    | dynamic | 5060  | -               | Teste     | Editar Copiar | Ŵ    |

#### **REMOVER RAMAIS SIP**

No menu Telefonia, selecionar a opção RAMAIS SIP.

O Sistema apresentará a tela de ramais SIP.

Selecionar a opção REMOVER 🗐.

O Sistema apresentará a uma janela de confirmação para a remoção do ramal SIP:

| Message fr | rom webpage                                                                       |
|------------|-----------------------------------------------------------------------------------|
| ?          | O ramal "0003" e todas as suas configurações serão apagados. Deseja<br>continuar? |
|            | OK Cancelar                                                                       |

Selecione OK e o Sistema apresentará os ramais SIP já com ramal SIP selecionado removido.

| Adicionar   |       |         |         |       |                 |           | Procurs       | ar |
|-------------|-------|---------|---------|-------|-----------------|-----------|---------------|----|
| Accountcode | Ramal | Usuário | Host    | Porta | Último Registro | Descrição |               |    |
| default     | 0002  | 0002    | dynamic | 5060  | -               | Teste     | Editar Copiar | Ŵ  |

## RAMAIS IAX

#### ADICIONAR RAMAIS IAX

No menu Telefonia, selecionar a opção RAMAIS IAX.

O Sistema apresentará a tela de ramais IAX.

Selecionar a opção ADICIONAR. Adicionar

O Sistema apresentará a tela de adição de ramais IAX.

| Dados básicos Eaixa de Configuração básica do ramal. |                                                                                                    |                                       |                               |
|------------------------------------------------------|----------------------------------------------------------------------------------------------------|---------------------------------------|-------------------------------|
| Dados básicos Faixa de Configuração básica do ramal. |                                                                                                    |                                       | Cancelar                      |
| Dados básicos Eaixa de Configuração básica do ramal. |                                                                                                    |                                       |                               |
| Accountcode   default   Ramal   default              | Dados básicos<br>Faixa de<br>ramais<br>Accountcode<br>Ramal<br>Usuário<br>Descrição<br>Grupo de<br>Permissão<br>Senha<br>Confirme | default       default_       default_ | Configuração básica do ramal. |

Digite as informações desejadas.

|                                                                                                    |                                         | Cancelar Enviar               |
|----------------------------------------------------------------------------------------------------|-----------------------------------------|-------------------------------|
|                                                                                                    |                                         |                               |
|                                                                                                    |                                         |                               |
| Dados básicos<br>Faixa de<br>ramais<br>Accountcode<br>Ramal<br>Usuário<br>Descrição<br>Grupo de<br>Permissão<br>Senha | default default_0001 default_0001 Teste | Configuração básica do ramal. |
| Confirme                                                                                                    | ••••                                    |                               |
|                                                                                                    |                                         |                               |

Selecione Enviar.

O Sistema apresentará a tela de ramais IAX já com o novo ramal IAX criado.

| Adicionar   |       |         |         |       |                 | Procu         | Jrar |
|-------------|-------|---------|---------|-------|-----------------|---------------|------|
| Accountcode | Ramal | Usuário | Host    | Porta | Último Registro |               |      |
| default     | 0001  | 0001    | dynamic | 4569  | -               | Editar Copiar | Ŵ    |

#### ALTERAR RAMAIS IAX

No menu Telefonia, selecionar a opção RAMAIS IAX.

O Sistema apresentará a tela de ramais IAX.

Selecionar a opção EDITAR.

O Sistema apresentará a tela de alteração de ramais IAX.

| Adicionar   |       |         |         |       |                 | Proc          | urar |
|-------------|-------|---------|---------|-------|-----------------|---------------|------|
| Accountcode | Ramal | Usuário | Host    | Porta | Último Registro |               |      |
| default     | 0001  | 0001    | dynamic | 4569  | -               | Editar Copiar | Ŵ    |

Digite as mudanças desejadas.

|                                                                                                    |                                                                          | Cancelar Enviar               |
|----------------------------------------------------------------------------------------------------|--------------------------------------------------------------------------|-------------------------------|
| Dados básicos<br>Accountcode<br>Ramal<br>Usuário<br>Descrição<br>Grupo de<br>Permissão<br>Senha<br>Confirme | default       default_0002       default_0002       Teste          ••••• | Configuração básica do ramal. |

| Selecione Enviar. | Enviar |
|-------------------|--------|
|-------------------|--------|

O Sistema apresentará a tela de ramais IAX já com a alteração no ramal IAX selecionado.

| Adicionar   |       |         |         |       |                 | Procu         | urar |
|-------------|-------|---------|---------|-------|-----------------|---------------|------|
| Accountcode | Ramal | Usuário | Host    | Porta | Último Registro |               |      |
| default     | 0002  | 0002    | dynamic | 4569  | -               | Editar Copiar | Ŵ    |

#### **COPIAR RAMAIS IAX**

No menu Telefonia, selecionar a opção RAMAIS IAX.

O Sistema apresentará a tela de ramais IAX.

Selecionar a opção COPIAR. Copiar

O Sistema apresentará a tela de cópia do ramais IAX.

|                                                                                                    |                                               | Cancelar Enviar               |
|----------------------------------------------------------------------------------------------------|-----------------------------------------------|-------------------------------|
|                                                                                                    |                                               |                               |
| Dados básicos Accountcode<br>Ramal<br>Usuário<br>Descrição<br>Grupo de<br>Permissão<br>Senha<br>Confirme | default   default_0002   default_0002   Teste | Configuração básica do ramal. |

# Digite as alterações desejadas.

|               |                       |               | Cancelar Enviar               |
|---------------|-----------------------|---------------|-------------------------------|
|               |                       |               |                               |
|               |                       |               |                               |
| Dados básicos | Faixa de<br>ramais    |               | Configuração básica do ramal. |
|               | Accountcode           | default 💌     |                               |
|               | Ramal                 | default_0003  |                               |
|               | Usuário               | default_ 0003 |                               |
|               | Descrição             | Teste         |                               |
|               | Grupo de<br>Permissão |               |                               |
|               | Senha                 | ••••          |                               |
|               | Confirme              | ••••          |                               |
|               |                       |               |                               |
|               |                       |               |                               |

Selecione Enviar. Enviar

## O Sistema apresentará a tela de ramais IAX já com o novo ramal IAX criado.

| Adicionar   |       |         |         |       |                 | Proc          | ourar |
|-------------|-------|---------|---------|-------|-----------------|---------------|-------|
| Accountcode | Ramal | Usuário | Host    | Porta | Último Registro |               |       |
| default     | 0002  | 0002    | dynamic | 4569  | -               | Editar Copiar | Î     |
| default     | 0003  | 0003    | dynamic | 4569  | -               | Editar Copiar | Ŵ     |

#### **REMOVER RAMAIS IAX**

No menu Telefonia, selecionar a opção RAMAIS IAX.

O Sistema apresentará a tela de ramais IAX.

Selecionar a opção REMOVER 🗐.

O Sistema apresentará a uma janela de confirmação para a remoção do ramal IAX:

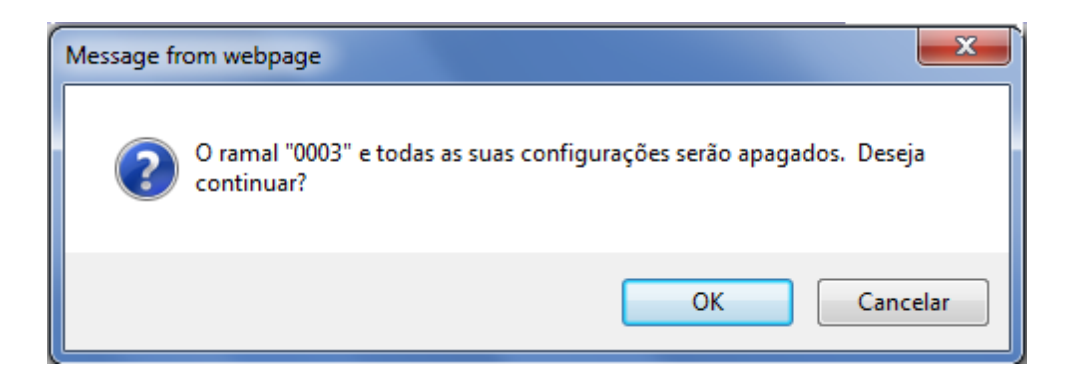

Selecione OK e o Sistema apresentará os ramais IAX já com ramal IAX selecionado removido.

| Adicionar   |       |         |         |       |                 | Proc          | urar |
|-------------|-------|---------|---------|-------|-----------------|---------------|------|
| Accountcode | Ramal | Usuário | Host    | Porta | Último Registro |               |      |
| default     | 0002  | 0002    | dynamic | 4569  | -               | Editar Copiar | Ŵ    |

## ARQUIVOS DE SOM

#### ADICIONAR ARQUIVOS DE SOM

No menu Telefonia, selecionar a opção ARQUIVOS DE SOM.

O Sistema apresentará a tela de arquivos de som.

Selecionar a opção ADICIONAR. Adicionar
# O Sistema apresentará a tela de adição de arquivos de som.

|                                                 | Cancelar Enviar                                                                                                    |
|-------------------------------------------------|----------------------------------------------------------------------------------------------------|
|                                                 |                                                                                                    |
| Dados básicos Accountcode default  Idioma pt_BR | Configuração básica do arquivo.                                                                                                    |
|                                                 |                                                                                                    |
| Arquivo Nome<br>Upload Brow                     | Arquivo de som.<br>Se o nome do arquivo não for providenciado, o<br>nome do arquivo original será usado.<br>Somente os seguintes tipos de arquivo são<br>suportados: gsm, wav, ulaw, alaw, g726, speex,<br>slin, e mp3.<br>Atenção: caso o arquivo esteja no formato mp3,<br>ele poderá ser utilizado apenas na música de<br>espera. |

Digite as informações desejadas e selecione o arquivo .wav que se deseja adicionar.

|               |                       |                                                        | Cancelar Enviar                                                                                                    |
|---------------|-----------------------|--------------------------------------------------------|----------------------------------------------------------------------------------------------------|
|               |                       |                                                        |                                                                                                    |
|               |                       |                                                        |                                                                                                    |
| Dados básicos | Accountcode<br>Idioma | default  pt_BR                                         | Configuração básica do arquivo.                                                                                                    |
|               |                       |                                                        |                                                                                                    |
| Arquivo       | Nome<br>Upload        | Teste<br>C:\Users\João Luiz\Desktop\Nasajon.wav Browse | Arquivo de som.<br>Se o nome do arquivo não for providenciado, o<br>nome do arquivo original será usado.<br>Somente os seguintes tipos de arquivo são<br>suportados: gsm, wav, ulaw, alaw, g726, speex,<br>slin, e mp3.<br>Atenção: caso o arquivo esteja no formato mp3,<br>ele poderá ser utilizado apenas na música de<br>espera. |
|               |                       |                                                        |                                                                                                    |

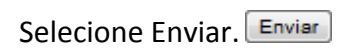

O Sistema apresentará a tela de arquivos de som já com o novo arquivo de som criado.

| Adicionar   |        |           |                |
|-------------|--------|-----------|----------------|
|             |        |           |                |
| Accountcode | Idioma | Nome      |                |
|             |        |           |                |
| default     | pt_BR  | teste.wav | Tocar Download |
|             |        |           |                |

TOCAR ARQUIVOS DE SOM

No menu Telefonia, selecionar a opção ARQUIVOS DE SOM.

O Sistema apresentará a tela de arquivos de som.

Selecionar a opção TOCAR. O Sistema tocará o arquivos de som.

| Adicionar   |        |           |  |                  |          |
|-------------|--------|-----------|--|------------------|----------|
| Accountcode | Idioma | Nome      |  |                  |          |
| default     | pt_BR  | teste.wav |  | Tocar Download E | Editar 🕅 |
|             |        |           |  |                  |          |

#### BAIXAR ARQUIVOS DE SOM

No menu Telefonia, selecionar a opção ARQUIVOS DE SOM.

O Sistema apresentará a tela de arquivos de som.

Selecionar a opção DOWNLOAD. Download

O Sistema apresentará a uma janela de confirmação para o download do arquivo de som:

|   | Abrir "msg_001.wav"                                                           | × |
|---|-------------------------------------------------------------------------------|---|
|   | Você selecionou abrir:                                                        |   |
|   | 👩 msg_001.wav                                                                 |   |
|   | Tipo: Som wave                                                                |   |
| 1 | Site: http://instantvoice1                                                    |   |
| 1 | O que o Firefox deve fazer?                                                   |   |
|   | € <u>A</u> brir com o: Windows Media Player (aplicativo padrão)             ▼ |   |
|   | C Download                                                                    |   |
|   | 🦳 Memorizar a decisão para este tipo de arquivo                               |   |
|   | OK Cancelar                                                                   |   |

Selecione OK e o Sistema fará o download do arquivo de som.

#### EDITAR ARQUIVOS DE SOM

No menu Telefonia, selecionar a opção ARQUIVOS DE SOM.

O Sistema apresentará a tela de arquivos de som.

Selecionar a opção EDITAR. Editar

O Sistema apresentará a tela de edição de arquivos de som.

|               |                |         |        | Cancelar Enviar                                                                      |
|---------------|----------------|---------|--------|--------------------------------------------------------------------------------------|
|               |                |         |        |                                                                                      |
|               |                |         |        |                                                                                      |
| Dados básicos | Accountcode    | default |        | Configuração básica do arquivo.                                                      |
|               | /100000/100000 |         |        |                                                                                      |
|               | Idioma         | pt_BR   |        |                                                                                      |
|               |                |         |        |                                                                                      |
| Arquivo       | Nome           |         |        | Arauivo de som.                                                                      |
|               | Nome           |         |        | On a server de constitue año for antividantiada a                                    |
|               | Upload         |         | Browse | Se o nome do arquivo nao for providenciado, o<br>nome do arquivo original será usado |
|               |                |         |        | Somente os seguintes tipos de arguivo são                                            |
|               |                |         |        | suportados: gsm, wav, ulaw, alaw, g726, speex,                                       |
|               |                |         |        | slin, e mp3.                                                                         |
|               |                |         |        | Atenção: caso o arquivo esteja no formato mp3,                                       |
|               |                |         |        | ele poderá ser utilizado apenas na música de                                         |
|               |                |         |        | espera.                                                                              |
|               |                |         |        |                                                                                      |

Digite as informações desejadas e selecione o arquivo .wav que se deseja editar.

|               |                       |                                                 | Cancelar Enviar                                                                                                    |
|---------------|-----------------------|-------------------------------------------------|----------------------------------------------------------------------------------------------------|
|               |                       |                                                 |                                                                                                    |
| Dados básicos | Accountcode<br>Idioma | default<br>pt_BR                                | Configuração básica do arquivo.                                                                                                    |
| A             |                       |                                                 |                                                                                                    |
| Arquivo       | Nome                  | teste001                                        | Arquivo de som.                                                                                                    |
|               | Upload                | C:\Users\João Luiz\Desktop\teste 001.wav Browse | Se o nome do arquivo não for providenciado, o<br>nome do arquivo original será usado.<br>Somente os seguintes tipos de arquivo são<br>suportados: gsm, wav, ulaw, alaw, g726, speex,<br>slin, e mp3.<br>Atenção: caso o arquivo esteja no formato mp3,<br>ele poderá ser utilizado apenas na música de<br>espera. |
|               |                       |                                                 |                                                                                                    |

Selecione Enviar. Enviar

O Sistema apresentará a tela de arquivos de som já com o arquivo de som modificado.

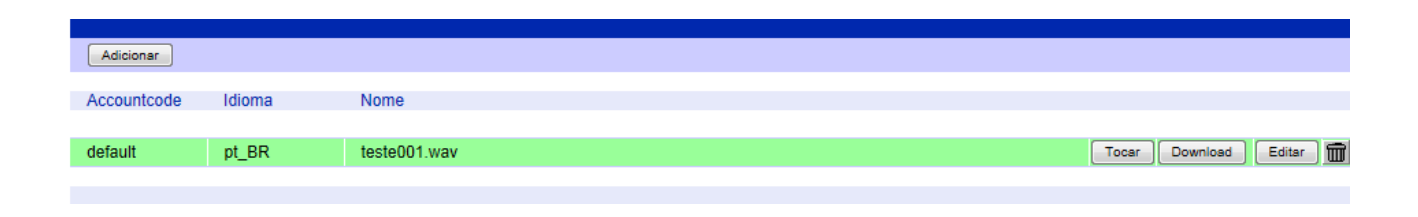

#### **REMOVER ARQUIVOS DE SOM**

No menu Telefonia, selecionar a opção ARQUIVOS DE SOM.

O Sistema apresentará a tela de arquivos de som.

Selecionar a opção APAGAR 🗐.

O Sistema apresentará a uma janela de confirmação para apagar o arquivo de som:

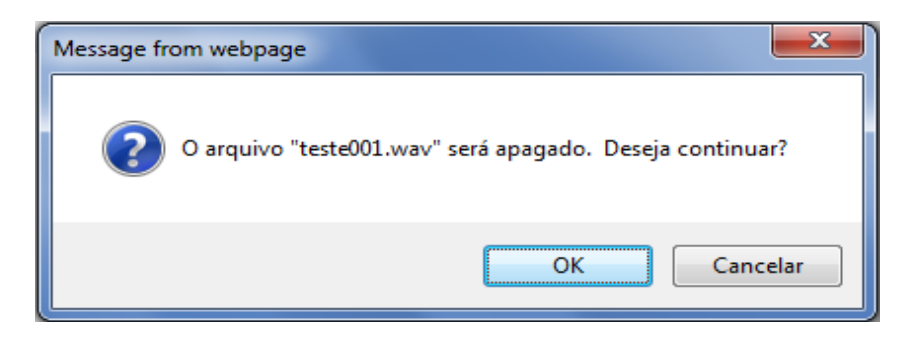

Selecione OK e o Sistema apresentará os arquivos de som já com arquivo de som selecionado removido.

#### MUSICAS DE ESPERA

# ADICIONAR MUSICAS DE ESPERA

No menu Telefonia, selecionar a opção MUSICAS DE ESPERA.

O sistema apresentará a tela de arquivos de som.

Selecionar a opção ADICIONAR CLASSE. Adicionar classe

O sistema apresentará a tela de adição de Musica de espera.

| Adicionar classe |                   |  |
|------------------|-------------------|--|
| Classe           | Arquivo de música |  |
|                  |                   |  |

Digite as informações desejadas e selecione a musica de espera.

|                      |                     |                      | Cancelar Enviar                                                                      |
|----------------------|---------------------|----------------------|--------------------------------------------------------------------------------------|
| Classe Music on hold | Classe:             | teste                | Entre com os dados para essa classe.<br>Classe Music on hold: Entre com um nome para |
|                      | Música de<br>Espera | SynthR - Oceanus.mp3 | a classe de música de espera e escolha uma<br>música.                                |

# Selecione ENVIAR. Enviar

O sistema apresentará a tela de musicas de espera já com o arquivo da musica criada.

| Adicionar classe |                      |               |
|------------------|----------------------|---------------|
| Classe           | Arquivo de música    |               |
|                  |                      |               |
| teste            | SynthR - Oceanus.mp3 | Editar Apagar |
|                  |                      |               |

EDITAR MUSICAS DE ESPERA.

Selecione a opção editar.

Faça as alterações necessárias.

|                                                                      |                                  | Cancelar                                                                                                    |
|----------------------------------------------------------------------|----------------------------------|----------------------------------------------------------------------------------------------------|
|                                                                      |                                  |                                                                                                    |
| Classe Music on hold<br>Classe:<br>Seleção da<br>Música de<br>Espera | teste001<br>SynthR - Oceanus.mp3 | Entre com os dados para essa classe.<br>Classe Music on hold: Entre com um nome para<br>a classe de música de espera e escolha uma<br>música. |
|                                                                      |                                  |                                                                                                    |
| A selecione enviar.                                                  |                                  |                                                                                                    |

O sistema apresentará a tela de musicas de espera já com o arquivo da musica alterada.

| Adicionar classe |                      |               |
|------------------|----------------------|---------------|
| Classe           | Arquivo de música    |               |
|                  |                      |               |
| teste001         | SynthR - Oceanus.mp3 | Editar Apagar |

## **REMOVER MUSICAS DE ESPERA**

Selecione a opção apagar. Apagar

O Sistema apresentará a uma janela de confirmação para apagar as musicas de espera.

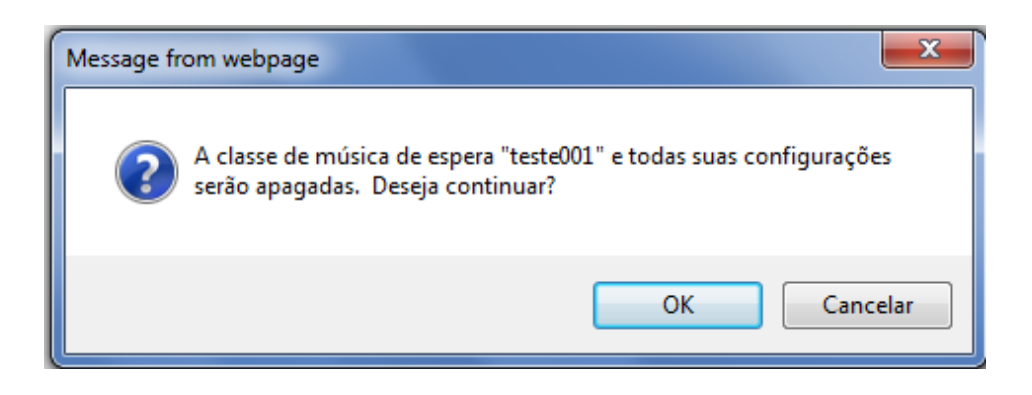

Selecione OK e o Sistema apresentará as musicas de espera já com arquivo selecionado removido.

| Adicionar classe |                   |
|------------------|-------------------|
| Classe           | Arquivo de música |
|                  |                   |
|                  |                   |

| GRUPOS |  |  |  |
|--------|--|--|--|

No menu Telefonia, selecionar a opção Grupos.

O sistema apresentará a tela de Grupos.

Selecionar a opção ADICIONAR GRUPO. Adicionar grupo

O sistema apresentará a tela de adição de Grupos.

| Dados básicos    | Accountcode default (Após cadastrar um grupo não é possível modificar o accountcode)<br>Número<br>Descrição                                                                       | Configuração básica do grupo.                        |
|------------------|----------------------------------------------------------------------------------------------------|------------------------------------------------------|
| Nível de Serviço | Intervalo 1 30 (segundos)<br>Intervalo 2 60 (segundos)<br>Intervalo 3 90 (segundos)                                                                                               | Configuração do nível de serviço para esse<br>grupo. |
| Opções           | Espera sem Operadores<br>Enviar CTI<br>Timeout da Fila<br>Duração do Toque<br>Tamanho Máximo da Fila de Espera<br>Tempo de pós-atendimento<br>Duração da quarentena<br>(segundos) | Opções básicas do grupo.                             |
| Mensagens        | Informações para Operadores  Seleção de Música de Espera default                                                                                                    | Especifique os arquivos de voz de cada anúncio.      |
| Gravação         | Gravar Chamadas<br>Formato da Gravação<br>Nome do Arquivo de Gravação<br>Gravações Simultâneas □ □                                                                                | Configure a gravação de chamadas.                    |

Preencha as informações desejadas.

| Dados básicos    | Accountcode       default (Após cadastrar um grupo não é possível modificar o accountcode)         Número       123         Descrição       teste                                                                                                    | Configuração básica do grupo.                        |
|------------------|----------------------------------------------------------------------------------------------------|------------------------------------------------------|
| Nível de Serviço | Intervalo 1 30 (segundos)<br>Intervalo 2 80 (segundos)<br>Intervalo 3 90 (segundos)                                                                                                    | Configuração do nível de serviço para esse<br>grupo. |
| Opções           | Espera sem Operadores       I         Enviar CTI       I         Timeout da Fila       Io (segundos)         Duração do Toque       10 (segundos)         Tamanho Máximo da Fila de Espera       Io         Tempo de pós-atendimento       Io         Duração da quarentena       Io (segundos) | Opções básicas do grupo.                             |
| Mensagens        | Informações para Operadores<br>Seleção de Música de Espera default 💌                                                                                                    | Especifique os arquivos de voz de cada anúncio.      |
| Gravação         | Gravar Chamadas<br>Formato da Gravação<br>Nome do Arquivo de Gravação<br>Gravações Simultâneas<br>0                                                                                                    | Configure a gravação de chamadas.                    |

Selecione SALVAR. Salvar

O sistema apresentará a tela de grupos criadas.

| Adicionar grupo |             |                                    |           |                |
|-----------------|-------------|------------------------------------|-----------|----------------|
|                 |             |                                    |           |                |
|                 |             | O grupo '123' foi gravado no siste | ema       |                |
|                 |             |                                    |           |                |
|                 |             |                                    |           |                |
|                 | Accountcode | Número                             | Descrição |                |
| default         |             | 123                                | teste     | Editar Excluir |
| default         |             | 17                                 | 17        | Editar Excluir |

# EDITAR GRUPOS

Selecione a opção editar.

# Faça as alterações necessárias.

| Dados básicos     Accountcode     default       Número     321       Descrição     teste001                       | Configuração básica do grupo.                        |
|----------------------------------------------------------------------------------------------------|------------------------------------------------------|
| Nível de Serviço Intervalo 1 30 (segundos)<br>Intervalo 2 80 (segundos)<br>Intervalo 3 90 (segundos)              | Configuração do nível de serviço para esse<br>grupo. |
| Opções       Espera sem Operadores       ✓         Enviar CTI       □                                             | Opções básicas do grupo.                             |
| Mensagens     Informações para Operadores       Seleção de Música de Espera     default •                         | Especifique os arquivos de voz de cada anúncio.      |
| Gravação Gravar Chamadas<br>Formato da Gravação wav49 ▼<br>Nome do Arquivo de Gravação<br>Gravações Simultâneas □ | Configure a gravação de chamadas.                    |

Selecione SALVAR. Salvar

O sistema apresentará a tela de grupos alteradas.

| Adicionar grupo |             |                                    |           |                |
|-----------------|-------------|------------------------------------|-----------|----------------|
|                 |             |                                    |           |                |
|                 |             | O grupo '321' foi gravado no siste | ema       |                |
|                 |             | e grupe ez i ier grutade ne elek   |           |                |
|                 |             |                                    |           |                |
|                 | Accountcode | Número                             | Descrição |                |
| default         |             | 17                                 | 17        | Editar Excluir |
| default         |             | 321                                | teste001  | Editar Excluir |

#### **REMOVER GRUPOS**

Selecione a opção EXCLUIR. Excluir

O Sistema apresentará a uma janela de confirmação para apagar os grupos.

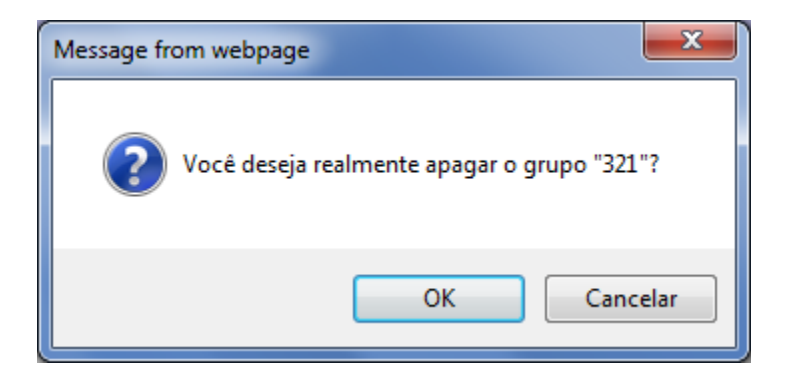

Selecione OK e o Sistema apresentará os grupos já com arquivo selecionado removido.

| Adicionar grupo |             |    |                                      |     |           |                |
|-----------------|-------------|----|--------------------------------------|-----|-----------|----------------|
|                 |             |    | O grupo '321' foi gravado no sist    | ema |           |                |
|                 |             |    | O grupo "321" foi apagado do sistema |     |           |                |
|                 | Accountcode |    | Número                               |     | Descrição |                |
| default         |             | 17 |                                      | 17  |           | Editar Excluir |

# OPERADORES

Antes de cadastrar operadores você precisa cadastrar um grupo.

No menu Telefonia, selecionar a opção Operadores.

O sistema apresentará a tela de Operadores.

Selecionar a opção ADICIONAR OPERADOR. Adicionar operador

|                                                                                                |         |                                                                                 | Cancelar Próximo                |
|------------------------------------------------------------------------------------------------|---------|---------------------------------------------------------------------------------|---------------------------------|
|                                                                                                |         |                                                                                 |                                 |
| Dados básicos Accountcode<br>Número<br>Nome<br>Grupo de Permissão<br>Senha<br>Confirme a senha | default | <ul> <li>(Após definir o accountcode não será possível modificá-lo.)</li> </ul> | Configuração básica do operador |

Preencha as informações desejadas.

|                    |         |                                                                                | Cancelar Próximo                    |
|--------------------|---------|--------------------------------------------------------------------------------|-------------------------------------|
|                    |         |                                                                                |                                     |
| Dados básicos      |         |                                                                                | Operfiningen an history de secondes |
| Accountcode        | default | <ul> <li>Após definir o accountcode não será possível modificá-lo.)</li> </ul> | Conliguração básica do operador     |
| Número             | 123     |                                                                                |                                     |
| Nome               | teste   |                                                                                |                                     |
| Grupo de Permissão | 💌       |                                                                                |                                     |
| Senha              | •••     |                                                                                |                                     |
| Confirme a senha   | •••     |                                                                                |                                     |
|                    |         |                                                                                |                                     |

Selecione Próximo. Próximo

Adicione a linha no botão ADICIONAR LINHA.

|        |    |          |        |              |                 | Anterior Próximo                |
|--------|----|----------|--------|--------------|-----------------|---------------------------------|
|        |    |          |        |              |                 |                                 |
|        |    |          |        |              |                 |                                 |
| Linhas |    |          |        |              |                 | Configura on linkon de enerodor |
|        | L1 | Entrante | Sainte | Bidirecional | Excluir         | comigure as minas do operador   |
|        |    |          |        |              | Adicionar linha |                                 |
|        |    |          |        |              |                 |                                 |
|        |    |          |        |              |                 |                                 |

# Selecione Próximo. Próximo

Escolha o grupo correspondente.

|        |          |            |            |        |                                                |           | Anterior Salvar |
|--------|----------|------------|------------|--------|------------------------------------------------|-----------|-----------------|
|        |          |            |            |        |                                                |           |                 |
|        |          |            |            |        |                                                |           |                 |
| Grupos | Acco     | untcode de | de default |        | Selecione os grupos que este operador pertence |           |                 |
|        |          | Prioridade |            | Número |                                                | Descrição |                 |
|        | <b>V</b> | 0          | 17         |        | 17                                             |           |                 |
|        |          |            |            |        |                                                |           |                 |
|        |          |            |            |        |                                                |           |                 |

Selecione SALVAR. Salvar

O sistema apresentará a tela já com os operadores criados.

| Accountcode                        | Número | Nome  | Último login        |                      |  |  |
|------------------------------------|--------|-------|---------------------|----------------------|--|--|
| default                            | 1001   | pedro | 29/07/2011 13:25:55 | Editar Copiar Apagar |  |  |
| default                            | 123    | teste | -                   | Editar Copiar Apagar |  |  |
| Mostrar 20 💌 operadores por página |        |       |                     |                      |  |  |

#### **EDITAR OPERADORES**

Selecione a opção editar.

## Faça as alterações necessárias.

|                                                                                        |                                        | Cancelar Salvar                 |
|----------------------------------------------------------------------------------------|----------------------------------------|---------------------------------|
|                                                                                        |                                        |                                 |
| Dados básicos Accountcode<br>Número<br>Nome<br>Grupo de Permissão<br>Trocar a<br>Senha | default 321 teste001 senha do operador | Configuração básica do operador |
| Linhas disponíveis                                                                     | 1 bidirecional(is). Editar             |                                 |
| Grupos                                                                                 | default_17. Editar                     |                                 |

| Selecione SALVAR. | Salvar |
|-------------------|--------|
|-------------------|--------|

O sistema apresentará a tela de operadores alteradas.

| Accountcode                        | Número | Nome     | Último login        |                      |  |
|------------------------------------|--------|----------|---------------------|----------------------|--|
| default                            | 1001   | pedro    | 29/07/2011 13:25:55 | Editar Copiar Apagar |  |
| default                            | 123    | teste001 | -                   | Editar Copiar Apagar |  |
| Mostrar 20 💌 operadores por página |        |          |                     |                      |  |

#### **COPIAR OPERADORES**

No menu Telefonia, selecionar a opção Operadores.

O Sistema apresentará a tela de Operadores.

Selecionar a opção COPIAR. Copiar

O Sistema apresentará a tela de cópia dos Operadores.

|                           |          |                                                                                 | Cancelar Próximo                |
|---------------------------|----------|---------------------------------------------------------------------------------|---------------------------------|
|                           |          |                                                                                 |                                 |
| Dados básicos Accountcode | default  | <ul> <li>(Após definir o accountcode não será possível modificá-lo.)</li> </ul> | Configuração básica do operador |
| Número                    | 123      |                                                                                 |                                 |
| Nome                      | teste001 |                                                                                 |                                 |
| Grupo de Permissão        | 💌        |                                                                                 |                                 |
| Senha                     | •••      |                                                                                 |                                 |
| Confirme a senha          | •••      |                                                                                 |                                 |
|                           |          |                                                                                 |                                 |

# Digite as alterações desejadas.

|                    |                                                                      | Cancelar Próximo                |
|--------------------|----------------------------------------------------------------------|---------------------------------|
|                    |                                                                      |                                 |
| Dados básicos      |                                                                      |                                 |
| Accountcode        | default  (Após definir o accountcode não será possível modificá-lo.) | Configuração básica do operador |
| Número             | 321                                                                  |                                 |
| Nome               | teste002                                                             |                                 |
| Grupo de Permissão | 💌                                                                    |                                 |
| Senha              | •••                                                                  |                                 |
| Confirme a senha   | •••                                                                  |                                 |
|                    |                                                                      |                                 |

Selecione Próximo. Próximo

Adicione a linha no botão ADICIONAR LINHA.

|        |    |          |                            |              |                 | Anterior Próximo                |
|--------|----|----------|----------------------------|--------------|-----------------|---------------------------------|
|        |    |          |                            |              |                 |                                 |
|        |    |          |                            |              |                 |                                 |
| Linnas | L1 | Entrante | <ul> <li>Sainte</li> </ul> | Bidirecional | Excluir         | Configure as linhas do operador |
|        |    |          |                            |              | Adicionar linha |                                 |
|        |    |          |                            |              |                 |                                 |

Selecione Próximo. Próximo

Escolha o grupo correspondente.

|        |                     |        |    |           | Anterior Salvar                                |
|--------|---------------------|--------|----|-----------|------------------------------------------------|
|        |                     |        |    |           |                                                |
|        |                     |        |    |           |                                                |
| Grupos | Accountcode default |        |    |           | Selecione os grupos que este operador pertence |
|        | Prioridade          | Número |    | Descrição |                                                |
|        | V 0 17              |        | 17 |           |                                                |
|        |                     |        |    |           |                                                |

Selecione SALVAR.

O sistema apresentará a tela já com os operadores copiados.

| Accountcode                        | Número | Nome     | Último login        |                      |  |
|------------------------------------|--------|----------|---------------------|----------------------|--|
| default                            | 1001   | pedro    | 29/07/2011 13:25:55 | Editar Copiar Apagar |  |
| default                            | 123    | teste001 | -                   | Editar Copiar Apagar |  |
| default                            | 321    | teste002 | -                   | Editar Copiar Apagar |  |
| Mostrar 20 💌 operadores por página |        |          |                     |                      |  |

## **REMOVER OPERADORES**

Selecione a opção APAGAR. Apagar

O Sistema apresentará a uma janela de confirmação para apagar os operadores.

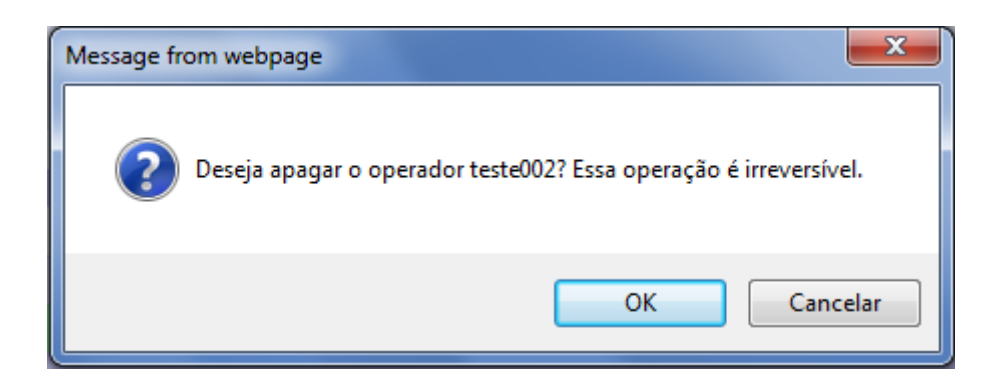

Selecione OK e o Sistema apresentará os operadores já com arquivo selecionado removido.

| Accountcode                        | Número | Nome     | Último login        |                      |  |
|------------------------------------|--------|----------|---------------------|----------------------|--|
| default                            | 1001   | pedro    | 29/07/2011 13:25:55 | Editar Copiar Apagar |  |
| default                            | 123    | teste001 | -                   | Editar Copiar Apagar |  |
| Mostrar 20 💌 operadores por página |        |          |                     |                      |  |

#### PAUSAS DE OPERADOR

No menu Telefonia, selecionar a opção Pausa de Operador.

O Sistema apresentará a tela de Pausa de Operador.

Selecionar a opção Adicionar Pausa. Adicionar pausa

|               |                                |         | Cancelar Enviar               |
|---------------|--------------------------------|---------|-------------------------------|
|               |                                |         |                               |
|               |                                |         |                               |
| Dados básicos | Accountcode<br>Número<br>Pausa | default | Configuração básica da pausa. |

Preencha as informações desejadas.

|               |                                |                      |                            | Cancelar Enviar |
|---------------|--------------------------------|----------------------|----------------------------|-----------------|
|               |                                |                      |                            |                 |
| Dados básicos | Accountcode<br>Número<br>Pausa | default 321 teste001 | Configuração básica da pau | sa.             |
|               |                                |                      |                            |                 |
|               |                                |                      |                            |                 |

Selecione ENVIAR. Enviar

O sistema apresentará a tela de pausas criadas.

| Adicionar pausa |                   |                                       |              |        |                               |                 |
|-----------------|-------------------|---------------------------------------|--------------|--------|-------------------------------|-----------------|
| Accountcode     | Número            |                                       |              | Pausa  |                               |                 |
| default         | 123               | teste                                 |              | T dubu |                               | Editar 🕋        |
|                 | EDITAR PAU        | JSAS D                                | DE OPERADOR  |        |                               |                 |
| Selecione a     | a opção edit      | tar. 트                                | ditar        |        |                               |                 |
| Faça as alt     | erações nec       | cessária                              | as.          |        |                               |                 |
|                 |                   |                                       |              |        |                               | Cancelar Enviar |
| Dados básicos   | Accoun<br>Nú<br>F | ntcode de<br>lúmero 321<br>Pausa test | fault  te001 |        | Configuração básica da pausa. |                 |
| Selecione I     | ENVIAR. 💷         | iviar                                 |              |        |                               |                 |
| Adicionar pausa | ]                 |                                       |              |        |                               |                 |
| Accountcode     | Número            |                                       |              | Pausa  |                               |                 |
| default<br>REI  | 321<br>MOVER PAU  | teste001                              | E OPERADOR   |        |                               | Editar          |

Selecione a opção APAGAR. 💼

O Sistema apresentará a uma janela de confirmação para apagar a pausa de operador.

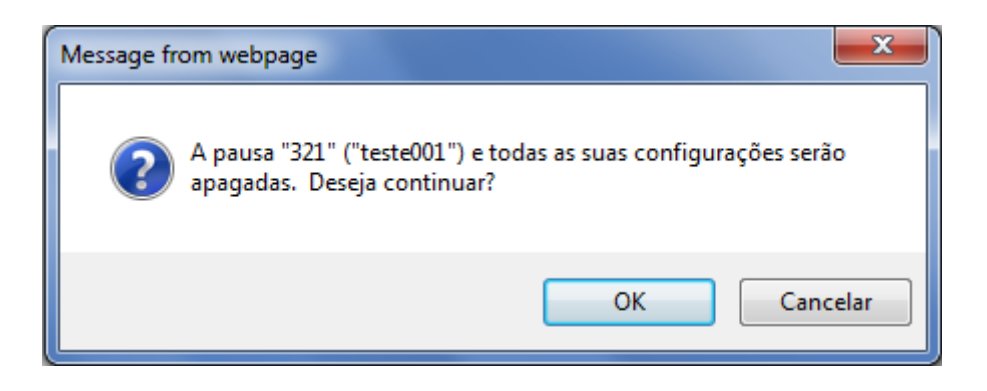

Selecione OK e o Sistema apresentará a pausa de operador já com arquivo selecionado removido.

| Adicionar pausa     |                            |
|---------------------|----------------------------|
|                     | Não há pausas cadastradas. |
|                     |                            |
|                     |                            |
|                     |                            |
| ~                   |                            |
| FILTROS DE GRAVAÇÃO |                            |

## ADICIONAR FILTROS DE GRAVAÇÃO

No menu Telefonia, selecionar a opção FILTROS DE GRAVAÇÃO.

O Sistema apresentará a tela de filtros de gravação.

Selecionar a opção ADICIONAR FILTRO. Adicionar Filtro

O Sistema apresentará a tela de adição de filtros de gravação.

|        |                                                                          |                                                                    |            | Salvar Alterações Cancelar                |
|--------|--------------------------------------------------------------------------|--------------------------------------------------------------------|------------|-------------------------------------------|
| Filtro | Nome:<br>Filtrar chamadas:<br>Executar filtro quando:<br>Ação do filtro: | Entrantes<br>todas as regras forem atendidas v<br>gravar ligação v |            | Entre com os dados do filtro de chamadas. |
| Regras |                                                                          |                                                                    | Nova regra | Entre com as regras deste filtro.         |

# Digite as informações desejadas.

|        |                                                                                                    | Salvar Alterações Cancelar                 |
|--------|----------------------------------------------------------------------------------------------------|--------------------------------------------|
| Filtro | Nome:       Teste         Filtrar chamadas:       Entrantes         Executar filtro quando:       todas as regras forem atendidas         Ação do filtro:       gravar ligação | Entre com os dados do filtro de chamadas.  |
| Regras | No<br>Regra 1: Data 💌 maior que 🛒 🎬 Segunda, 18 de julho de 2011. Re                                                                                                    | va regr: Entre com as regras deste filtro. |

Selecione Enviar.

O Sistema apresentará a tela de filtros de gravação já com o novo filtro de gravação criado.

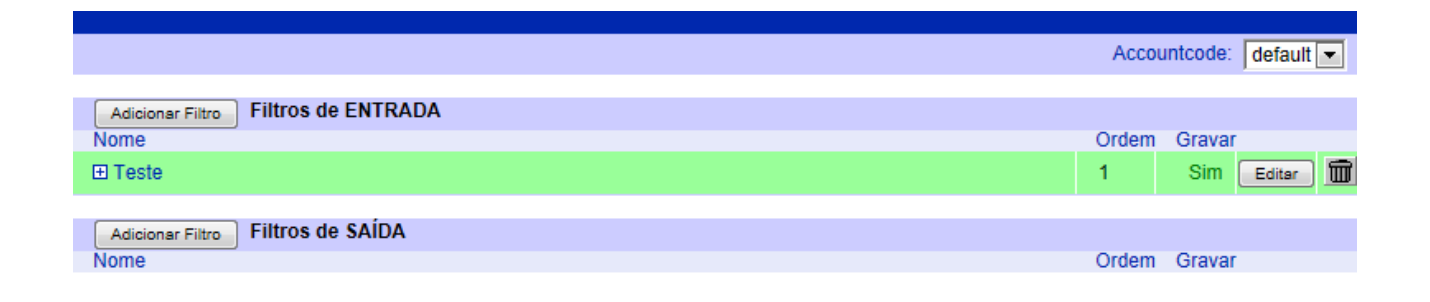

#### ALTERAR FILTROS DE GRAVAÇÃO

No menu Telefonia, selecionar a opção FILTROS DE GRAVAÇÃO.

O Sistema apresentará a tela de filtros de gravação.

Selecionar a opção EDITAR. Editar

O Sistema apresentará a tela de alteração de filtros de gravação.

|        |                                                                          |                                                                            | Salvar Alterações Cancelar                |
|--------|--------------------------------------------------------------------------|----------------------------------------------------------------------------|-------------------------------------------|
|        |                                                                          |                                                                            |                                           |
|        |                                                                          |                                                                            |                                           |
| Filtro | Nome:<br>Filtrar chamadas:<br>Executar filtro quando:<br>Ação do filtro: | Teste<br>Entrantes<br>Itodas as regras forem atendidas<br>gravar ligação ▼ | Entre com os dados do filtro de chamadas. |
|        |                                                                          |                                                                            |                                           |
| Regras | Regra 1: Data                                                            | Nova regri<br>maior que 💌 🎆 Segunda, 18 de julho de 2011. Remover          | Entre com as regras deste filtro.         |

Digite as mudanças desejadas.

|        |                                                                                                    | Salvar Alterações Cancelar                |
|--------|----------------------------------------------------------------------------------------------------|-------------------------------------------|
|        |                                                                                                    |                                           |
|        |                                                                                                    |                                           |
| Filtro | Nome:       Teste01         Filtrar chamadas:       Entrantes         Executar filtro quando:       todas as regras forem atendidas         Ação do filtro:       gravar ligação | Entre com os dados do filtro de chamadas. |
|        |                                                                                                    |                                           |
| Regras | Regra 1:     Data     maior que     Segunda, 18 de julho de 2011.     Remover                                                                                                    | Entre com as regras deste filtro.         |
|        |                                                                                                    |                                           |

Para adicionar uma nova regra de horário, selecione NOVA REGRA. Nova regra

Para remover uma regra de horário, selecione REMOVER. Remover

Selecione Salvar Alterações.

O Sistema apresentará a tela de filtros de gravação já com a alteração no filtro de gravação selecionado.

|                              | Αссοι | untcode: | default | • |
|------------------------------|-------|----------|---------|---|
|                              |       |          |         |   |
| Adicionar Filtros de ENTRADA |       |          |         |   |
| Nome                         | Ordem | Gravar   |         |   |
| Teste01                      | 1     | Sim      | Editar  | Ŵ |
|                              |       |          |         |   |
| Adicionar Filtros de SAÍDA   |       |          |         |   |
| Nome                         | Ordem | Gravar   |         |   |

#### REMOVER FILTROS DE GRAVAÇÃO

No menu Telefonia, selecionar a opção FILTROS DE GRAVAÇÃO.

O Sistema apresentará a tela de filtros de gravação.

Selecionar a opção REMOVER 🗐.

O Sistema apresentará a uma janela de confirmação para a remoção do filtro de gravação:

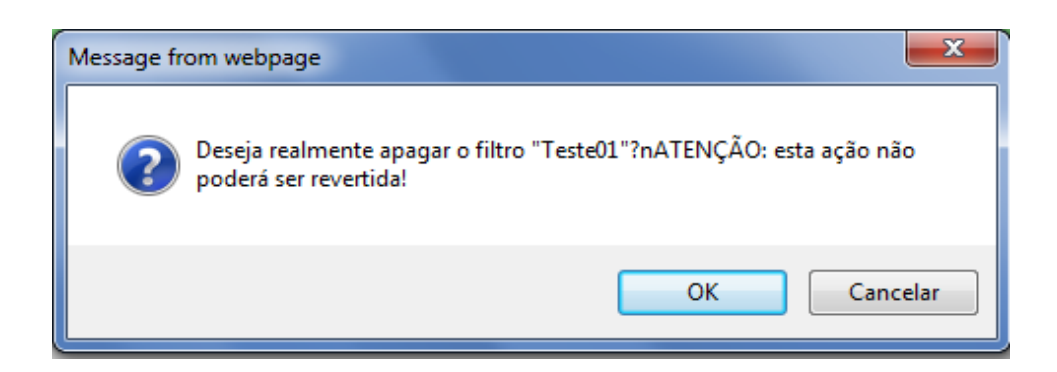

Selecione OK e o Sistema apresentará os filtros de gravação já com filtro de gravação selecionado removido.

|                                     | Accountcode: | default 💌 |
|-------------------------------------|--------------|-----------|
|                                     |              |           |
| Adicionar Filtro Filtros de ENTRADA |              |           |
| Nome                                | Ordem        | Gravar    |
|                                     |              |           |
| Adicionar Filtro Filtros de SAÍDA   |              |           |
| Nome                                | Ordem        | Gravar    |

## CORREIO DE VOZ

#### ADICIONAR CAIXA POSTAL

No menu Telefonia, selecionar a opção CAIXAS POSTAIS.

O Sistema apresentará a tela de caixas postais.

Selecionar a opção ADICIONAR CAIXA POSTAL. Adicionar caixa postal

O Sistema apresentará a tela de adição de caixa postal.

|                                                                                                  |         | Cancelar Enviar                      |
|--------------------------------------------------------------------------------------------------|---------|--------------------------------------|
|                                                                                                  |         |                                      |
|                                                                                                  |         |                                      |
| Dados básicos<br>Accountcode<br>Usuário<br>Caixa Postal<br>Nome<br>Completo<br>Senha<br>Confirme | default | Configuração básica da caixa postal. |
|                                                                                                  |         |                                      |

Digite as informações desejadas.

|                                                                                               |                                                                            | Cancelar Enviar                      |
|-----------------------------------------------------------------------------------------------|----------------------------------------------------------------------------|--------------------------------------|
|                                                                                               |                                                                            |                                      |
|                                                                                               |                                                                            |                                      |
| Dados básicos Accountcode<br>Usuário<br>Caixa Postal<br>Nome<br>Completo<br>Senha<br>Confirme | default       teste@instant.com.br       1234       Teste Teste       •••• | Configuração básica da caixa postal. |

Selecione Enviar.

O Sistema apresentará a tela de caixas postais já com a nova caixa postal criada.

| Adicionar caixa pos | tal                  |             |              |          |
|---------------------|----------------------|-------------|--------------|----------|
| Accountcode         | Usuário              | Nome        | Caixa Postal |          |
| default             | teste@instant.com.br | Teste Teste | 1234         | Editar 💼 |

#### ALTERAR CAIXA POSTAL

No menu Telefonia, selecionar a opção CAIXAS POSTAIS.

O Sistema apresentará a tela de caixas postais.

Selecionar a opção EDITAR.

O Sistema apresentará a tela de alteração de caixas postais.

|                                                                                               |                                                                             | Cancelar Enviar                      |
|-----------------------------------------------------------------------------------------------|-----------------------------------------------------------------------------|--------------------------------------|
|                                                                                               |                                                                             |                                      |
|                                                                                               |                                                                             |                                      |
| Dados básicos Accountcode<br>Usuário<br>Caixa Postal<br>Nome<br>Completo<br>Senha<br>Confirme | default       teste@instant.com.br       1234       Teste Teste       ••••• | Configuração básica da caixa postal. |

# Digite as mudanças desejadas.

|                                                                                                  |                                                                       | Cancelar Enviar                      |
|--------------------------------------------------------------------------------------------------|-----------------------------------------------------------------------|--------------------------------------|
|                                                                                                  |                                                                       |                                      |
|                                                                                                  |                                                                       |                                      |
| Dados básicos<br>Accountcode<br>Usuário<br>Caixa Postal<br>Nome<br>Completo<br>Senha<br>Confirme | default       teste@instant.com.br       12345       Teste       •••• | Configuração básica da caixa postal. |
|                                                                                                  |                                                                       |                                      |

Selecione Enviar.

O Sistema apresentará a tela de caixas postais já com a alteração na caixa postal selecionado.

| Adicionar caixa postal |                      |       |              |          |
|------------------------|----------------------|-------|--------------|----------|
| Accountcode            | Usuário              | Nome  | Caixa Postal |          |
| default                | teste@instant.com.br | Teste | 12345        | Editar 💼 |

#### **REMOVER CAIXA POSTAL**

No menu Telefonia, selecionar a opção CAIXA POSTAL.

O Sistema apresentará a tela de caixas postais.

Selecionar a opção REMOVER 🗐.

O Sistema apresentará a uma janela de confirmação para a remoção da caixa postal:

| Message f | rom webpage                                                                               |
|-----------|-------------------------------------------------------------------------------------------|
| ?         | A caixa postal "12345" e todas as suas configurações serão apagadas.<br>Deseja continuar? |
|           | OK Cancelar                                                                               |

Selecione OK e o Sistema apresentará a caixas postais já com a caixa postal selecionada removida.

| Adicionar caixa postal                                      |  |  |
|-------------------------------------------------------------|--|--|
| Não há caixas postais cadastradas.                          |  |  |
|                                                             |  |  |
| SIGA-ME                                                     |  |  |
| ADICIONAR SIGA-ME                                           |  |  |
| No menu telefonia, selecionar a opção ADICIONAR . Adicionar |  |  |

O sistema apresentara a tela do SIGA-ME

| Siga-me Accountcode default  Config<br>Número de Destino                             | ire as informações básicas do siga-me.                                                      |
|--------------------------------------------------------------------------------------|---------------------------------------------------------------------------------------------|
|                                                                                      |                                                                                             |
| Grupos de Destino Adicionar Grupo de Destinos Destino<br>Config<br>discar<br>atender | os<br>ire os números para onde a plataforma irá<br>se nenhum número do grupo anterior<br>r. |

Digite as informações desejadas.

|                                                                                                    | Cancelar Salvar                                                                                                    |
|----------------------------------------------------------------------------------------------------|----------------------------------------------------------------------------------------------------|
| Siga-me Accountcode default  Número de Destino 123466                                                                                                    | Configure as informações básicas do siga-me.                                                                         |
| Grupos de Destino       Adicionar Grupo de Destinos         Se a ligação não for atendida em 10 segundos, redirecionar para:       Remover selecionados         Remover selecionados       Remover         Adicionar       Adicionar | Destinos<br>Configure os números para onde a plataforma irá<br>discar se nenhum número do grupo anterior<br>atender. |

Adicione os grupos de destinos no botão GRUPOS DE DESTINO. Adicionar Grupo de Destinos

|                                                                                                    | Cancelar Salvar                                                                                                    |
|----------------------------------------------------------------------------------------------------|----------------------------------------------------------------------------------------------------|
| Siga-me Accountcode default  Número de Destino 123456                                                                                                    | Configure as informações básicas do siga-me.                                                                         |
| Grupos de Destino Adicionar Grupo de Destinos Se a ligação não for atendida em 10 segundos, redirecionar para: Remover selecionados 7000 99121515 Adicionar | Destinos<br>Configure os números para onde a plataforma irá<br>discar se nenhum número do grupo anterior<br>atender. |

Selecione a opção SALVAR. Salvar

Apresentara o SIGA-ME gravado com sucesso.

| Adicionar   |                              |                     |               |
|-------------|------------------------------|---------------------|---------------|
|             | Siga-me gravado com sucesso. |                     |               |
| Accountcode | Número de Destino            | Destinos            |               |
| default     | 123456                       | 10 (7000, 99121515) | Editar Apagar |

EDITAR SIGA-ME

Selecione a opção EDITAR.

O sistema apresentara a tela do SIGA-ME

|                                                                                                    | Cancelar Salvar                                                                                                    |
|----------------------------------------------------------------------------------------------------|----------------------------------------------------------------------------------------------------|
|                                                                                                    |                                                                                                    |
| Siga-me Accountcode default  Número de Destino 123458                                                                                                    | Configure as informações básicas do siga-me.                                                                         |
| Grupos de Destino       Adicionar Grupo de Destinos         Se a ligação não for atendida em 10 segundos, redirecionar para:         Remover selecionados         7000         99121515         Adicionar | Destinos<br>Configure os números para onde a plataforma irá<br>discar se nenhum número do grupo anterior<br>atender. |

Faça as modificações desejadas.

|                                                                                                    | Cancelar Salvar                                                                                                    |
|----------------------------------------------------------------------------------------------------|----------------------------------------------------------------------------------------------------|
|                                                                                                    |                                                                                                    |
| Siga-me     Accountcode     default ▼       Número de Destino     654321                                                                                                    | Configure as informações básicas do siga-me.                                                                         |
| Grupos de Destino       Adicionar Grupo de Destinos         Se a ligação não for atendida em segundos, redirecionar para:         Remover selecionados         99121515         Adicionar | Destinos<br>Configure os números para onde a plataforma irá<br>discar se nenhum número do grupo anterior<br>atender. |

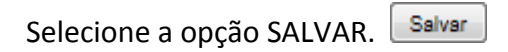

Apresentara o SIGA-ME editado com sucesso.

| Adicionar                    |                   |              |               |
|------------------------------|-------------------|--------------|---------------|
|                              |                   |              |               |
| Siga-me gravado com sucesso. |                   |              |               |
|                              |                   |              |               |
| Accountcode                  | Número de Destino | Destinos     |               |
| default                      | 654321            | 0 (99121515) | Editar Apagar |

#### **REMOVER SIGA-ME**

No menu Telefonia, selecionar a opção SIGA-ME.

O sistema apresentara a tela do SIGA-ME

Selecionar a opção APAGAR. Apagar

O Sistema apresentará a uma janela de confirmação para a remoção do SIGA-ME.

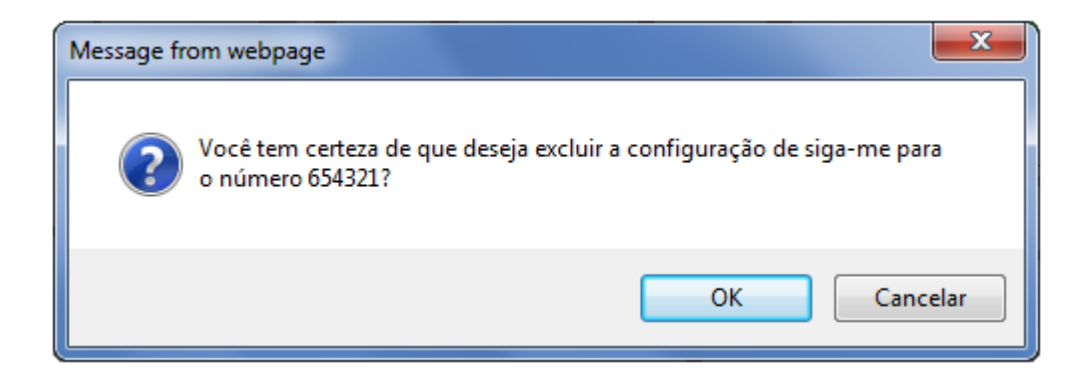

Selecione OK e o Sistema apresentará o SIGA-ME já com o SIGA-ME selecionado removido.

| Adicionar   |                              |          |
|-------------|------------------------------|----------|
|             | Siga-me gravado com sucesso. |          |
| Accountcode | Número de Destino            | Destinos |

# TELEFONIA ENTRANTE

# VIVRE ADICIONAR VIVRE No menu Telefonia Entrante, selecionar a opção VIVRE. O Sistema apresentará a tela do VIVRE. Selecionar a opção Adicionar. Adicionar

| Dados Ura | Accountcode:<br>Nome da<br>URA: | default | Digite o nome da ura e a que Accountcode el pertence.                   |
|-----------|---------------------------------|---------|-------------------------------------------------------------------------|
| Importar  | Arquivo                         | Browse  | Importar URA previamente gravada. Dado<br>preexistentes serão apagados! |

Preencha as informações desejadas.

|           |                                 |                         | Cancelar Enviar                                                          |
|-----------|---------------------------------|-------------------------|--------------------------------------------------------------------------|
|           |                                 |                         |                                                                          |
|           |                                 |                         |                                                                          |
| Dados Ura | Accountcode:<br>Nome da<br>URA: | default  Teste          | Digite o nome da ura e a que Accountcode ela<br>pertence.                |
|           |                                 |                         |                                                                          |
| Importar  | Arquivo                         | C:\Users\João Luiz\Desk | Importar URA previamente gravada. Dados<br>preexistentes serão apagados! |
|           |                                 |                         |                                                                          |

Selecione Enviar.

O sistema apresentará a tela do VIVRE criada.

| Adicionar              |                                                                             |              |            |   |
|------------------------|-----------------------------------------------------------------------------|--------------|------------|---|
| Accountcode<br>default | Nome da URA<br>Teste                                                        | Preferências | Editar URA | 1 |
| Selecionar a opção Pf  | REFERÊNCIAS. Preferências                                                   |              |            |   |
| O Sistema apresentar   | rá a tela de alteração de URAs.                                             |              |            |   |
| Digite as alterações d | lesejadas.                                                                  |              |            |   |
| Selecione Enviar. Env  | <sup>riar</sup><br>rá a tela de URAs já com a alteração na URA selecionada. |              |            |   |
| EDITAR URA             |                                                                             |              |            |   |
| No menu Telefonia Ei   | ntrante, selecionar a opção URAs.                                           |              |            |   |
| O Sistema apresentar   | rá a tela de uras.                                                          |              |            |   |
| Selecionar a opção EI  | DITAR. Editor                                                               |              |            |   |

O Sistema apresentará a tela de edição de URAs.

| Salvar URA Novo Módulo AtendimentoInstant Editar 🔟 -                                                                                                    |                                                                                                    |
|----------------------------------------------------------------------------------------------------|----------------------------------------------------------------------------------------------------|
| say bemvindo-instant Background<br>say dpto_comercial Background<br>say dpto_suporte Background<br>say disque-ramal-desejado Background<br>waitdigits 3 4 instant_recepcao | instant_recepcao Editar m -<br>checktime transf_recep<br>say the-luggage Playback<br>jump instant_suporte |

#### CRIAÇÃO DE MÓDULO

Selecione NOVO MÓDULO para adicionar um novo módulo na URA.

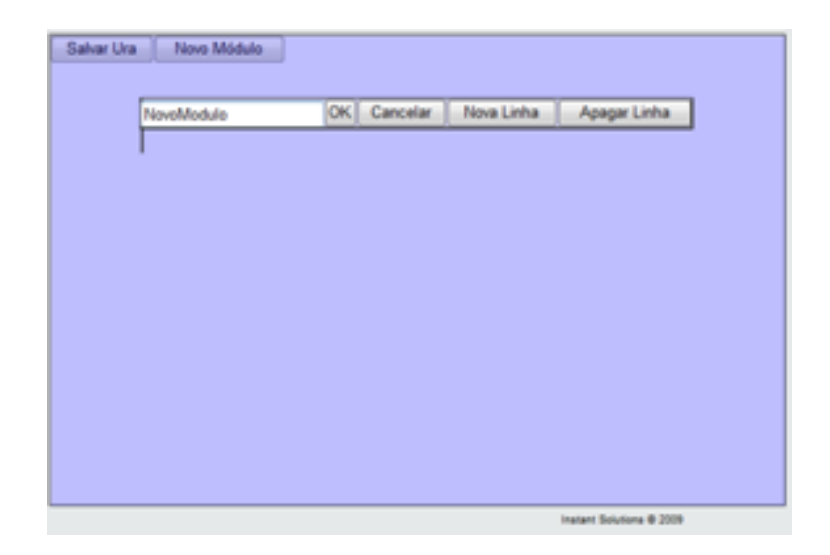

Selecionar EDITAR e nomeie o módulo. O módulo permitirá a inclusão de comandos a serem executados pela URA.

#### INCLUSÃO DE COMANDOS

#### Selecione NOVA LINHA.

Selecione um comando na caixa de opção à esquerda.

|                                                                                                    | OK Cancelar            | Nova Linha | Apagar Linha |
|----------------------------------------------------------------------------------------------------|------------------------|------------|--------------|
|                                                                                                    | anguivo                | tipo .     |              |
| say                                                                                                    | \star panamericano 🛛 🕶 | Playbeck + |              |
| nety<br>processing<br>abordial<br>Particular<br>Particular<br>Antor<br>Antor<br>Concession<br>Antor<br>Concession<br>Anto |                        |            |              |

EXCLUSÃO DE COMANDOS

Selecione na linha a ser apagada. Selecione APAGAR LINHA.

#### PRINCIPAIS COMANDOS

say: Reproduz um arquivo de som.

|       | arquivo        | tipo       |
|-------|----------------|------------|
| say 🔫 | panamericano 🔫 | Playback 👻 |

A opção "arquivo" seleciona o arquivo a ser reproduzido. A opção "tipo" aceita duas possibilidades: • Playback: o arquivo é tocado até o fim sem interação do usuário; • Background: o arquivo de som é tocado até que o usuário entre com alguma tecla.

**sayvar:** Reproduz um arquivo de som. A diferença do comando "say" para o "sayvar" é que o "sayvar" permite que a mensagem a ser tocada seja passada via variável, que deve ser informada no campo "Variável". A opção "tipo" aceita duas possibilidades:

- Playback: o arquivo é tocado até o fim sem interação do usuário;
- Background: o arquivo de som é tocado até que o usuário entre com alguma tecla.

|          | Variável | Tipo       |
|----------|----------|------------|
| sayvar 🔽 |          | Playback 🖃 |

waitdigits: Captura uma entrada digitada pelo usuário, e ao mesmo tempo, reproduz um arquivo de áudio especificado no campo "mensagem". O returno desta captura é salva em uma variável definida no campo "Variável".

O número máximo de dígitos esperados é definido no campo "maxdigit", e o tempo máximo esperado para digitação é especificado no campo "Time Out".

|              | Variavel | mensagem       | Time Out | maxdigit |
|--------------|----------|----------------|----------|----------|
| waitdigits 👻 | input    | panamericano 👻 | 10       | 4        |

**retry:** Configura um laço para que um módulo seja repedido um número de vezes especificado no campo "ntries". É importante notar que este laço pode ser quebrado caso um comando direcione a execução da URA para outro módulo.

|         | ntries |  |
|---------|--------|--|
| retry 👻 | 3      |  |

**jump:** Direciona a execução da URA para um módulo destino, que é configurado no campo "Nome do Modulo". É importante notar que a opção "Continuar" direciona a URA para a execução do comando seguinte do módulo corrente.

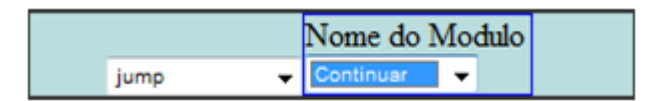

**pbxdial:** Transfere a chamada para um número destino, configurado no campo "Extensão". O "Extension" pode ser uma variável.

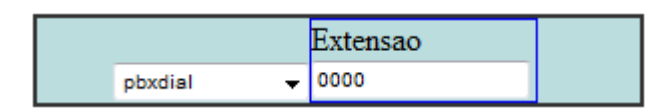

hangup: Termina a execução da URA e desliga a chamada. O campo "Tipo" possui três opções:

• Hangup: termina a execução da URA e desliga a chamada;

• Congestion: termina a execução da URA, emite o sinal de congestionado por cinco segundos e desliga a chamada

• Busy: termina a execução da URA, emite o sinal de ocupado por cinco segundos e desliga a chamada.

|        |   | Tipo   |   |  |
|--------|---|--------|---|--|
| hangup | - | Hangup | - |  |

**checktime:** Verifica se o horário corrente que a URA está sendo executada casa com uma regra de horário. A regra de horário é selecionada no campo "Condição". O campo "Destino" identifica para onde a execução da URA deve saltar caso a regra de horário case. O campo "Destino se Falso" identifica para onde a execução deve saltar caso a regra de horário não case. É importante notar que a opção "Continuar" direciona a URA para a execução do comando seguinte do módulo corrente.

|             | Condicao | Destino     | Destino se Falso |  |
|-------------|----------|-------------|------------------|--|
| checktime 👻 | -        | Continuar 🚽 | Continuar 👻      |  |

setvar: Atribui a uma variável (definida no campo "Nome") o valor especificado no campo "Valor".O campo "Valor", por sua vez, pode ser uma variável.
|          | Nome | Valor |
|----------|------|-------|
| setvar 👻 |      |       |

**ifvar:** Compara uma variável definida no campo "Nome da Variável" com um valor especificado no campo "Valor". É importante notar que "Valor" pode ser uma variável. Caso a comparação case, a execução da URA é direcionado para o módulo definido no campo "Destino True". Caso a comparação não case, o direcionamento é feito com base no campo "Destino False". A opção "Continuar" direciona a URA para a execução do comando seguinte do módulo corrente.

|         | Nome da Variavel | Valor | Destino True | Destino False |
|---------|------------------|-------|--------------|---------------|
| ifvar 🔻 |                  |       | Continuar 👻  | Continuar 🚽   |

**runquery:** Executa uma consulta SQL. O campo "Valor de Retorno" define uma variável que mantêm o retorno da consulta. O Campo "Query" define a consulta SQL a ser realizada.

|            | Variavel Retorno | Query |
|------------|------------------|-------|
| runquery 🗸 | Nome Var         | Query |

**queue:** Transfere a chamada para uma fila. A fila destino é definida no campo "Grupo". O campo "Timeout" define o tempo máximo de espera na fila.

|         | Grupo | Timeout |  |
|---------|-------|---------|--|
| queue 🔻 | 201 👻 |         |  |

saydigits: Fala o número especificado no campo "Número" dígito a dígito. "Número" pode ser uma variável.

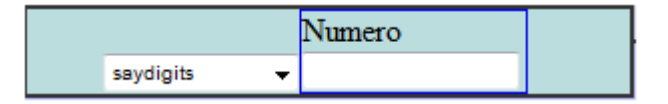

saynumber: Fala o número inteiro especificado no campo "Número". "Número" pode ser uma variável.

|             | Numero | Genero      |
|-------------|--------|-------------|
| saynumber 👻 |        | Masculino 👻 |

tts: Sintetiza o texto especificado no campo "Texto". "Texto" pode ser uma variável.

|       | Texto |  |
|-------|-------|--|
| tts 👻 |       |  |

tag: Marca a execução corrente da URA com descritor identificado no campo "Tag" (consulte xxx).

|     |   | Tag      |   |
|-----|---|----------|---|
| tag | • | primeiro | • |

**saydate:** Fala a data especificada no campo "Date". Informações importantes: • A data deve ser no formato DD/MM/AAAA, ou seja: 2 dígitos de dia + "/" + 2 dígitos de mês + "/" + 4 dígitos de ano;

• A data deve ser maior que 01/01/1970.

|           | Date       |  |
|-----------|------------|--|
| saydate 👻 | XX/XX/XXXX |  |

ivsoap: Executa um webservice.

|          | URL     | URN | Comando | Tipo de Execução | Timeout |
|----------|---------|-----|---------|------------------|---------|
| ivsoap 💌 | http:// | um: |         | Com Parse 🗾 👻    | 10      |

ivsoap\_elem: Define o elemento de chamada do webservice.

|             | Nome do elemento |
|-------------|------------------|
| ivsoap_elem | 🔹 elem name      |

ivsoap\_elem\_par: Define os parâmetros do webservice.

|                   | Nome do parâmetro | Nome do parâmetro |
|-------------------|-------------------|-------------------|
| ivsoap_elem_par 🔻 | cpf               | input             |

ivsoap\_set\_var: Define os parâmetros simples do webservice.

|                  | Nome do parâmet: | ro Valor do parâmetro |
|------------------|------------------|-----------------------|
| ivsoap_set_var 💌 | cpf              | input                 |

**ivsoap\_get\_var:** Recupera o retorno do webservice executado.

|                  | Variável da URA | Variável SOAP |
|------------------|-----------------|---------------|
| ivsoap_get_var 💌 | var             | soap return   |

sayvar: 'Fala' a variável.

|          | Variável | Tipo       |
|----------|----------|------------|
| sayvar 💽 |          | Playback 💌 |

AdvancedTTS: Sintetiza de modo falado o conteúdo de uma variável ou uma frase escrita. Executa o sintetizador de voz.

|               | Frase |
|---------------|-------|
| AdvancedTTS 💽 |       |

sayvalue: 'Fala' um valor.

|            | Engine     | Moeda | Soma |
|------------|------------|-------|------|
| sayvalue 🔽 | Advanced 💌 | R\$ 💌 |      |

**rx\_fax:** Recebe um fax.

|          | Debug |
|----------|-------|
| rx_fax 🔹 |       |

substr: Seleciona um pedaço de uma determinada string.

|          | Variável | Pos. Início | Origem | Var. Retorno |
|----------|----------|-------------|--------|--------------|
| substr 💽 |          |             |        |              |

getconfig: Seleciona parâmetros da tabela config.

|             | Variável Autoura | Variável Config |
|-------------|------------------|-----------------|
| getconfig 💽 |                  |                 |

getvar: Seleciona uma variável.

|          | Variável Autoura | Variável Dialplan |
|----------|------------------|-------------------|
| getvar 💽 |                  |                   |

setcti: Prepara os dados para envio ao CTI.

|          | Dado CTI |
|----------|----------|
| setcti 💽 |          |

**macro:** Semelhante ao jump, porém, ao invés de "pular" para o outro módulo e seguir em frente, ele vai pro módulo, executa o que se encontra nele e volta para o ponto onde parou no módulo anterior.

|         | Nome do Módulo |
|---------|----------------|
| macro 🔽 | Continuar 🗾    |

log: Responsável por pegar a mensagem e gravar num arquivo de log, /var/log/asterisk/custom .

A string aceita variáveis dentro, mas é necessário colocar no formado <NOME> e se a variável for da AutoURA, <autoura\_NOME>.

|       | Mensagem |
|-------|----------|
| log 🔽 |          |

**log\_ifvar:** Responsável por gravar uma mensagem no log da mesma forma que o comando log faz, porém, só realiza isso SE as condições feitas forem realizadas.

|             | Valor 1 | Comparação | Valor 2 | Mensagem |
|-------------|---------|------------|---------|----------|
| log_ifvar 💽 |         | == 🗸       |         |          |

# MCDUS

ADICIONAR MCDUS

No menu Telefonia Entrante, selecionar a opção MCDU.

O Sistema apresentará a tela de MCDU.

Selecionar a opção ADICIONAR. Adicionar

O Sistema apresentará a tela de adição de MCDU.

|                                                                                                    | Cancelar Enviar                                                                                                    |
|----------------------------------------------------------------------------------------------------|----------------------------------------------------------------------------------------------------|
|                                                                                                    |                                                                                                    |
|                                                                                                    |                                                                                                    |
|                                                                                                    |                                                                                                    |
| Dados MCDU       Accountcode:       default •       Digite um MC um módulo de um módulo de URA:         URA:       nasajon_survey •       Módulo da URA:       fora_hora         Ativo:       •       •         Mensagem de inativo:       •       • | DU, escolha uma URA e logo depois<br>ntro desta URA.<br>colha do módulo depende da URA<br>Cada URA tem seu conjunto de |

Digite as informações desejadas.

|                                                                                               | Cancelar Enviar                                                                                                    |
|-----------------------------------------------------------------------------------------------|----------------------------------------------------------------------------------------------------|
|                                                                                               |                                                                                                    |
|                                                                                               |                                                                                                    |
| Dados MCDU  Accountcode: default  MCDU: URA: nasajon_survey  Módulo da URA: dial_ramal Ativo: | Digite um MCDU, escolha uma URA e logo depois<br>um módulo dentro desta URA.<br><b>Módulo:</b> A escolha do módulo depende da URA<br>selecionada. Cada URA tem seu conjunto de<br>módulos. |
| Mensagem de Inativo: obrigado.wav                                                             |                                                                                                    |
|                                                                                               |                                                                                                    |
|                                                                                               |                                                                                                    |

| Selecione | Enviar. | Enviar |
|-----------|---------|--------|
|-----------|---------|--------|

O Sistema apresentará a tela de MCDU já com o novo MCDU criado.

| Adicionar   |         |                |            |       |          |
|-------------|---------|----------------|------------|-------|----------|
|             |         |                |            |       |          |
| Accountcode | Entrada | Ura            | Módulo     | Ativa |          |
| default     | 7999    | nasajon_survey | 02_suporte | Sim   | Editar 🕅 |

#### ALTERAR MCDUS

No menu Telefonia Entrante, selecionar a opção MCDU.

O Sistema apresentará a tela de MCDU.

Selecionar a opção EDITAR. Editar

O Sistema apresentará a tela de alteração de MCDU.

|                                                                                              |                                        | Cancelar Enviar                                                                                                    |
|----------------------------------------------------------------------------------------------|----------------------------------------|----------------------------------------------------------------------------------------------------|
|                                                                                              |                                        |                                                                                                    |
|                                                                                              |                                        |                                                                                                    |
| Dados MCDU Accountcode:<br>MCDU:<br>URA:<br>Módulo da URA:<br>Ativo:<br>Mensagem de inativo: | default<br>nasajon_survey<br>fora_hora | Digite um MCDU, escolha uma URA e logo depois<br>um módulo dentro desta URA.<br><b>Módulo:</b> A escolha do módulo depende da URA<br>selecionada. Cada URA tem seu conjunto de<br>módulos. |

# Digite as mudanças desejadas.

| Dados MCDU Accountcode: default  Digite un nódulo Um módulo | Cancelar Enviar                                                                                                    |
|-------------------------------------------------------------|----------------------------------------------------------------------------------------------------|
| Módulo : A234<br>URA: ccr                                   | ICDU, escolha uma URA e logo depois<br>dentro desta URA.<br>escolha do módulo depende da URA<br>a. Cada URA tem seu conjunto de |

Selecione Enviar.

O Sistema apresentará a tela de MCDU já com a alteração no MCDU selecionado.

| Adicionar   |         |     |            |       |          |
|-------------|---------|-----|------------|-------|----------|
|             |         |     |            |       |          |
| Accountcode | Entrada | Ura | Módulo     | Ativa |          |
| default     | 1234    | CCL | NovoModulo | Sim   | Editar 🗑 |

## **REMOVER MCDUS**

No menu Telefonia Entrante, selecionar a opção MCDU.

O Sistema apresentará a tela de MCDU.

Selecionar a opção REMOVER 🗐.

O Sistema apresentará a uma janela de confirmação para a remoção do MCDU:

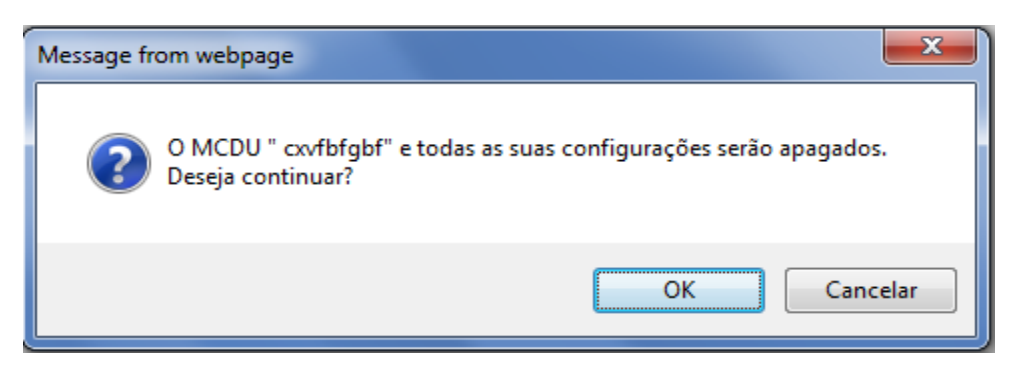

Selecione OK e o Sistema apresentará os MCDU já com MCDU selecionado removido.

| Adicionar   |         |     |        |       |  |
|-------------|---------|-----|--------|-------|--|
|             |         |     |        |       |  |
| Accountcode | Entrada | Ura | Módulo | Ativa |  |

## HORÁRIOS

ADICIONAR HORÁRIOS

No menu Telefonia Entrante, selecionar a opção HORÁRIOS.

O Sistema apresentará a tela de horários.

Selecionar a opção ADICIONAR HORÁRIO. Adicionar horário

O Sistema apresentará a tela de adição de horário.

|                                                       |         |               |                                                                                              |                                                                                                    | Cancelar Enviar                                         |
|-------------------------------------------------------|---------|---------------|----------------------------------------------------------------------------------------------|----------------------------------------------------------------------------------------------------|---------------------------------------------------------|
| Nome da regra<br>Descrição:<br>Accountcode: default 💌 |         |               | Atenção:<br>- Regras com início no di<br>executadas do dia 15 ao<br>- Valor 00:00 para ambas | ia 15 de fevereiro e final no di<br>18 de fevereiro, e do dia 15 a<br>s as horas significa que o filtro | a 18 de março serão<br>18 de março.<br>9 será ignorado. |
| Ordem                                                 | Horário | Dia da semana | Dia do mês                                                                                   | Mês                                                                                                    | Permitir                                                |
|                                                       |         |               |                                                                                              | Adicionar                                                                                               |                                                         |

# Digite as informações desejadas.

|       |                   |                                                              |                        |                                                                                                    | Cancelar Enviar                                               |
|-------|-------------------|--------------------------------------------------------------|------------------------|----------------------------------------------------------------------------------------------------|---------------------------------------------------------------|
|       | Nom               | e da regra Teste<br>Descrição: Teste<br>countcode: default ▼ |                        | Atenção:<br>- Regras com início no dia 15 de fevereiro e final no<br>executadas do dia 15 ao 18 de fevereiro, e do dia 15<br>- Valor 00:00 para ambas as horas significa que o filt | dia 18 de março serão<br>a 18 de março.<br>tro será ignorado. |
| Ordem | Horário           | Dia da semana                                                | Dia do mês             | Mês                                                                                                    | Permitir                                                      |
|       | de 8:00 até 17:00 | de Segunda 💌 até Sexta 💌                                     | de Todos 💌 até Todos 💌 | de Todos 💌 até Todos 💌                                                                                                    | Sim 💌 💼                                                       |
|       |                   |                                                              |                        |                                                                                                    | Adicionar                                                     |

Para adicionar uma nova regra de horário, selecione ADICIONAR Adicionar.

Para remover uma regra de horário, selecione REMOVER 📠.

Selecione Enviar. Enviar

O Sistema apresentará a tela de horários já com o novo horário criado.

| Adicionar horário |       |           |        |   |
|-------------------|-------|-----------|--------|---|
| Accountcode       | Nome  | Descrição |        |   |
| default           | Teste | Teste     | Editar | Ŵ |

#### **ALTERAR HORÁRIOS**

No menu Telefonia Entrante, selecionar a opção HORÁRIOS.

O Sistema apresentará a tela de horários.

Selecionar a opção EDITAR. Editar

O Sistema apresentará a tela de alteração de horários.

|                                                             |                   |    |                                   |                                                                                       |                                                                      |                                                              |                                | Can | celar Er | nviar |
|-------------------------------------------------------------|-------------------|----|-----------------------------------|---------------------------------------------------------------------------------------|----------------------------------------------------------------------|--------------------------------------------------------------|--------------------------------|-----|----------|-------|
| Nome da regra<br>Descrição: Teste<br>Accountcode: default 💌 |                   |    | Atenç<br>- Reg<br>execu<br>- Valo | ção:<br>gras com início no dia 1:<br>utadas do dia 15 ao 18<br>or 00:00 para ambas as | 5 de fevereiro e fina<br>de fevereiro, e do d<br>horas significa que | al no dia 18 de n<br>lia 15 a 18 de m<br>e o filtro será ign | narço serão<br>arço.<br>orado. |     |          |       |
| Ordem                                                       | Horário           |    | Dia da semana                     | Dia do mês                                                                            |                                                                      |                                                              | Mês                            |     | Permitir |       |
|                                                             | de 8:00 até 17:00 | de | Segunda 💌 até Sexta 💌             | de Todos 💌 até Todos 💌                                                                |                                                                      | de Todos                                                     | <ul> <li>até Todos</li> </ul>  | •   | Sim 💌    | Ŵ     |

Adicionar

# Digite as mudanças desejadas.

|                                    |                                         |                        |                                                                                                    | Cancelar Enviar                                                                                                  |
|------------------------------------|-----------------------------------------|------------------------|----------------------------------------------------------------------------------------------------|----------------------------------------------------------------------------------------------------|
| Nome da re<br>Descriç<br>Accountco | egra Teste01<br>Teste01<br>bde: default |                        | Atenção:<br>- Regras com início no dia 15 de fever<br>executadas do dia 15 ao 18 de feverei<br>- Valor 00:00 para ambas as horas sig | reiro e final no dia 18 de março serão<br>iro, e do dia 15 a 18 de março.<br>Inífica que o filtro será ignorado. |
| Ordem Horário                      | Dia da semana                           | Dia do mês             | Mês                                                                                                    | Permitir                                                                                                    |
| de 08:00 até 17:00                 | de Segunda 💌 até Sexta 💌                | de Todos 💌 até Todos 💌 | de Todos 💌 até                                                                                                    | é Todos 💌 Sim 💌 💼                                                                                                |
|                                    |                                         |                        |                                                                                                    | Adicionar                                                                                                    |

Selecione Enviar.

O Sistema apresentará a tela de horários já com a alteração no horário selecionado.

| Adicionar horário |         |           |        |   |
|-------------------|---------|-----------|--------|---|
|                   |         |           |        |   |
| Accountcode       | Nome    | Descrição |        |   |
| default           | Teste01 | Teste01   | Editar | Ē |
|                   |         |           |        |   |

## **REMOVER HORÁRIOS**

No menu Telefonia Entrante, selecionar a opção HORÁRIOS.

O Sistema apresentará a tela de horários.

Selecionar a opção REMOVER 🗐.

O Sistema apresentará a uma janela de confirmação para a remoção do horário:

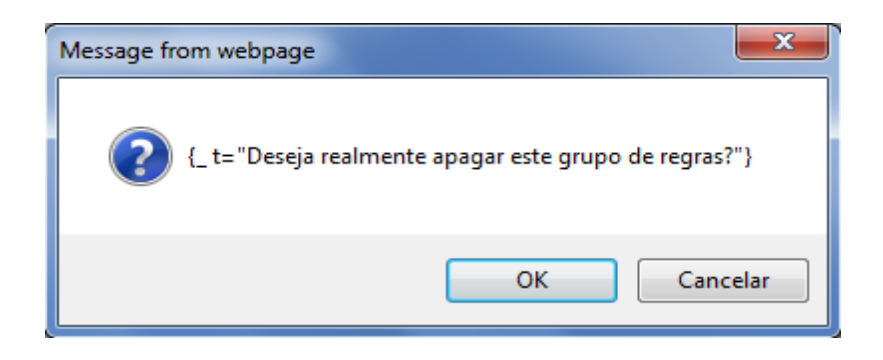

Selecione OK e o Sistema apresentará a horários já com o horário selecionado removido.

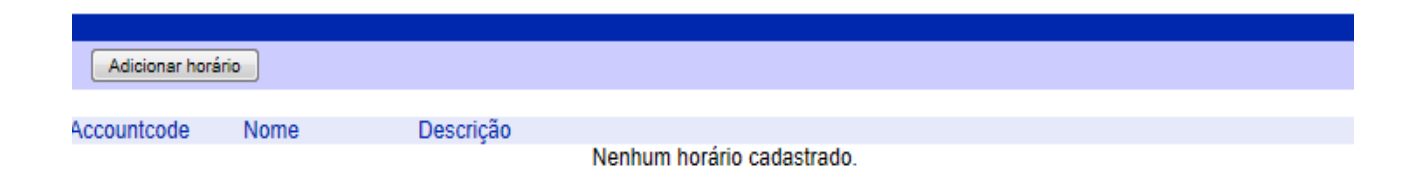

## TELEFONIA SAÍNTE

## SENHAS

#### **ADICIONAR SENHAS**

No menu Telefonia Saínte, selecionar a opção SENHAS.

O Sistema apresentará a tela de senhas.

Selecionar a opção ADICIONAR. Adicionar

O Sistema apresentará a tela de adição de senhas.

|                      | Cancelar Salvar                          |
|----------------------|------------------------------------------|
| Dados básicos        | Preencha senha e descrição para a mesma. |
| Senha:<br>Descrição: | Ambos os campos são obrigatórios.        |
| Gerar senha única    |                                          |

Digite as informações desejadas. Para gerar uma senha, selecione a opção GERAR SENHA ÚNICA.

Gerar senha única

|               |                                                            |                                          |                        | Cancelar Enviar |
|---------------|------------------------------------------------------------|------------------------------------------|------------------------|-----------------|
| Dados básicos | Accountcode<br>Senha<br>Descrição<br>Grupo de<br>Permissão | default     123456     Senha de Operador | Configuração da senha. |                 |
|               |                                                            |                                          |                        |                 |

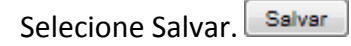

O Sistema apresentará a tela de senhas já com a nova senha criada.

| Adicionar   |        |                   | Procurar      |
|-------------|--------|-------------------|---------------|
| Accountcode | Senha  | Descrição         |               |
| default     | 123456 | Senha de Operador | Editar Copiar |

#### ALTERAR SENHAS

No menu Telefonia Saínte, selecionar a opção SENHAS.

O Sistema apresentará a tela de senhas.

Selecionar a opção EDITAR. Editar

O Sistema apresentará a tela de alteração de senhas.

|               |                                                            |                                          |                        | Cancelar Enviar |
|---------------|------------------------------------------------------------|------------------------------------------|------------------------|-----------------|
| Dados básicos | Accountcode<br>Senha<br>Descrição<br>Grupo de<br>Permissão | default     123456     Senhs de Operador | Configuração da senha. |                 |

Digite as mudanças desejadas.

| Cancelar E Dados básicos Accountcode default Senha 654321 Descrição Senha de Operador Grupo de Grupo de                                          |                                                                          |                                            |                        |                 |
|----------------------------------------------------------------------------------------------------|--------------------------------------------------------------------------|--------------------------------------------|------------------------|-----------------|
| Dados básicos     Accountcode     default     Configuração da senha.       Senha     654321       Descrição     Senha de Operador       Grupo de |                                                                          |                                            |                        | Cancelar Enviar |
| Dados básicos     Accountcode     default     Configuração da senha.       Senha     654321       Descrição     Senha de Operador       Grupo de |                                                                          |                                            |                        |                 |
| Dados basicos     Accountcode     default     Configuração da senha.       Senha     854321       Descrição     Senha de Operador       Grupo de |                                                                          |                                            |                        |                 |
| Permissao                                                                                                    | Dados básicos Accountcode<br>Senha<br>Descrição<br>Grupo de<br>Permissão | default<br>654321<br>Senha de Operador<br> | Configuração da senha. |                 |

Selecione Enviar.

O Sistema apresentará a tela de senhas já com a alteração na senha selecionada.

| Adicionar   |        |                   | Procurar      |
|-------------|--------|-------------------|---------------|
| Accountcode | Senha  | Descrição         |               |
| default     | 654321 | Senha de Operador | Editar Copiar |

**COPIAR SENHAS** 

No menu Telefonia Saínte, selecionar a opção SENHAS.

O Sistema apresentará a tela de senhas.

Selecionar a opção COPIAR. Copiar

O Sistema apresentará a tela de cópia de senhas.

|               |                                                            |                                              |                        | Cancelar Enviar |
|---------------|------------------------------------------------------------|----------------------------------------------|------------------------|-----------------|
|               |                                                            |                                              |                        |                 |
|               |                                                            |                                              |                        |                 |
| Dados básicos | Accountcode<br>Senha<br>Descrição<br>Grupo de<br>Permissão | default       854321       Senha de Operador | Configuração da senha. |                 |
|               |                                                            |                                              |                        |                 |

Digite as alterações desejadas.

|               |                                                            |                                            |                        | Cancelar Enviar |
|---------------|------------------------------------------------------------|--------------------------------------------|------------------------|-----------------|
|               |                                                            |                                            |                        |                 |
|               |                                                            |                                            |                        |                 |
| Dados básicos | Accountcode<br>Senha<br>Descrição<br>Grupo de<br>Permissão | default<br>123456<br>Senha de Operador<br> | Configuração da senha. |                 |
|               |                                                            |                                            |                        |                 |
|               |                                                            |                                            |                        |                 |

| Selecione Salvar  | Salvar |  |
|-------------------|--------|--|
| Selecione Salvar. |        |  |

O Sistema apresentará a tela de senhas já com a nova senha criada.

| Adicionar   |        |                   | Procurar      |
|-------------|--------|-------------------|---------------|
| Accountcode | Senha  | Descrição         |               |
| default     | 123456 | Senha de Operador | Editar Copiar |
| default     | 654321 | Senha de Operador | Editar Copiar |

## **REMOVER SENHAS**

No menu Telefonia Saínte, selecionar a opção SENHAS.

O Sistema apresentará a tela de senhas.

Selecionar a opção REMOVER 🗐.

O Sistema apresentará a uma janela de confirmação para a remoção da senha:

| Message fr | rom webpage                                                                         |
|------------|-------------------------------------------------------------------------------------|
| ?          | A senha "654321" e todas as suas configurações serão apagadas. Deseja<br>continuar? |
|            | OK Cancelar                                                                         |

Selecione OK e o Sistema apresentará as senhas já com senha selecionado removido.

| Adicionar      |              |                                |                                                                                                    | Procurar                                                                                                    |
|----------------|--------------|--------------------------------|----------------------------------------------------------------------------------------------------|----------------------------------------------------------------------------------------------------|
| Accountcode    | Senha        |                                | Descrição                                                                                                    |                                                                                                    |
| default        | 123456       | Senha de Operador              |                                                                                                    | Editar Copiar                                                                                                    |
|                |              |                                |                                                                                                    |                                                                                                    |
|                |              |                                |                                                                                                    |                                                                                                    |
| ROTAS          |              |                                |                                                                                                    |                                                                                                    |
| ADIO           | CIONANDO R   | DTAS                           |                                                                                                    |                                                                                                    |
| No menu Te     | elefonia Saí | nte, selecionar a opção ROTAS. |                                                                                                    |                                                                                                    |
| O Sistema a    | presentará   | a tela de rotas.               |                                                                                                    |                                                                                                    |
| Selecione a    | opção Adic   | tionar Rota.                   |                                                                                                    | Constant Definition                                                                                                    |
|                |              |                                |                                                                                                    | Cancelar Proximo *                                                                                                    |
| Dados Iniciais | Acc          | Nome                           | Dados de identifica                                                                                                    | ação da rota                                                                                                    |
| Expressões     |              | omover relations dar           | Expressões para e                                                                                                    | essa rota                                                                                                    |
|                | ]            | Digite a expressão Adicionar   | Utilize a caixa de t<br>Os caracteres válic<br>' (traço), '[' e ']' (col<br>Por exemplo: para<br>seguinte expressão<br>Digite a expressão<br>adicioná-la a lista | exto para adicionar expressões.<br>Jos são: números de 0 a 9, '-<br>ichetes) e '\$' (cifrão).<br>um ramal de 4 dígitos, utilize a<br>o: [0-9][0-9][0-9][0-9]\$<br>e pressione a tecla [Enter] para |
|                |              |                                | Para remover uma<br>-as clicando no res<br>no botão 'Removel                                                                                                    | ou mais expressões, selecione<br>spectivo checkbox e em seguida<br>r selecionadas'                                                                                                    |

Preencha as informações desejadas.

|                |                                                         | Cancelar Próximo »                                                                                                    |
|----------------|---------------------------------------------------------|----------------------------------------------------------------------------------------------------|
| Dados Iniciais | Accountcode default  Nome Teste                         | Dados de identificação da rota                                                                                                    |
| Expressões     | Remover selecionadas<br>[[0-9][0-9][0-9][0-9] Adicionar | Expressões para essa rota<br>Utilize a caixa de texto para adicionar expressões.<br>Os caracteres válidos são: números de 0 a 9, '-<br>'(traço), '[' e ']' (colchetes) e '\$' (cifrão).<br>Por exemplo: para um ramal de 4 dígitos, utilize a<br>seguinte expressão: [0-9][0-9][0-9][0-9]\$<br>Digite a expressão e pressione a tecla [Enter] para<br>adicioná-la a lista<br>Para remover uma ou mais expressões, selecione<br>-as clicando no respectivo checkbox e em seguida<br>no botão 'Remover selecionadas' |

Selecione próximo. Próximo »

Selecione a opção Adicionar Grupo de Troncos.

|       |                       |         |                    |                         |         | « Anterior Próximo »                                                                                                    |
|-------|-----------------------|---------|--------------------|-------------------------|---------|----------------------------------------------------------------------------------------------------|
| Adici | onar Grupo de Troncos |         |                    |                         |         | Free lines de Tresses                                                                                                    |
| Ad    | icionar Tronco        |         |                    |                         | Remover | Escolha os troncos por onde a                                                                                                    |
|       | Corte                 | Profivo |                    | Tarifação               |         | chamada irá sair.                                                                                                    |
|       | Conte                 | TTEILAU | Primeiro Intervalo | Intervalos Subsequentes |         | On the second second se |
|       |                       |         |                    |                         |         | os irondos serad utilizados<br>seguindo a ordem dos grupos em<br>que forem cadastrados. Se mais<br>de um tronco for relacionado para<br>um grupo, o sistema escolherá<br>aleatoriamente qual tronco<br>utilizar.                                                                                                    |

Selecione a opção Adicionar Tronco.

|                            |       |         |                    |                         |         | « Anterior Próximo »                                                                                                    |
|----------------------------|-------|---------|--------------------|-------------------------|---------|----------------------------------------------------------------------------------------------------|
| Adicionar Grupo de Troncos |       |         |                    |                         |         |                                                                                                    |
| - Grupo 1                  |       |         |                    |                         |         | Escolhendo Troncos                                                                                                    |
| Adicionar Tronco           |       |         |                    |                         | Remover | Escolha os troncos por onde a                                                                                                    |
|                            | Corte | Profivo | Tarit              | ação                    |         | chamada irá sair.                                                                                                    |
|                            | Conte | TIGHNO  | Primeiro Intervalo | Intervalos Subsequentes |         | Os troncos serão utilizados                                                                                                    |
| instantvoice/Internal 💌    |       |         | R\$ / seg          | R\$ / seg               | Excluir | seguindo a ordem dos grupos el                                                                                                    |
|                            |       |         |                    |                         |         | ☐ que forem cadastrados. Se mais<br>de um tronco for relacionado pai<br>um grupo, o sistema escolherá<br>aleatoriamente qual tronco<br>utilizar. |

Selecione próximo. Próximo »

|                                                                       | « Anterior Salvar                                                                                                    |
|-----------------------------------------------------------------------|----------------------------------------------------------------------------------------------------|
| Controle de Acesso Mostrar Grupos de Permissões  Permitir » « Remover | Quem utilizará essa rota<br>Escolha o tipo de entidade no dropdown (grupos<br>de permissões, operadores, equipamentos, ramais<br>SIP, ramais IAX ou senhas). Após carregar, no<br>box da esquerda, a lista de entidades disponíveis,<br>selecione as que poderão utilizar a rota e clique<br>no botão 'Permitir'<br>Para remover a permissão de uma entidade,<br>selecione-a no box da direita e clique em<br>'Remover' |

Preencha as informações desejadas.

|                    |                      |                    |         | Antariar Salvar                                                                                                    |
|--------------------|----------------------|--------------------|---------|----------------------------------------------------------------------------------------------------|
|                    |                      |                    |         | « Anterior Salvar                                                                                                    |
| Controle de Acesso | Mostrar Equipamentos | Permitir * Remover |         | Quem utilizará essa rota<br>Escolha o tipo de entidade no dropdown (grupos<br>de permissões, operadores, equipamentos, ramais<br>SIP, ramais IAX ou senhas). Após carregar, no<br>box da esquerda, a lista de entidades disponíveis,<br>selecione as que poderão utilizar a rota e clique<br>no botão 'Permitir'<br>Para remover a permissão de uma entidade,<br>selecione-a no box da direita e clique em<br>'Remover' |
|                    | Selecionar todos     |                    |         |                                                                                                    |
| Selecione Salva    | ar. Salvar           |                    | Tiltze  |                                                                                                    |
| Adicionar Rota     |                      |                    | Fillios | Escolita o liluto Digite o número                                                                                                    |
| Nome               | Grupos de Permissões | Expressões         |         |                                                                                                    |
| Teste              |                      | [2-6][0-9][0-9][0  |         | Editar Copiar Excluir                                                                                                    |

# GRUPOS No menu Tempo Real, selecionar a opção GRUPOS.

O Sistema apresentará a tela de monitoramento de grupos.

| 🗄 Configurações — |           |                    |              |            |       |       |            |          |    |                  |    |        |    |        |  |  |
|-------------------|-----------|--------------------|--------------|------------|-------|-------|------------|----------|----|------------------|----|--------|----|--------|--|--|
| Número 🛧          | Descrição | Ligações em espera | Major ocnora | Operadores |       |       |            |          |    | Nível de serviço |    |        |    |        |  |  |
|                   |           | (máximo)           | wator espera | Disp.      | Ocup. | Pausa | Pós Atend. | Quarent. |    | Int. 1           |    | Int. 2 |    | Int. 3 |  |  |
| default_123       | Teste     | 0(n/a)             | n/a          | 0          | 0     | 0     | 0          | 0        | 30 | 100,0%           | 60 | 100,0% | 90 | 100,0% |  |  |

Quando um operador se loga, é contabilizado na coluna Disp.

| - ⊞ Configurações — |           |                                |              |       |       |                  |            |          |    |        |    |       |    |       |
|---------------------|-----------|--------------------------------|--------------|-------|-------|------------------|------------|----------|----|--------|----|-------|----|-------|
| Número 🛧            | Descrição | Ligações em espera<br>(máximo) | Maior espera |       |       | Nível de serviço |            |          |    |        |    |       |    |       |
|                     |           |                                |              | Disp. | Ocup. | Pausa            | Pós Atend. | Quarent. |    | Int. 1 | 1  | nt. 2 | 1  | nt. 3 |
| default_123         | Teste     | 0(n/a)                         | n/a          | 1     | 0     | 0                | 0          | 0        | 30 | -      | 60 | -     | 90 | -     |

Caso, uma ligação seja atendida pelo operador, é contabilizado na coluna Ocup.

|  | - 🗄 Configurações |           |                    |              |       |       |       |            |          |                  |        |    |        |    |        |  |
|--|-------------------|-----------|--------------------|--------------|-------|-------|-------|------------|----------|------------------|--------|----|--------|----|--------|--|
|  | Número 🕇          | Descrição | Ligações em espera | Major ecoera |       |       | Opera | adores     |          | Nível de serviço |        |    |        |    |        |  |
|  |                   |           | (máximo)           | Maior espera | Disp. | Ocup. | Pausa | Pós Atend. | Quarent. |                  | Int. 1 |    | Int. 2 |    | Int. 3 |  |
|  | default_123       | Teste     | 0(n/a)             | n/a          | 0     | 1     | 0     | 0          | 0        | 30               | 100,0% | 60 | 100,0% | 90 | 100,0% |  |

Caso, uma ligação seja recebida pela fila e não há nenhum operador disponível, é contabilizado na coluna Ligações em espera (máximo).

| -           | E Configurações |                                |              |       |       |       |            |          |                  |        |    |        |    |        |
|-------------|-----------------|--------------------------------|--------------|-------|-------|-------|------------|----------|------------------|--------|----|--------|----|--------|
| Número 🛧    | Descrição       | Ligações em espera<br>(máximo) | Major ocnora |       |       | Opera | adores     |          | Nível de serviço |        |    |        |    |        |
| Numero T    |                 |                                | Malur espera | Disp. | Ocup. | Pausa | Pós Atend. | Quarent. |                  | Int. 1 |    | Int. 2 |    | Int. 3 |
| default_123 | Teste           | 0(n/a)                         | n/a          | 0     | 1     | 0     | 0          | 0        | 30               | 100,0% | 60 | 100,0% | 90 | 100,0% |

Quando ocorre um logout de operador, automaticamente é retirado da coluna Disp.

| -           | · 🗄 Configurações |                                |              |       |       |       |            |          |                  |        |    |        |    |        |
|-------------|-------------------|--------------------------------|--------------|-------|-------|-------|------------|----------|------------------|--------|----|--------|----|--------|
| Número 🕇    | Descrição         | Ligações em espera<br>(máximo) | Major ocnora |       |       | Opera | adores     |          | Nível de serviço |        |    |        |    |        |
|             |                   |                                | wator espera | Disp. | Ocup. | Pausa | Pós Atend. | Quarent. |                  | Int. 1 |    | Int. 2 |    | Int. 3 |
| default_123 | Teste             | 0(n/a)                         | n/a          | 0     | 0     | 0     | 0          | 0        | 30               | 100,0% | 60 | 100,0% | 90 | 100,0% |

# OPERADORES

No menu Tempo Real, selecionar a opção OPERADORES.

Quando um operador se loga, o mesmo poderá ser visualizado nessa tela.

| - 🗉 | Configur | ações —  |                      |       |         |        |             |   |        |              |           |           |        |        |       |   |
|-----|----------|----------|----------------------|-------|---------|--------|-------------|---|--------|--------------|-----------|-----------|--------|--------|-------|---|
|     | Número   | 1        | Nome                 |       | Status  |        | Dur. Status |   | Linhas | Dur. Chamada | Interface | Grupos    |        | 1      | Ações |   |
| Đ   | 123      | test     | e                    | Logir | ı       |        | 00:00:07    | • |        | -            | SIP/10002 | 123.      |        | 0      | 0     | 0 |
|     |          |          |                      |       |         |        |             |   |        |              |           | lr para 1 | Mostra | r 20 [ | ▼ <   | > |
| Leg | enda:    |          |                      |       |         |        |             |   |        |              |           |           |        |        |       |   |
|     | •        | Linha di | sponível             |       |         | Padrão | default     |   |        |              |           |           |        |        |       |   |
| Lin | has 😑    | Linha re | servada/discando/too | ando  | Alertas | 1 dias |             |   |        |              |           |           |        |        |       |   |
|     | •        | Linha oc | cupada               |       |         | 1 dias |             |   |        |              |           |           |        |        |       |   |

Se ele atender uma ligação, ele entrará no modo ocupado.

| - 🛨  | Configur | ações                      |        |              |             |     |        |              |           |           |        |       |       |    |
|------|----------|----------------------------|--------|--------------|-------------|-----|--------|--------------|-----------|-----------|--------|-------|-------|----|
| - +  | Resumo   |                            |        |              |             |     |        |              |           |           |        |       |       |    |
|      | Número   | ↑ Nome                     |        | Status       | Dur. Statu  | s I | Linhas | Dur. Chamada | Interface | Grupos    |        |       | Ações |    |
| Ð    | 123      | teste                      | Logi   | n            | 00:01:27    | •   |        | 00:00:10     | SIP/10002 | 123.      |        | 0     | 0     | 0  |
|      |          |                            |        |              |             |     |        |              |           | lr para 1 | Mostra | ar 20 | ▼ <   | )> |
| Lege | nda:     |                            |        |              |             |     |        |              |           |           |        |       |       |    |
|      | •        | Linha disponível           |        | Pac          | rão default |     |        |              |           |           |        |       |       |    |
| Linh | ias 😐    | Linha reservada/discando/l | ocando | Alertas 1 di | as          |     |        |              |           |           |        |       |       |    |
|      | •        | Linha ocupada              |        | 📕 1 di       | as          |     |        |              |           |           |        |       |       |    |

Ao desligar a ligação, ele entrará no modo disponível novamente.

Podemos visualizar mais dados sobre os na caixa que se localiza no canto superior direito. Se selecionarmos MÉDIO, teremos informações como o código do operador e o tempo que ele está logado.

| - 🕀  | Configura<br>Resumo | ações —   |                     |       |         |        |             |   |        |              |           |           |        |      |     |
|------|---------------------|-----------|---------------------|-------|---------|--------|-------------|---|--------|--------------|-----------|-----------|--------|------|-----|
|      | Número              | 1         | Nome                |       | Status  |        | Dur. Status |   | Linhas | Dur. Chamada | Interface | Grupos    |        | Açõe | es  |
| Đ    | 123                 | teste     |                     | Logir | 1       |        | 00:02:27    | • |        | -            | SIP/10002 | 123.      |        | 00   |     |
|      |                     |           |                     |       |         |        |             |   |        |              |           | Ir para 1 | Mostra | 20 💌 | < > |
| Lege | nda:                |           |                     |       |         |        |             |   |        |              |           |           |        |      |     |
|      | •                   | Linha dis | ponível             |       |         | Padrão | default     |   |        |              |           |           |        |      |     |
| Lin  | nas 😑               | Linha res | ervada/discando/too | cando | Alertas | 1 dias |             |   |        |              |           |           |        |      |     |
|      | •                   | Linha oci | upada               |       |         | 1 dias |             |   |        |              |           |           |        |      |     |

Se selecionarmos COMPLETO, teremos todas as informações disponíveis sobre os operadores logados.

| - 🛨  | Configu | rações                      |       |              |        |        |        |   |              |          |        |        |              |           |         |    |          |        |      |       |   |
|------|---------|-----------------------------|-------|--------------|--------|--------|--------|---|--------------|----------|--------|--------|--------------|-----------|---------|----|----------|--------|------|-------|---|
| ГВ   | Resum   | 0                           |       |              |        |        |        |   |              |          |        |        |              |           |         |    |          |        |      |       |   |
|      |         |                             |       | Logi         | n 1    | 100%   |        |   |              |          |        |        |              |           | pausa 0 | 0% |          |        |      |       |   |
|      |         |                             |       | Em ligaçã    | o 🚺 0  | 0%     |        |   | $\frown$     |          |        |        | $\frown$     |           | Total 0 |    |          |        |      |       |   |
|      |         |                             | Log   | goff pendent | e 0    | 0%     |        |   |              | <u>\</u> |        |        |              |           |         |    |          |        |      |       |   |
|      |         |                             |       | Logo         | 17 0   | 0%     |        |   |              | 1        |        | /      |              |           |         |    |          |        |      |       |   |
|      |         |                             | Pa    | usa em logoi | f 0    | 0%     | 100    |   |              |          |        | 1      |              |           |         |    |          |        |      |       |   |
|      |         |                             | Pai   | usa pendenti | 90     | 0%     |        |   |              |          |        | 1      |              |           |         |    |          |        |      |       |   |
|      |         |                             | Rác   | Em paus      | 9 U    | 0%     |        |   |              | /        |        | \      |              | /         |         |    |          |        |      |       |   |
|      |         |                             | F03   | Ouerenten    |        | 0%     |        |   | /            | /        |        |        |              | /         |         |    |          |        |      |       |   |
|      |         |                             |       | Quarentern   | ntel 1 | 070    |        |   | $\checkmark$ |          |        |        | $\checkmark$ |           |         |    |          |        |      |       |   |
|      |         |                             |       |              |        |        |        |   |              |          |        |        |              |           |         |    |          |        |      |       |   |
|      | Númer   | ro 🕈 Nome                   |       | Status       |        | Dur    | Status |   | Linhas       |          | Dur. C | hamada |              | Interface |         |    | Grupos   |        |      | Ações |   |
| Ð    | 123     | teste                       | Logii | n            |        | 00:03  | 17     | • |              |          | -      |        | SIP/10002    |           |         |    | 123.     |        | 0    | ٥     | 0 |
|      |         |                             |       |              |        |        |        |   |              |          |        |        |              |           |         | h  | r para 1 | Mostra | r 20 | ▼ <   | > |
| Lege | nda:    |                             |       |              |        |        | _      |   |              |          |        |        |              |           |         |    |          |        |      |       |   |
|      | •       | Linha disponível            |       |              | Padrã  | o defa | ult    |   |              |          |        |        |              |           |         |    |          |        |      |       |   |
| Linh | as 😑    | Linha reservada/discando/to | cando | Alertas      | 1 dias |        |        |   |              |          |        |        |              |           |         |    |          |        |      |       |   |
|      | •       | Linha ocupada               |       |              | 1 dias |        |        |   |              |          |        |        |              |           |         |    |          |        |      |       |   |

Deslogando ele, ele sairá do modo de visualização.

| - 🕀  | Configu | rações —      |                     |         |             |             |        |              |           |           |                  |
|------|---------|---------------|---------------------|---------|-------------|-------------|--------|--------------|-----------|-----------|------------------|
| - 🛨  | Resumo  | ) ———         |                     |         |             |             |        |              |           |           |                  |
|      | Númer   | 0↑            | Nome                | :       | Status      | Dur. Status | Linhas | Dur. Chamada | Interface | Grupos    | Ações            |
| Đ    | 123     | teste         |                     | Logoff  |             | 00:00:01    | •      | -            | n/a       | 123.      | 000              |
|      |         |               |                     |         |             |             |        |              |           | Ir para 1 | Mostrar 20 💌 < > |
| Lege | nda:    |               |                     |         |             |             |        |              |           |           |                  |
|      | •       | Linha dispo   | nível               |         | Padrão      | default     |        |              |           |           |                  |
| Lini | nas 😑   | Linha reserve | vada/discando/tocan | do Aler | rtas 1 dias |             |        |              |           |           |                  |
|      | •       | Linha ocupa   | ada                 |         | 1 dias      |             |        |              |           |           |                  |

# RELATÓRIOS

# BÁSICOS

No menu Relatórios, selecionar a opção BÁSICOS.

O Sistema apresentará a tela de relatórios básicos.

|                                                |                                              | Cancelar Enviar                                                                            |
|------------------------------------------------|----------------------------------------------|--------------------------------------------------------------------------------------------|
| 1. Relatório                                   |                                              |                                                                                            |
| Relatório: Chamadas - Agrupamento por Descrito | res                                          | Relatório de chamadas entrantes<br>e saíntes.                                              |
| 2. Parâmetros                                  |                                              |                                                                                            |
| Conta: 🖳                                       | Data Inicial: 🧱 Sexta, 2 de outubro de 2009. | Defina os parâmetros deste<br>relatório. Mudanças só serão<br>visíveis após nova execução. |
| Data Final: I Sexta, 2 de outubro de 2009.     |                                              |                                                                                            |
| 3. Campos                                      |                                              |                                                                                            |
| 🔽 Descritor 🔽 Chamadas                         | ✓ Porcentagem do Total                       | Selecione os campos que serão<br>apresentados na tabela de<br>resultados.                  |
| 4. Opções                                      |                                              |                                                                                            |
| Formato: HTML 💌                                | Destino: 🛛 Esta página 💌                     |                                                                                            |

Para obter um Relatório Básico, basta selecionar o tipo de Relatório na caixa RELATÓRIO

| Relatório: | Chamadas - Agrupamento por Descritores | • |
|------------|----------------------------------------|---|
| Relatono.  | Chamadas - Agrupamento por Descritores | · |

Após isso, selecione os parâmetros em:

| 2. Parâmetros                                |                                              |
|----------------------------------------------|----------------------------------------------|
| Conta: 🗔                                     | Data Inicial: I Sexta, 2 de outubro de 2009. |
| Data Final: 🏾 🎆 Sexta, 2 de outubro de 2009. |                                              |

## E os campos em:

| 3. Campos   |            |                      |
|-------------|------------|----------------------|
|             |            |                      |
| 🗹 Descritor | 🗹 Chamadas | Porcentagem do Total |

Selecione o Formato de visualização do relatório, podemos selecionar entre estes três: HTML, CSV ou XLS e o destino, podemos exibir os dados na própria página, em outra página ou ser enviado por email.

Selecione Enviar. Enviar

| 4. Opções       |                        |
|-----------------|------------------------|
| Formato: HTML 💌 | Destino: Esta página 💌 |

O relatório básico sairá no formato e com os parâmetros e campos selecionados.

Resumindo:

- Selecionamos o relatório desejado;
- Configuramos os Parâmetros desejados;
- Selecionamos os Campos que desejamos exibir;
- Configuramos os modos de exibição;
- E clicamos em Enviar para obter os resultados.
- A seguir, mostremos o conceito de todos os relatórios básicos:

**Chamadas - Agrupamento por Descritores:** Relatório que informa o total de ligações agrupadas pelos descritores configurados na plataforma. Descritores podem ser qualquer denominação de um conjunto de ligações. Por exemplo, o usuário pode adicionar um descritor chamado de

Ligações Azuis, para todas as ligações recebidas das 20hrs até às 6hrs. Descritores são como denominadores de ligações.

**Chamadas – Métricas por Data:** Relatório que informa o total de chamadas entrantes e saintes por data. Em que o usuário poderá especificar a sua consulta adicionando ou excluindo um determinado campo da consulta, alterando o intervalo da consulta (2 horas, 1 hora ou meia hora) e se desejar, pode ser exibida em forma de porcentagem ou numeral. Alguns campos disponíveis para adição e remoção, da consulta são chamadas, realizadas, recebidas, atendidas, TMA entre outros.

**Chamadas – Métricas por Período:** Relatório que informa o total de chamadas entrantes e saintes por período estipulado. Escolhe-se uma data inicial e outra final, então é exibido um relatório com os mais variados campos, separados por datas, dentro do intervalo escolhido anteriormente.

**Chamadas Entrantes - Métricas por Data:** Relatório que informa o total de chamadas entrantes por data. Em que o usuário poderá filtrar a sua consulta adicionando ou excluindo um determinado campo, alterando assim, o intervalo da consulta (2 horas, 1 hora ou meia hora) ou se desejar, pode ser exibida em forma de porcentagem ou numeral.

**Chamadas Entrantes - Métricas por Período:** Relatório que informa o total de chamadas entrantes por um período estipulado. Escolhe-se uma data inicial e outra final, então é exibido um relatório com os mais variados campos, separados por datas dentro do intervalo escolhido anteriormente.

**Chamadas Entrantes – Registro Detalhado:** Esse é um dos relatórios mais específicos do sistema, os campos de detalhamento são variados e o nível de filtragem é ótimo. Através dele é possível fazer uma busca pela origem da ligação, pelo operador de efetuou atendimento, pelo status da ligação (atendida, não atendida, falhou e ocupada), pelo ramal ou simplesmente pelo grupo ou seja, pelo produto.

**Chamadas Saintes - Métricas por Data:**Relatório que informa o total de chamadas saintes por data. Em que o usuário poderá filtrar a sua consulta adicionando ou excluindo um determinado

campo, alterando assim, o intervalo da consulta (2 horas, 1 hora ou meia hora) ou se desejar, pode ser exibida em forma de porcentagem ou numeral.

**Chamadas Saintes - Métricas por Período:** Relatório que informa o total de chamadas saintes por um período estipulado. Escolhe-se uma data inicial e outra final, então é exibido um relatório com os mais variados campos, separados por datas dentro do intervalo escolhido anteriormente.

**Chamadas Saintes – Registro Detalhado:** Esse é um dos relatórios mais específicos do sistema, os campos de detalhamento são variados e o nível de filtragem é ótimo. Através dele é possível fazer uma busca pelo destino da ligação, pelo operador de efetuou a ligação, pelo status da ligação (atendida, não atendida, falhou e ocupada), pelo ramal ou simplesmente pelo grupo ou seja, pelo produto.

**Grupos (Entrantes)** - **Métricas por Data:** Relatório que informa o total de chamadas entrantes do grupo por data. Em que o usuário poderá filtrar a sua consulta adicionando ou excluindo um determinado campo, alterando o intervalo da consulta (2 horas, 1 hora ou meia hora) ou se desejar, pode ser exibida em forma de porcentagem ou numeral. O cliente terá, obrigatoriamente que selecionar um grupo para ser gerado o relatório.

**Grupos (Entrantes)** - **Métricas por Período:** Relatório que informa o total de chamadas entrantes do grupo por um período estipulado. Escolhe-se uma data inicial e outra final, então é exibido um relatório com os mais variados campos, separados por data dentro do intervalo escolhido anteriormente. O cliente terá, obrigatoriamente que selecionar um grupo para ser gerado o relatório.

**Grupos (Entrantes) – Registro Detalhado:** Esse é um dos relatórios mais específicos do sistema, os campos de detalhamento são variados e o nível de filtragem é ótimo. Através dele é possível fazer uma busca pela origem da ligação, pelo operador de efetuou atendimento, pelo status da ligação (atendida, não atendida, falhou e ocupada) ou pelo ramal, mostra também a duração das chamadas, a data e hora. O cliente terá, obrigatoriamente que selecionar um grupo para ser gerado o relatório.

**Grupos (Saintes)** - **Métricas por Data:** Relatório que informa o total de chamadas saintes do grupo por data. Em que o cliente poderá especificar a sua consulta adicionando ou excluindo um determinado campo da consulta, alterando o intervalo da consulta (2 horas, 1 hora ou meia hora) e se desejar, pode ser exibida em forma de porcentagem ou numeral. O cliente terá, obrigatoriamente selecionar um grupo para ser gerado o relatório. O cliente terá,

**Grupos (Saintes)** - **Métricas por Período:** Relatório que informa o total de chamadas saintes do grupo por um período estipulado. Escolhe-se uma data inicial e outra final, então é exibido um relatório com os mais variados campos, separados por data dentro do intervalo escolhido anteriormente. O cliente terá, obrigatoriamente que selecionar um grupo para ser gerado o relatório.

**Grupos (Saintes) – Registro Detalhado:** Esse é um dos relatórios mais específicos do sistema, os campos de detalhamento são variados e o nível de filtragem é ótimo. Através dele é possível fazer uma busca pelo destino da ligação, pelo operador de efetuou atendimento, pelo status da ligação (atendida, não atendida, falhou e ocupada) ou pelo ramal, mostra também a duração das chamadas, a data e hora. O cliente terá, obrigatoriamente que selecionar um grupo para ser gerado o relatório.

**Grupos - Médias por Data:** Relatório das médias separados por intervalos de tempos estipulados numa data específica, esse relatório é gerado a partir das médias feitas nos campos a seguir:

chamadas => média de chamadas, antes de serem atendidas pelo operador ou seja, chamadas na fila de espera; maior espera => média do maior tempo de espera, até antes do atendimento da ligação; em pausa => número médio dos operadores em pausa; disponíveis => número médio de operadores disponíveis; ocupados => número médio de operadores ocupados;

Grupos - Médias por Período: Relatório das médias separados por período de datas, esse relatório é gerado a partir das médias feitas dos campos chamadas, maior espera, em pausa, disponíveis e ocupados.

**Operadores – Métricas por Período:** Relatório dos operadores, com todas as informações relativas aos operadores como, chamadas recebidas e efetuadas, hora de login e logout, entre outros.

**Operadores - Registro Detalhado:** Relatório dos operadores, com todas as informações relativas aos operadores como, chamadas recebidas e efetuadas, hora de login e logout, entre outros. Gerado de uma forma detalhada e a partir de um intervalo de datas, estipulados antes de gerar o relatório.

**Ramais – Métricas por Período:** Relatório que informa o total de chamadas entrantes e saintes por período estipulado, a partir de um ramal escolhido. Escolhe-se uma data inicial e outra final, então é exibido um relatório com os mais variados campos, separados por datas dentro do intervalo escolhido anteriormente.

**Ramais – Registro Detalhado:** Relatório especificado através de ramal em que, é possível fazer o detalhamento total do ramal.

Survey – Analítico: Relatório analítico de pesquisa de satisfação do atendimento.

Survey – Sintético: Relatório sintético de pesquisa de satisfação do atendimento.

Glossário das Colunas Apresentadas no Sistema:

Chamadas => Exibe o número de todas as chamadas realizadas e recebidas;

Realizadas => Total de chamadas saintes;

Recebidas => Total de chamadas entrantes;

Atendidas => Total de chamadas entrantes e saintes;

< 30s => Chamadas atendidas em menos de 30 segundos;

< 60s => Chamadas atendidas em menos de 60 segundos;

< 90s => Chamadas atendidas em menos de 90 segundos;

< 120s => Chamadas atendidas em menos de 120 segundos;

>= 120s => Chamadas atendidas em mais de 120 segundos;

Não atendidas => São as chamadas não atendidas no qual, ocorreu queda da ligação, falha no sistema ou outros;

TMA => Tempo médio de atendimento das chamadas;

Desistência => Taxa de abandono de ligações, antes do atendimento do operador;

TMO => Taxa Média de Operação, soma do tempo médio de espera e de atendimento;

TME => Tempo Médio de Espera, duração média do tempo que o cliente aguarda antes de ser atendido;

Maior Espera => Duração do maior tempo de espera que o cliente aguardou na fila antes de ser atendido;

Operador => Exibe o código do operador no sistema;

Evento => Exibe o fato ocorrido no sistema, por exemplo login, logout, chamadas atendida, Pausa, entre outros;

Hora Login => Hora da entrada no sistema;

Hora Logout => Hora da saída no sistema;

Login => Número de entradas (logins) no sistema;

Logout => Número de saídas (logins) no sistema;

Tempo Pausa => Tempo total em pausa no sistema;

Tempo Login => Tempo total logado no sistema;

Ramal => Local do terminal na operação, Posição de Atendimento.

# AVANÇADOS

No menu Relatórios, selecionar a opção AVANÇADOS

O Sistema apresentará a tela de relatórios avançados.

|                                                                                                    |                                   |                                  | Cancelar Enviar                                                                                                    |
|----------------------------------------------------------------------------------------------------|-----------------------------------|----------------------------------|----------------------------------------------------------------------------------------------------|
| 1. Accountcode                                                                                                    |                                   |                                  |                                                                                                    |
|                                                                                                    |                                   |                                  | Only in the second second seco |
| Accountcode: default                                                                                                    |                                   |                                  | Selecione o accountcode do relatorio.                                                                                                    |
| 2. Filtros: Adicionar                                                                                                    |                                   |                                  |                                                                                                    |
|                                                                                                    |                                   |                                  | Selecione aqui os filtros que montarão o relatório<br>customizado. Quando o filtro estiver pronto, clique<br>em para incluí-lo na lista.                                                                                                    |
| 3. Filtros selecionados: Limpar                                                                                                    |                                   |                                  |                                                                                                    |
|                                                                                                    |                                   |                                  | Aqui se encontram os filtros que foram<br>selecionados. Clique sobre um ítem para removê-<br>lo.                                                                                                    |
| 4. Campos: Selecionar Todos Selecionar Nenhum                                                                                              |                                   |                                  |                                                                                                    |
| Transf.       Código         Tipo       Origem         Grupo       Operador         Status       Gravação         Espera       Finalizador | Data<br>Destino<br>Duração<br>Tag | Hora Ramal Duração Total Cliente | Selecione os campos que serão apresentados na<br>tabela de resultados.                                                                                                    |
| 5. Opções                                                                                                    |                                   |                                  |                                                                                                    |
| Formato: HTML                                                                                                    | Destino: Esta página 💌            |                                  |                                                                                                    |

Para obter um Relatório Avançado, basta selecionar a Conta.

Após isso, selecione os filtros em:

| 2. Filtros: Adicionar           |
|---------------------------------|
|                                 |
| 💌                               |
|                                 |
| 3. Filtros selecionados: Limpar |

Selecione ADICIONAR Adicionar para adicionar um novo filtro para o Relatório. Selecione LIMPAR impar para remover um filtro do Relatório. E os campos em:

| 4. Campos: Selecion | ar Todos Selecionar Nenhum |           |                 |
|---------------------|----------------------------|-----------|-----------------|
|                     |                            |           |                 |
| Transf.             | Código                     | 🔲 Data    | Hora            |
| Tipo                | Crigem                     | Destino   | Ramal           |
| Grupo               | Operador                   | 🔲 Duração | 🔲 Duração Total |
| Status              | Gravação                   | Tag       | Cliente         |
| Espera              | E Finalizador              | _         |                 |

## Selecione a opção de saída do relatório em:

| 5. Opções     |                        |
|---------------|------------------------|
| Formato: HTML | Destino: Esta página 💌 |

O relatório avançado sairá no formato e com os parâmetros e campos selecionados.

# AGENDAMENTO

## ADICIONAR RELATÓRIO AGENDADO

No menu Relatórios, selecionar a opção AGENDAMENTO.

O Sistema apresentará a tela de relatórios agendados. Adicionar agendamento

Para obter um Relatório Agendado, basta preencher os dados de Agendamento em:

| 1. Agendamento       |                   |  |  |  |
|----------------------|-------------------|--|--|--|
| Nome:                |                   |  |  |  |
| Destinatários:       |                   |  |  |  |
| Conta: instant 💌     | Formato: HTML -   |  |  |  |
| Frequéncia: Diária 💽 | Hora: 00 💌 : 00 💌 |  |  |  |
| Idioma: Inglês 💽     |                   |  |  |  |

Após isso, selecione o tipo de Relatório em:

| 2. Relatório                                      |  |  |  |  |
|---------------------------------------------------|--|--|--|--|
| Relatório: Chamadas - Agrupamento por Descritores |  |  |  |  |

# Os parâmetros em:

| 3. Parâmetros                      |                                      |
|------------------------------------|--------------------------------------|
| Conta: 🔤                           | Data Inicial: 🚺 💽 dias 💽 anteriores. |
| Data Final: 💽 💽 dias 💽 anteriores. |                                      |

# E os campos em:

| 4. Campos   |            |                      |  |
|-------------|------------|----------------------|--|
| C Descritor | 🗹 Chamadas | Porcentagem do Total |  |

Após isso, selecione Enviar.

O relatório agendado será enviado para o e-mail preenchido na hora requisitada.

# ALTERAR RELATÓRIO AGENDADO

No menu Relatórios, selecionar a opção AGENDAMENTO.

O Sistema apresentará a tela de relatórios agendados.

Selecionar a opção EDITAR. Editar

O Sistema apresentará a tela de alteração de relatórios agendados.

Digite as mudanças desejadas.

Selecione Enviar.

O Sistema apresentará a tela de relatórios agendados já com a alteração no relatório selecionado.

| Adicionar agendamento |         |               |
|-----------------------|---------|---------------|
| Accountcode           | Nome    |               |
| default               | Teste01 | Editar Copiar |

## COPIAR RELATÓRIO AGENDADO

No menu Relatórios, selecionar a opção AGENDAMENTO.

O Sistema apresentará a tela de relatórios agendados.

Selecionar a opção COPIAR. Copiar

O Sistema apresentará a tela de relatórios já com o novo relatório criado.

| Adicionar agendamento |         |               |   |
|-----------------------|---------|---------------|---|
| Accountcode           |         | Nome          |   |
| default               | Teste01 | Editar Copiar | 1 |
| default               | Teste01 | Editar Copiar | l |

**REMOVER RELATÓRIO AGENDADO** 

No menu Relatórios, selecionar a opção AGENDAMENTO.

O Sistema apresentará a tela de relatórios agendados.

Selecionar a opção REMOVER 💼.

O Sistema apresentará a uma janela de confirmação para a remoção do relatório agendado:

| Message fr | om webpage                                                                                 |
|------------|--------------------------------------------------------------------------------------------|
| ?          | O agendamento "Teste01" e todas as suas configurações serão<br>apagados. Deseja continuar? |
|            | OK Cancelar                                                                                |

Selecione OK e o Sistema apresentará os relatórios agendados já com relatório selecionado removido.

| Adicionar agendamento |         |               |
|-----------------------|---------|---------------|
| Accountcode           | Nome    |               |
| default               | Teste01 | Editar Copiar |

## CONFIGURAÇÃO

#### ADICIONAR RELATÓRIOS

No menu Relatórios, selecionar a opção CONFIGURAÇÃO.

O Sistema apresentará a tela de relatórios.

Selecionar a opção ADICIONAR RELATÓRIO. Adicionar relatório

O Sistema apresentará a tela de adição de relatórios.

|            |    |                                              |            | Cancelar Enviar                                                                                                    |
|------------|----|----------------------------------------------|------------|----------------------------------------------------------------------------------------------------|
|            |    |                                              |            |                                                                                                    |
| Cabeçalho  |    | Título:<br>Descrição:<br>Categoria:<br>Tipo: | Operadores | Entre com os dados deste relatório que serão<br>visíveis para o usuário final.                                                                                                    |
| Parâmetros | -+ |                                              |            | Adicione ou remova parâmetros clicando nos<br>botões de + ou                                                                                                    |
| Oshussa    | 00 |                                              |            |                                                                                                    |
| Colunas    | A  | Agrupamento:<br>Soma:                        | 0 -1 -1 -1 | Adicione ou remova colunas clicando nos botões<br>de + ou<br>Para usar um parâmetro por accountcode (que<br>deve existir no dropdown do tipo 'Par.<br>Accountcode' na seção acima), utilize a sintaxe %<br>nome_do_parametro%. |
|            |    |                                              |            |                                                                                                    |
| Query      |    |                                              | ~          | Digite uma query diretamente nesta caixa de texto,<br>ou especifique o caminho completo do arquivo que<br>a contém.                                                                                                    |

Digite as informações desejadas.

|                                                                                                    | Cancelar Enviar                                                                                                    |
|----------------------------------------------------------------------------------------------------|----------------------------------------------------------------------------------------------------|
|                                                                                                    |                                                                                                    |
| Cobesella T' : E                                                                                                    |                                                                                                    |
| Cabeçaino Titulo: Teste<br>Descrição: Teste<br>Categoria: Ramais<br>Tipo: DEFAULT •                                                                                                    | Entre com os dados deste relatório que serão<br>visíveis para o usuário final.                                                                                               |
| Parâmetros     -) +)     Parâmetro     Tipo     Opções       1     Operador<br>Ramal<br>Status     Descrição:     Teste       Descrição:     Teste       Minima:     Descrição:       Par. Accountcode     Máxima: | Adicione ou remova parâmetros clicando nos<br>botões de + ou                                                                                                    |
| Colunas -+ Annunemento: 2                                                                                                    | Adicione ou remova colunas clicando nos botões                                                                                                    |
| Soma: 1 Soma: 1 Soma: Coluna Opções<br>1 Nome: Teste<br>Visível: V<br>Selecionada: V<br>Localizar:                                                                                                    | de + ou<br>Para usar um parâmetro por accountcode (que<br>deve existir no dropdown do tipo 'Par.<br>Accountcode' na seção acima), utilize a sintaxe %<br>nome_do_parametro%. |
|                                                                                                    |                                                                                                    |
| QUery /usr/lib/instantvoice/sql/agents-metricas-periodo.sql                                                                                                    | Digite uma query diretamente nesta caixa de texto,<br>ou especifique o caminho completo do arquivo que<br>a contém.                                                          |

# Selecione Enviar.

O Sistema apresentará a tela de relatórios já com o novo relatório criado.

| 20 💌 por página (de 34) 12 🖻 |                                               |                                              |               |  |  |
|------------------------------|-----------------------------------------------|----------------------------------------------|---------------|--|--|
| Categoria                    | Nome                                          | Descrição                                    |               |  |  |
| Operadores                   | Operadores - Métricas por Período             | Relatório de operadores.                     | Editar Copiar |  |  |
| Operadores                   | Operadores - Métricas por Período (entrantes) | Relatório de operadores.                     | Editar Copiar |  |  |
| Operadores                   | Operadores - Métricas por Período (por grupo) | Relatório de operadores.                     | Editar Copiar |  |  |
| Operadores                   | Operadores - Registro de Ramais               | Operadores - Registro de Ramais              | Editar Copiar |  |  |
| Operadores                   | Operadores - Registro Detalhado               | Relatório de operadores.                     | Editar Copiar |  |  |
| Chamadas                     | Chamadas - Agrupamento por Descritores        | Relatório de chamadas entrantes e saíntes.   | Editar Copiar |  |  |
| Chamadas                     | Chamadas - Métricas por Data                  | Relatório de chamadas entrantes e saíntes.   | Editar Copiar |  |  |
| Chamadas                     | Chamadas - Métricas por Período               | Relatório de chamadas entrantes e saíntes.   | Editar Copiar |  |  |
| Chamadas                     | SDA - Métricas por Campanha                   | SDA - Métricas por Campanha                  | Editar Copiar |  |  |
| Chamadas                     | SDA - Registro Detalhado                      | SDA - Registro Detalhado                     | Editar Copiar |  |  |
| Chamadas                     | SDA - Visão Geral                             | SDA - Visão Geral                            | Editar Copiar |  |  |
| Chamadas                     | Survey - Analitico                            | Relatrio de notas                            | Editar Copiar |  |  |
| Chamadas                     | Survey - Sintetico                            | Relatrio de notas                            | Editar Copiar |  |  |
| Ramais                       | Ramais - Métricas por Período                 | Relatório de ramais.                         | Editar Copiar |  |  |
| Ramais                       | Ramais - Registro de Operadores               | Ramais - Registro de Operadores              | Editar Copiar |  |  |
| Ramais                       | Ramais - Registro Detalhado                   | Relatório de ramais.                         | Editar Copiar |  |  |
| Ramais                       | Teste                                         | Teste                                        | Editar Copiar |  |  |
| Chamadas Entrantes           | Chamadas - Relatorio de Transbordo            | Relatorio de chamadas entrantes e transbordo | Editar Copiar |  |  |
| Chamadas Entrantes           | Chamadas Entrantes - Métricas por Data        | Relatório de chamadas entrantes.             | Editar Copiar |  |  |
| Chamadas Entrantes           | Chamadas Entrantes - Métricas por Período     | Relatório de chamadas entrantes.             | Editar Copiar |  |  |
| 20 💌 por página (de 34) 12 🖻 |                                               |                                              |               |  |  |

## ALTERAR RELATÓRIOS

No menu Relatórios, selecionar a opção CONFIGURAÇÃO.

O Sistema apresentará a tela de relatórios.

| Selecionar a | a opção | EDITAR. | Editar |
|--------------|---------|---------|--------|
|              | - 1- 3  | -       |        |

O Sistema apresentará a tela de alteração de relatórios.

|                                                                                                    | Cancelar Enviar                                                                                                    |
|----------------------------------------------------------------------------------------------------|----------------------------------------------------------------------------------------------------|
|                                                                                                    |                                                                                                    |
| Cabeçalho Título: Teste<br>Descrição: Teste<br>Categoria: Ramais<br>Tipo: DEFAULT V                                                                 | Entre com os dados deste relatório que serão<br>visíveis para o usuário final.                                                                                                    |
| Parâmetros     +     Parâmetro     Tipo     Opções       1     Operador     Descrição:     Teste       Status     Descritor     Mínima:     Máxima: | Adicione ou remova parâmetros clicando nos<br>botões de + ou                                                                                                    |
|                                                                                                    |                                                                                                    |
| Colunas · · · · Agrupamento: 2 · ·<br>Soma: 1 · ·<br>Coluna Opções<br>1 Nome: Teste<br>Visível: V<br>Selecionada: V<br>Localizar:                   | Adicione ou remova colunas clicando nos botões<br>de + ou<br>Para usar um parâmetro por accountcode (que<br>deve existir no dropdown do tipo 'Par.<br>Accountcode' na seção acima), utilize a sintaxe %<br>nome_do_parametro%. |
|                                                                                                    |                                                                                                    |
| Query /usr/lib/instantvoice/sql/agents-metricas-periodo.sql                                                                                         | Digite uma query diretamente nesta caixa de texto,<br>ou especifique o caminho completo do arquivo que<br>a contém.                                                                                                    |

Digite as mudanças desejadas.
| Cabeçalho Título: Teste01<br>Descrição: Teste01<br>Categoria: Ramais Tipo: DEFAULT                                                                                               | Entre com os dados deste relatório que serão<br>visíveis para o usuário final.                                                                                                    |
|----------------------------------------------------------------------------------------------------|----------------------------------------------------------------------------------------------------|
| Parâmetros     - +     Parâmetro     Tipo     Opções       1     Grupo     Operador     Parâmal       Status     E     Descrição:     Teste       Descrição:     Teste     Teste | Adicione ou remova parâmetros clicando nos<br>botões de + ou                                                                                                    |
| Colunas - + Agrupamento: 0<br>Soma: 0<br>Coluna Opções<br>Coluna Nome: Teste<br>Visível: V<br>Selecionada: V<br>Localizar:                                                       | Adicione ou remova colunas clicando nos botões<br>de + ou<br>Para usar um parâmetro por accountcode (que<br>deve existir no dropdown do tipo 'Par.<br>Accountcode' na seção acima), utilize a sintaxe %<br>nome_do_parametro%. |
| Query         /usr/lib/instantvoice/sql/agents-metricas-periodo.sql                                                                                                    | Digite uma query diretamente nesta caixa de texto,<br>ou especifique o caminho completo do arquivo que<br>a contém.                                                                                                    |

Selecione Enviar.

O Sistema apresentará a tela de relatórios já com a alteração no relatório selecionado.

| 20 💌 por página (de 34) |                                               |                                              | 1 2 🖻         |
|-------------------------|-----------------------------------------------|----------------------------------------------|---------------|
| Categoria               | Nome                                          | Descrição                                    |               |
| Operadores              | Operadores - Métricas por Período             | Relatório de operadores.                     | Editar Copiar |
| Operadores              | Operadores - Métricas por Período (entrantes) | Relatório de operadores.                     | Editar Copiar |
| Operadores              | Operadores - Métricas por Período (por grupo) | Relatório de operadores.                     | Editar Copiar |
| Operadores              | Operadores - Registro de Ramais               | Operadores - Registro de Ramais              | Editar Copiar |
| Operadores              | Operadores - Registro Detalhado               | Relatório de operadores.                     | Editar Copiar |
| Chamadas                | Chamadas - Agrupamento por Descritores        | Relatório de chamadas entrantes e saíntes.   | Editar Copiar |
| Chamadas                | Chamadas - Métricas por Data                  | Relatório de chamadas entrantes e saíntes.   | Editar Copiar |
| Chamadas                | Chamadas - Métricas por Período               | Relatório de chamadas entrantes e saíntes.   | Editar Copiar |
| Chamadas                | SDA - Métricas por Campanha                   | SDA - Métricas por Campanha                  | Editar Copiar |
| Chamadas                | SDA - Registro Detalhado                      | SDA - Registro Detalhado                     | Editar Copiar |
| Chamadas                | SDA - Visão Geral                             | SDA - Visão Geral                            | Editar Copiar |
| Chamadas                | Survey - Analitico                            | Relatrio de notas                            | Editar Copiar |
| Chamadas                | Survey - Sintetico                            | Relatrio de notas                            | Editar Copiar |
| Ramais                  | Ramais - Métricas por Período                 | Relatório de ramais.                         | Editar Copiar |
| Ramais                  | Ramais - Registro de Operadores               | Ramais - Registro de Operadores              | Editar Copiar |
| Ramais                  | Ramais - Registro Detalhado                   | Relatório de ramais.                         | Editar Copiar |
| Ramais                  | Teste01                                       | Teste01                                      | Editar Copiar |
| Chamadas Entrantes      | Chamadas - Relatorio de Transbordo            | Relatorio de chamadas entrantes e transbordo | Editar Copiar |
| Chamadas Entrantes      | Chamadas Entrantes - Métricas por Data        | Relatório de chamadas entrantes.             | Editar Copiar |
| Chamadas Entrantes      | Chamadas Entrantes - Métricas por Período     | Relatório de chamadas entrantes.             | Editar Copiar |
| 20 💌 por página (de 34) |                                               |                                              | 1 2 🖻         |

## **COPIAR RELATÓRIOS**

No menu Relatórios, selecionar a opção CONFIGURAÇÃO.

O Sistema apresentará a tela de relatórios.

Selecionar a opção COPIAR. Copiar

O Sistema apresentará a tela de relatórios já com o novo relatório criado.

| 20 💌 por página (de 35) |                                               |                                              | 12            | ۵ |
|-------------------------|-----------------------------------------------|----------------------------------------------|---------------|---|
| Categoria               | Nome                                          | Descriçã                                     | ăo            |   |
| Operadores              | Operadores - Métricas por Período             | Relatório de operadores.                     | Editar Copiar | Ì |
| Operadores              | Operadores - Métricas por Período (entrantes) | Relatório de operadores.                     | Editar Copiar | Ì |
| Operadores              | Operadores - Métricas por Período (por grupo) | Relatório de operadores.                     | Editar Copiar | Ì |
| Operadores              | Operadores - Registro de Ramais               | Operadores - Registro de Ramais              | Editar Copiar | Ì |
| Operadores              | Operadores - Registro Detalhado               | Relatório de operadores.                     | Editar Copiar | Ì |
| Chamadas                | Chamadas - Agrupamento por Descritores        | Relatório de chamadas entrantes e saíntes.   | Editar Copiar | Ì |
| Chamadas                | Chamadas - Métricas por Data                  | Relatório de chamadas entrantes e saíntes.   | Editar Copiar | Ì |
| Chamadas                | Chamadas - Métricas por Período               | Relatório de chamadas entrantes e saíntes.   | Editar Copiar | Ì |
| Chamadas                | SDA - Métricas por Campanha                   | SDA - Métricas por Campanha                  | Editar Copiar | Ì |
| Chamadas                | SDA - Registro Detalhado                      | SDA - Registro Detalhado                     | Editar Copiar | Ì |
| Chamadas                | SDA - Visão Geral                             | SDA - Visão Geral                            | Editar Copiar | Ì |
| Chamadas                | Survey - Analitico                            | Relatrio de notas                            | Editar Copiar | Ì |
| Chamadas                | Survey - Sintetico                            | Relatrio de notas                            | Editar Copiar | Ì |
| Ramais                  | Ramais - Métricas por Período                 | Relatório de ramais.                         | Editar Copiar | Ì |
| Ramais                  | Ramais - Registro de Operadores               | Ramais - Registro de Operadores              | Editar Copiar | Ì |
| Ramais                  | Ramais - Registro Detalhado                   | Relatório de ramais.                         | Editar Copiar | Ì |
| Ramais                  | Teste01                                       | Teste01                                      | Editar Copiar | Ì |
| Ramais                  | Teste01                                       | Teste01                                      | Editar Copiar | Ì |
| Chamadas Entrantes      | Chamadas - Relatorio de Transbordo            | Relatorio de chamadas entrantes e transbordo | Editar Copiar | Ì |
| Chamadas Entrantes      | Chamadas Entrantes - Métricas por Data        | Relatório de chamadas entrantes.             | Editar Copiar | Ì |
| 20 💌 por página (de 35) |                                               |                                              | 12            | ø |

#### **REMOVER RELATÓRIOS**

No menu Relatórios, selecionar a opção CONFIGURAÇÃO.

O Sistema apresentará a tela de relatórios.

Selecionar a opção REMOVER 🗐.

O Sistema apresentará a uma janela de confirmação para a remoção do relatório:

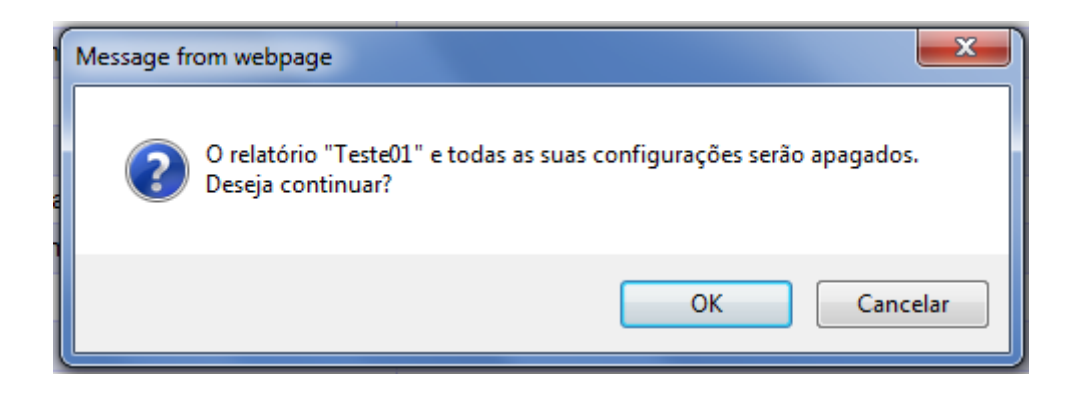

Selecione OK e o Sistema apresentará os relatórios já com relatório selecionado removido.

| 20 💌 por página (de 34) |                                               |                                              |               | 12 🖻 |
|-------------------------|-----------------------------------------------|----------------------------------------------|---------------|------|
| Categoria               | Nome                                          | Descrição                                    |               |      |
| Operadores              | Operadores - Métricas por Período             | Relatório de operadores.                     | Editar Copiar | Ŵ    |
| Operadores              | Operadores - Métricas por Período (entrantes) | Relatório de operadores.                     | Editar Copiar | Î    |
| Operadores              | Operadores - Métricas por Período (por grupo) | Relatório de operadores.                     | Editar Copiar | Ŵ    |
| Operadores              | Operadores - Registro de Ramais               | Operadores - Registro de Ramais              | Editar Copiar | Ŵ    |
| Operadores              | Operadores - Registro Detalhado               | Relatório de operadores.                     | Editar Copiar | Ŵ    |
| Chamadas                | Chamadas - Agrupamento por Descritores        | Relatório de chamadas entrantes e saíntes.   | Editar Copiar | Ŵ    |
| Chamadas                | Chamadas - Métricas por Data                  | Relatório de chamadas entrantes e saíntes.   | Editar Copiar | Ŵ    |
| Chamadas                | Chamadas - Métricas por Período               | Relatório de chamadas entrantes e saíntes.   | Editar Copiar | Ŵ    |
| Chamadas                | SDA - Métricas por Campanha                   | SDA - Métricas por Campanha                  | Editar Copiar | Ŵ    |
| Chamadas                | SDA - Registro Detalhado                      | SDA - Registro Detalhado                     | Editar Copiar | Ŵ    |
| Chamadas                | SDA - Visão Geral                             | SDA - Visão Geral                            | Editar Copiar | Ŵ    |
| Chamadas                | Survey - Analitico                            | Relatrio de notas                            | Editar Copiar | Ŵ    |
| Chamadas                | Survey - Sintetico                            | Relatrio de notas                            | Editar Copiar | Ŵ    |
| Ramais                  | Ramais - Métricas por Período                 | Relatório de ramais.                         | Editar Copiar | Ŵ    |
| Ramais                  | Ramais - Registro de Operadores               | Ramais - Registro de Operadores              | Editar Copiar | Ŵ    |
| Ramais                  | Ramais - Registro Detalhado                   | Relatório de ramais.                         | Editar Copiar | Ŵ    |
| Ramais                  | Teste01                                       | Teste01                                      | Editar Copiar |      |
| Chamadas Entrantes      | Chamadas - Relatorio de Transbordo            | Relatorio de chamadas entrantes e transbordo | Editar Copiar | Ŵ    |
| Chamadas Entrantes      | Chamadas Entrantes - Métricas por Data        | Relatório de chamadas entrantes.             | Editar Copiar | Ŵ    |
| Chamadas Entrantes      | Chamadas Entrantes - Métricas por Período     | Relatório de chamadas entrantes.             | Editar Copiar | Ŵ    |
| 20 v por página (de 34) |                                               |                                              |               | 12 🖻 |

# DESCRITORES

#### **ADICIONAR DESCRITORES**

No menu Relatórios, selecionar a opção DESCRITORES.

O Sistema apresentará a tela de descritores.

Selecionar a opção ADICIONAR DESCRITOR. Adicionar descritor

O Sistema apresentará a tela de adição de descritores.

|               |                                             | Cancelar Enviar                   |
|---------------|---------------------------------------------|-----------------------------------|
| Dados básicos | Accountcode Todos<br>Descritor<br>Descrição | Configuração básica do descritor. |

Digite as informações desejadas.

|               |                                       |             | Cancelar Enviar                   |
|---------------|---------------------------------------|-------------|-----------------------------------|
|               |                                       |             |                                   |
|               |                                       |             |                                   |
| Dados básicos | Accountcode<br>Descritor<br>Descrição | Todos Teste | Configuração básica do descritor. |
|               |                                       |             |                                   |
|               |                                       |             |                                   |

Selecione Enviar.

O Sistema apresentará a tela de descritores já com o novo descritor criado.

| Adicionar descritor | ]         |           |        |  |
|---------------------|-----------|-----------|--------|--|
| Accountcode         | Descritor | Descrição |        |  |
| Todos               | Teste     | Teste     | Editar |  |

### ALTERAR DESCRITORES

No menu Relatórios, selecionar a opção DESCRITORES.

O Sistema apresentará a tela de descritores.

Selecionar a opção EDITAR. Editar

O Sistema apresentará a tela de alteração de descritores.

|               |                                       |                    | Cancelar Enviar                   |
|---------------|---------------------------------------|--------------------|-----------------------------------|
|               |                                       |                    |                                   |
| Dados básicos | Accountcode<br>Descritor<br>Descrição | Todos  Teste Teste | Configuração básica do descritor. |

# Digite as mudanças desejadas.

|               |                                       |                        | Cancelar Envis                    |
|---------------|---------------------------------------|------------------------|-----------------------------------|
|               |                                       |                        |                                   |
|               |                                       |                        |                                   |
| Dados básicos | Accountcode<br>Descritor<br>Descrição | Todos  Teste01 Teste01 | Configuração básica do descritor. |
|               |                                       |                        |                                   |
| Dados básicos | Accountcode<br>Descritor<br>Descrição | Todos  Teste01 Teste01 | Configuração básica do descritor. |

# Selecione Enviar. Enviar

O Sistema apresentará a tela de descritores já com a alteração no descritor selecionado.

| Adicionar descritor | ]         |           |        |  |
|---------------------|-----------|-----------|--------|--|
| Accountcode         | Descritor | Descrição |        |  |
| Todos               | Teste01   | Teste01   | Editar |  |

## **REMOVER DESCRITORES**

No menu Relatórios, selecionar a opção DESCRITORES.

O Sistema apresentará a tela de descritores.

Selecionar a opção REMOVER 🕅.

O Sistema apresentará a uma janela de confirmação para a remoção do descritor:

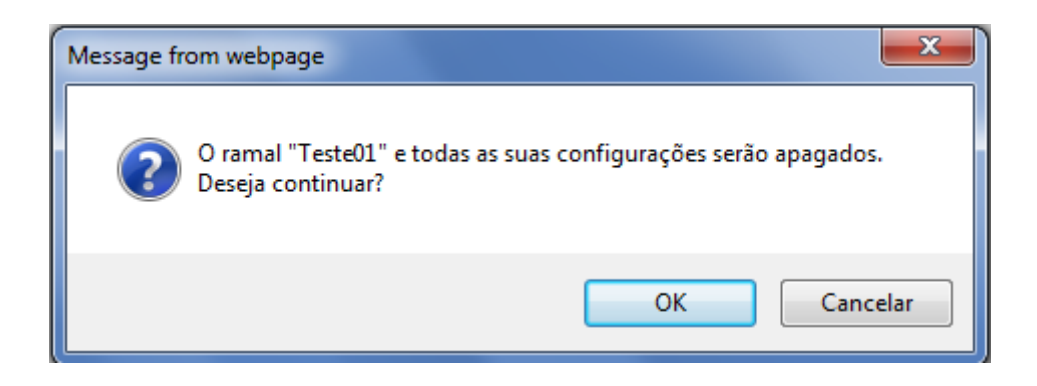

Selecione OK e o Sistema apresentará os descritores já com descritor selecionado removido.

Adioionar descritor
Não há descritores cadastrados.

# SDA

# DESTINATÁRIOS

#### ADICIONAR DESTINATÁRIOS

No menu SDA, selecionar a opção DESTINATÁRIOS.

O Sistema apresentará a tela de destinatários.

Selecionar a opção ADICIONAR LISTA. Adicionar lista

O Sistema apresentará a tela de adição de destinatário.

|             |                                                                                                 | Cancelar Salvar                                                                                                    |
|-------------|-------------------------------------------------------------------------------------------------|----------------------------------------------------------------------------------------------------|
|             |                                                                                                 |                                                                                                    |
| Informações | Accountcode: default  Nome: Status:  Activo  Inativo                                            | Preencha as informações que serão utilizadas<br>para identificação desses destinatários                                                                                                    |
|             |                                                                                                 |                                                                                                    |
| Arquivo     | Arquivo: Browse<br>Formato: <ul> <li>Registros separados por vírgula</li> <li>Siscob</li> </ul> | Escolha o arquivo que possui o cadastro de<br>destinatários para seu mailing<br>No formato "Padrão", o arquivo deverá conter um<br>destinatário por linha, e os registros devem estar<br>assim ordenados:<br>Telefone, campo livre 1, campo livre 2,<br>Exemplo:<br>2140636100, Instant RJ<br>1140636100, Instant SP<br>6140636100, Instant Brasilia |

Digite as informações desejadas e anexe o arquivo.

|             |                                                                                                    | Cancelar Salvar                                                                                                    |
|-------------|----------------------------------------------------------------------------------------------------|----------------------------------------------------------------------------------------------------|
| Informações | Accountcode: default  Nome: Teste Status:  Account Account Acc | Preencha as informações que serão utilizadas<br>para identificação desses destinatários                                                                                                    |
| Arquivo     | Arquivo: C:\Users\João Luiz\Docu Browse<br>Formato: <ul> <li> <li> Registros separados por vírgula   </li> </li></ul>                                                                                                    | Escolha o arquivo que possui o cadastro de<br>destinatários para seu mailing<br>No formato "Padrão", o arquivo deverá conter um<br>destinatário por linha, e os registros devem estar<br>assim ordenados:<br>Telefone, campo livre 1,campo livre 2,<br>Exemplo:<br>2140636100,Instant RJ<br>1140636100,Instant SP<br>6140636100,Instant Brasilia |

Selecione Salvar. Salvar

O Sistema apresentará a tela de destinatários já com o novo destinatário criado.

| Adicionar lista |                                  |                                 |                         |  |
|-----------------|----------------------------------|---------------------------------|-------------------------|--|
|                 |                                  |                                 |                         |  |
|                 | Lista Teste gravada com sucesso. |                                 |                         |  |
|                 | -                                |                                 |                         |  |
|                 |                                  |                                 |                         |  |
| Accountcode     | Nome                             | Campos                          |                         |  |
| default         | Teste                            | código do cliente 038/016737469 | Download Editar Excluir |  |

### DOWNLOAD DESTINATÁRIOS

No menu SDA, selecionar a opção DESTINATÁRIOS.

O Sistema apresentará a tela de destinatários.

Selecionar a opção DOWNLOAD. Download

O Sistema apresentará a confirmação do download.

|    | Abrir "download.txt"                                   | x |  |  |
|----|--------------------------------------------------------|---|--|--|
| ¢  | Você selecionou abrir:                                 |   |  |  |
|    | 🗐 download.txt                                         |   |  |  |
|    | Tipo: Documento de texto<br>Site: http://192.168.0.175 |   |  |  |
|    | O que o Firefox deve fazer?                            |   |  |  |
|    | O Abrir com o: Bloco de notas (aplicativo padrão)      |   |  |  |
| i. | © Download                                             |   |  |  |
|    | Memorizar a decisão para este tipo de arquivo          |   |  |  |
|    | OK Cancelar                                            |   |  |  |

# Selecione OK.

O download será iniciado.

### ATIVAR/DESATIVAR DESTINATÁRIO

No menu SDA, selecionar a opção DESTINATÁRIOS.

O Sistema apresentará a tela de destinatários.

Selecionar a opção DESATIVAR Desativar

O Sistema apresentará a tela de destinatários com o destinatário selecionado desativado.

Selecione <u>Mostrar</u> somente ativos e poderá constatar que o destinatário desativado não aparece na lista.

| Adicionar lista |                                              |
|-----------------|----------------------------------------------|
|                 | A lista de destinatários Teste foi excluída. |
| Ν               | lenhuma lista de destinatários encontrada.   |
|                 |                                              |

Desmarque essa opção. Selecione ATIVAR \_\_\_\_\_\_.

O Sistema apresentará a tela de destinatários com o destinatário selecionado ativado.

Se selecionar poderá constatar que ele aparecerá na lista de destinatários ativos.

## CAMPANHAS

#### ADICIONAR CAMPANHAS

No menu SDA, selecionar a opção CAMPANHAS.

O Sistema apresentará a tela de campanhas.

Selecionar a opção ADICIONAR CAMPANHAS.

O Sistema apresentará a tela de adição de campanhas.

|             |                                                                                                    |                           | Cancelar                                                                                                    |
|-------------|----------------------------------------------------------------------------------------------------|---------------------------|----------------------------------------------------------------------------------------------------|
|             |                                                                                                    |                           |                                                                                                    |
| Informações | Accountcode:<br>Nome:<br>Destinatários:<br>Identificador da chamada:<br>Grupo de Permissão:<br>Ligações simultâneas:<br>Tentativas de discagem:<br>Timeout de discagem (em milissegundos): | default  Teste Teste 1    | Cadastre as informações da campanha nessa<br>seção.<br>O parâmetro de ligações simultâneas não é<br>considerado caso seja escolhido um grupo na<br>seção abaixo.                    |
| Destino     | Discar somente se existirem operadores liv<br>Discar para o ramal:                                                                                                    | res no grupo Desativado 💌 | Informe para onde o sistema deverá discar ao<br>completar a ligação.<br>Caso seja informado um grupo, o parâmetro o<br>ligações simultâneas na seção acima não serv<br>considerado. |

Preencha as informações desejadas.

|                                                                                                    |                                                                         | Cancelar Salvar                                                                                                    |
|----------------------------------------------------------------------------------------------------|-------------------------------------------------------------------------|----------------------------------------------------------------------------------------------------|
|                                                                                                    |                                                                         |                                                                                                    |
| Informações Accountcode:<br>Nome:<br>Destinatários:<br>Identificador da chamada:<br>Grupo de Permissão:<br>Ligações simultâneas:<br>Tentativas de discagem:<br>Timeout de discagem (em milissegundos): | default       Teste       Teste       2       2       2       2       2 | Cadastre as informações da campanha nessa<br>seção.<br>O parâmetro de ligações simultâneas não é<br>considerado caso seja escolhido um grupo na<br>seção abaixo.                     |
| Destino Discar somente se existirem operadores live<br>Discar para o ramal:                                                                                                    | res no grupo Desativado 💌                                               | Informe para onde o sistema deverá discar ao<br>completar a ligação.<br>Caso seja informado um grupo, o parâmetro de<br>ligações simultâneas na seção acima não será<br>considerado. |

Selecione Salvar.

O Sistema apresentará a tela de campanhas já com a nova campanha criada.

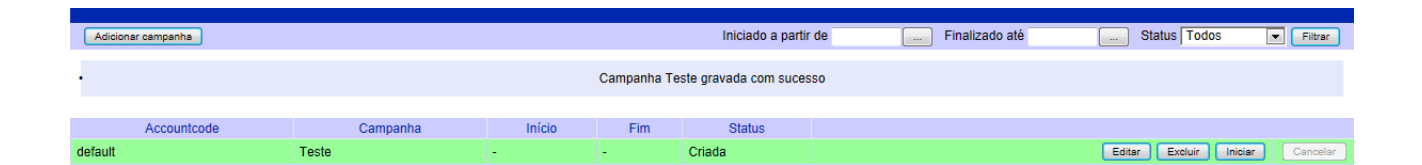

#### **COMEÇAR CAMPANHA**

No menu SDA, selecionar a opção CAMPANHAS.

O Sistema apresentará a tela de campanhas.

Selecionar a opção 💌

O sistema apresentará a tela de confirmação.

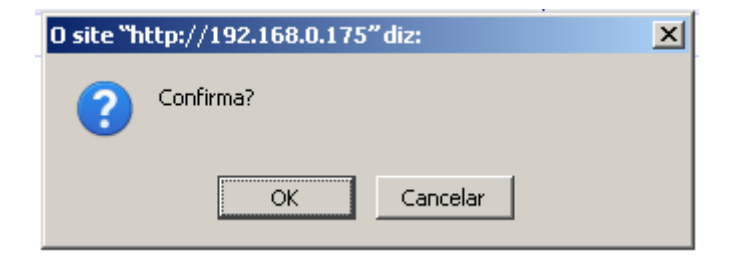

Selecione OK.

Se desejar pausar a campanha, selecione III. O sistema apresentará a tela de confirmação.

| 0 site "http://192.168.0.175" diz: |             | × |
|------------------------------------|-------------|---|
| ?                                  | Confirma?   |   |
|                                    | OK Cancelar |   |

Se desejar parar a campanha, selecione 💷. O sistema apresentará a tela de confirmação.

| 0 site "h | 0 site "http://192.168.0.175" diz: |  |  |
|-----------|------------------------------------|--|--|
| ?         | Confirma?                          |  |  |
|           | OK Cancelar                        |  |  |

# **Instant Solutions**

Endereço: Rua da Quitanda, 62 12º andar • Centro Rio de Janeiro – RJ • CEP 20011-030

**Telefones:** 

Para principais capitais: 4063-6100 Demais regiões: (11) 4063-6100

Website: www.instant.com.br

E-mail: info@instant.com.br

Instant Ticket: http://tickets.instant.com.br/

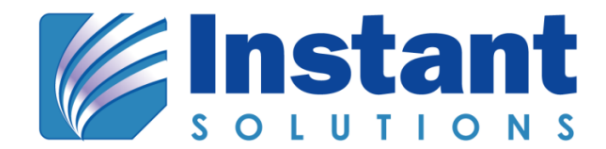